# 目 次

| 1. トランプのひな形(表)を開く                           | 2  |
|---------------------------------------------|----|
| 2. トランプのひな形(表)をUSBメモリーに保存する                 | 6  |
| <ol> <li>         3. 画面の表示倍率を変更する</li></ol> | 11 |
| <ul> <li>4. 画像を挿入する</li></ul>               |    |
| 5. ガイド枠を消す                                  |    |
| 6.2ページ目以降の作成                                |    |
| 7. PDF 形式で保存する                              | 40 |
| <ul> <li>8. トランプ(裏)の作成</li></ul>            |    |
| <ul> <li>9.トランプ(箱)の作成</li></ul>             |    |

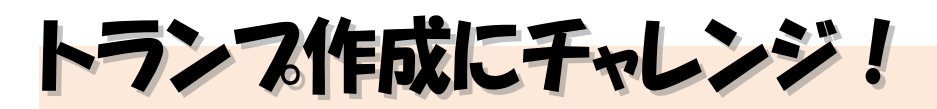

**ウメさん**「先生!孫が家に遊びに来たとき、いつもゲームばかり しているんですよ。何か孫と一緒に楽しめる遊びはないかしら?」

- くじら先生「そうですね~。大人も一緒に楽しめる、トランプ遊びはどうですか? 家にあるトランプでするのもいいですが、パソコンで作ったオリジナル トランプで遊べば、もっと楽しく出来ますよ!」
- ウメさん「パソコンでトランプが作れるの?いい案だけど、難しそうだわね。」
- くじら先生「大丈夫です!トランプのひな形を用意していますので、好きな画像を入れるだけで簡単にできますよ。」
- ウメ さん「わかったわ。じゃ、チャレンジしてみる。」

くじら先生「はい。では、頑張ってお孫さんたちと一緒に楽しめる世界に一つだけの トランプを作りましょう!」

#### 【完成例】

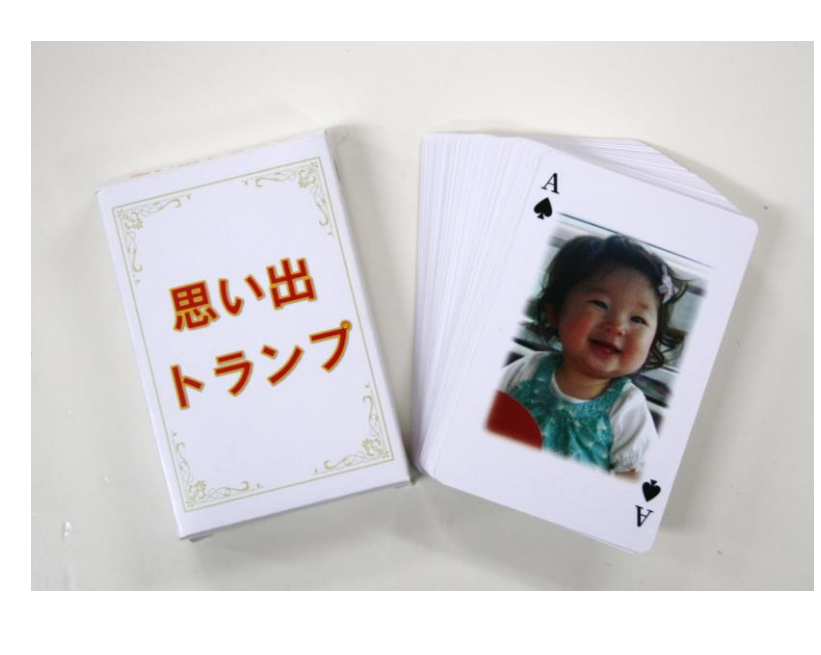

1. トランプのひな形(表)を開く

トランプを作成するために、まずはトランプひな形(表)をドキュメントから開きましょう。

▶ドキュメントからかるたのひな形を開く方法をマスターしましょう。 操作前 操作後 
 1
 4
 5
 1
 1
 1
 1
 1
 1
 1
 1
 1
 1
 1
 1
 1
 1
 1
 1
 1
 1
 1
 1
 1
 1
 1
 1
 1
 1
 1
 1
 1
 1
 1
 1
 1
 1
 1
 1
 1
 1
 1
 1
 1
 1
 1
 1
 1
 1
 1
 1
 1
 1
 1
 1
 1
 1
 1
 1
 1
 1
 1
 1
 1
 1
 1
 1
 1
 1
 1
 1
 1
 1
 1
 1
 1
 1
 1
 1
 1
 1
 1
 1
 1
 1
 1
 1
 1
 1
 1
 1
 1
 1
 1
 1
 1
 1
 1
 1
 1
 1
 1
 1
 1
 1
 1
 1
 C D # 6 8 + 878 -83 • 7 10 9 注意 操作は下からです! ワード画面を開き、[ファイル] タブにポイントし、クリックします。 2018年(本次・10.5・A / A・ タ ( ) 田・田・田・田・田 ☆ ( ) / 5 / 夏・本、 x ( ) - ダ・瓜 ( ) ( ) - ( ) - ( ) H カチッ ホーム い切り取り ^ 10 40 5 1619 O (1) ●「**開く」**が表示されていることを確 開く 最近使ったアイテム 認しましょう。 「開く」が表示されていない方は、 0 ZO P 場所の追加 画面左で「**開く」**をクリックしてお きましょう。  $(\leftarrow)$ 情報 新規 開く と書き保存

- 2 -

「参照」にポイントし、クリックします。

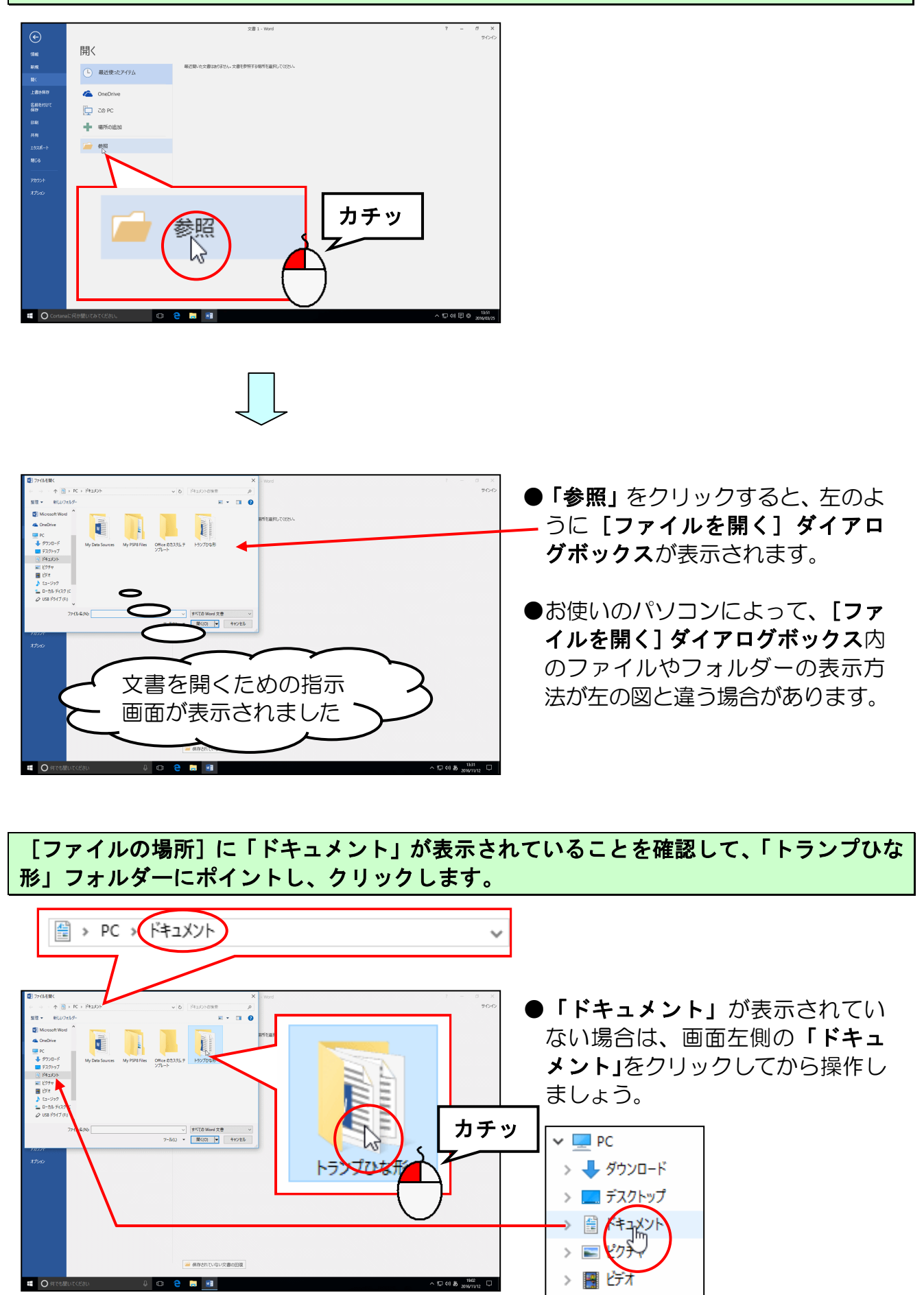

[開く(0)] ボタンにポイントし、クリックします。

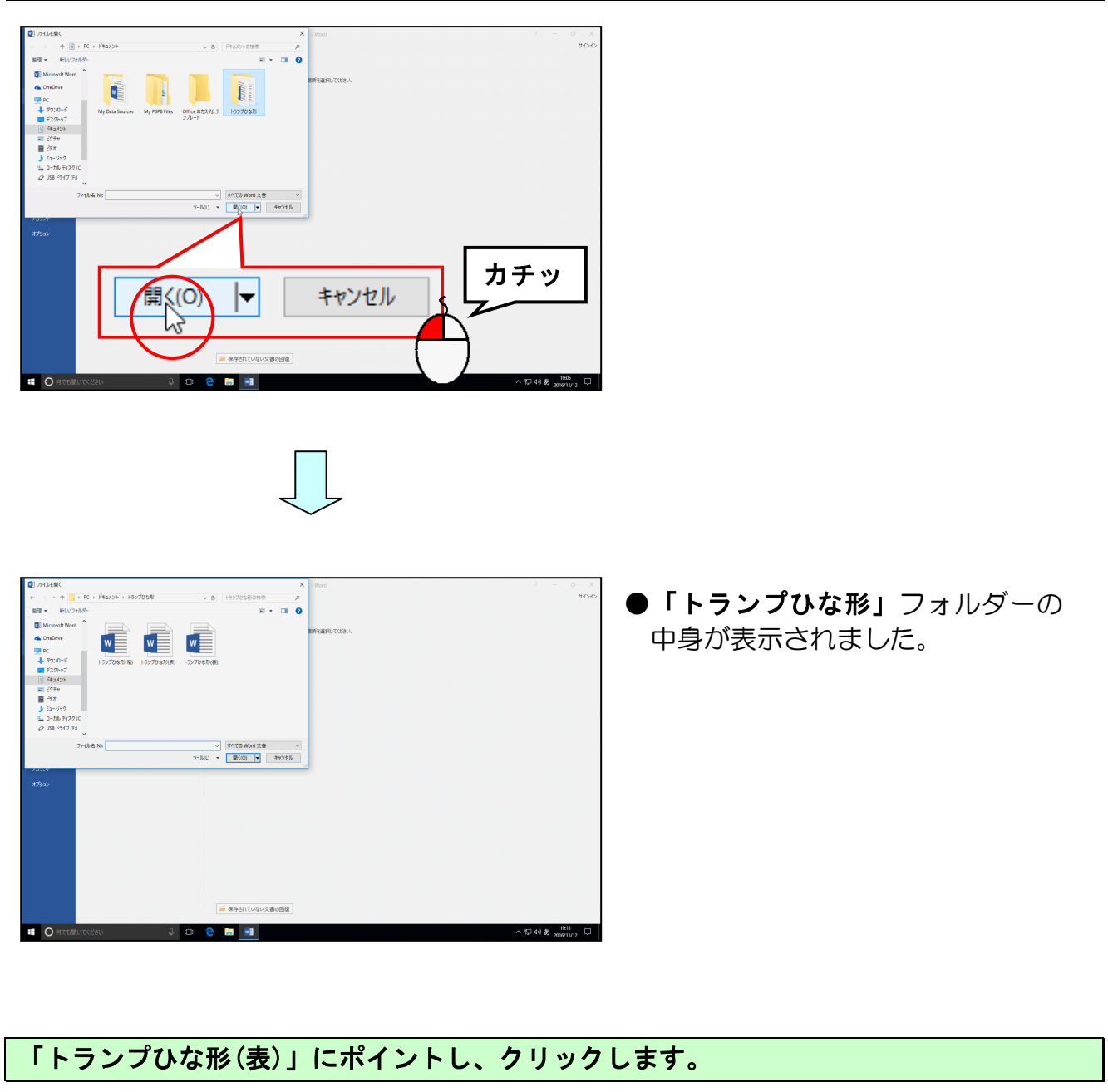

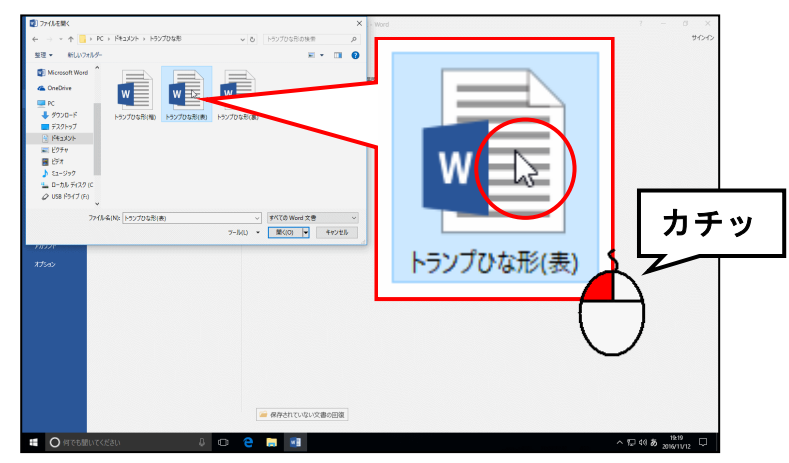

[開く(0)] ボタンにポイントし、クリックします。

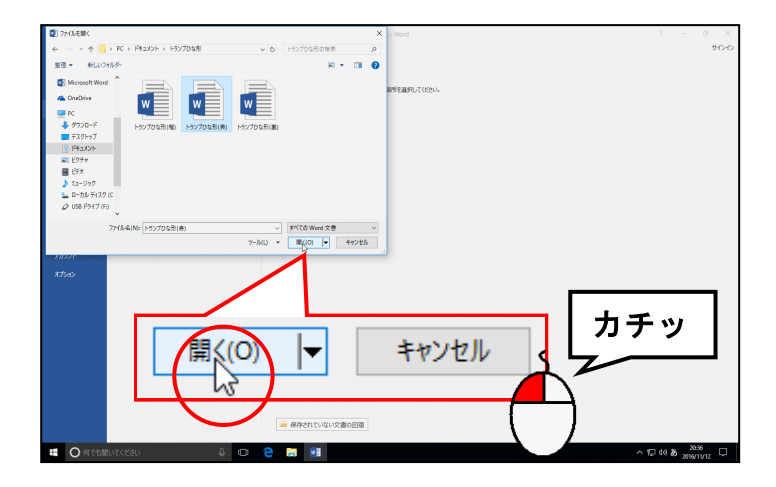

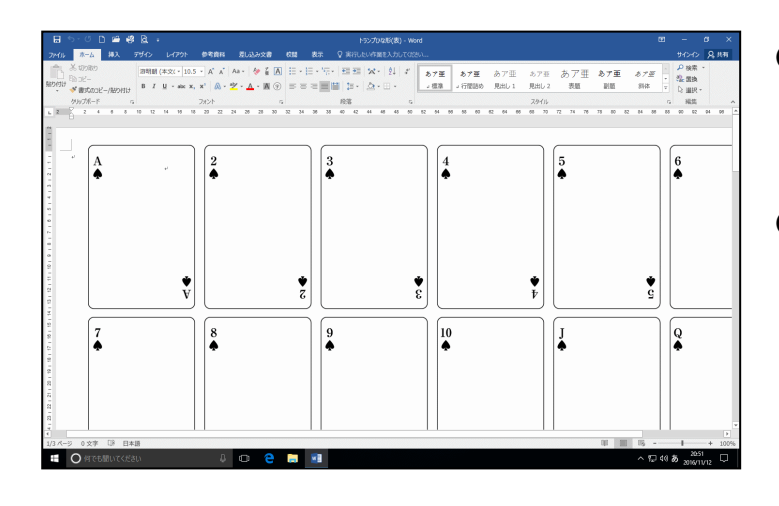

- [開く(0)] ボタンをクリックする と、トランプのひな形(表)が画面上 に表示されます。
- テキストでは操作をしやすくする
   ために[編集記号の表示/非表示]
   ボタンをオフにしています。

✓ (オン) → ✓ (オフ)
 [編集記号の表示/非表示]ボタン
 がオンになっていると下図のよう
 に「改ページ」と表示されますが、
 操作には問題ありません。

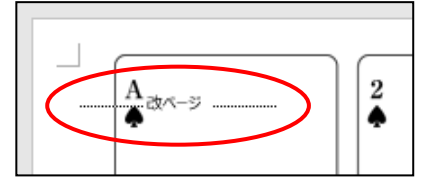

# 2. トランプのひな形(表)をUSBメモリーに保存する

画面上に表示されたトランプのひな形(表)をUSBメモリーに保存しましょう。

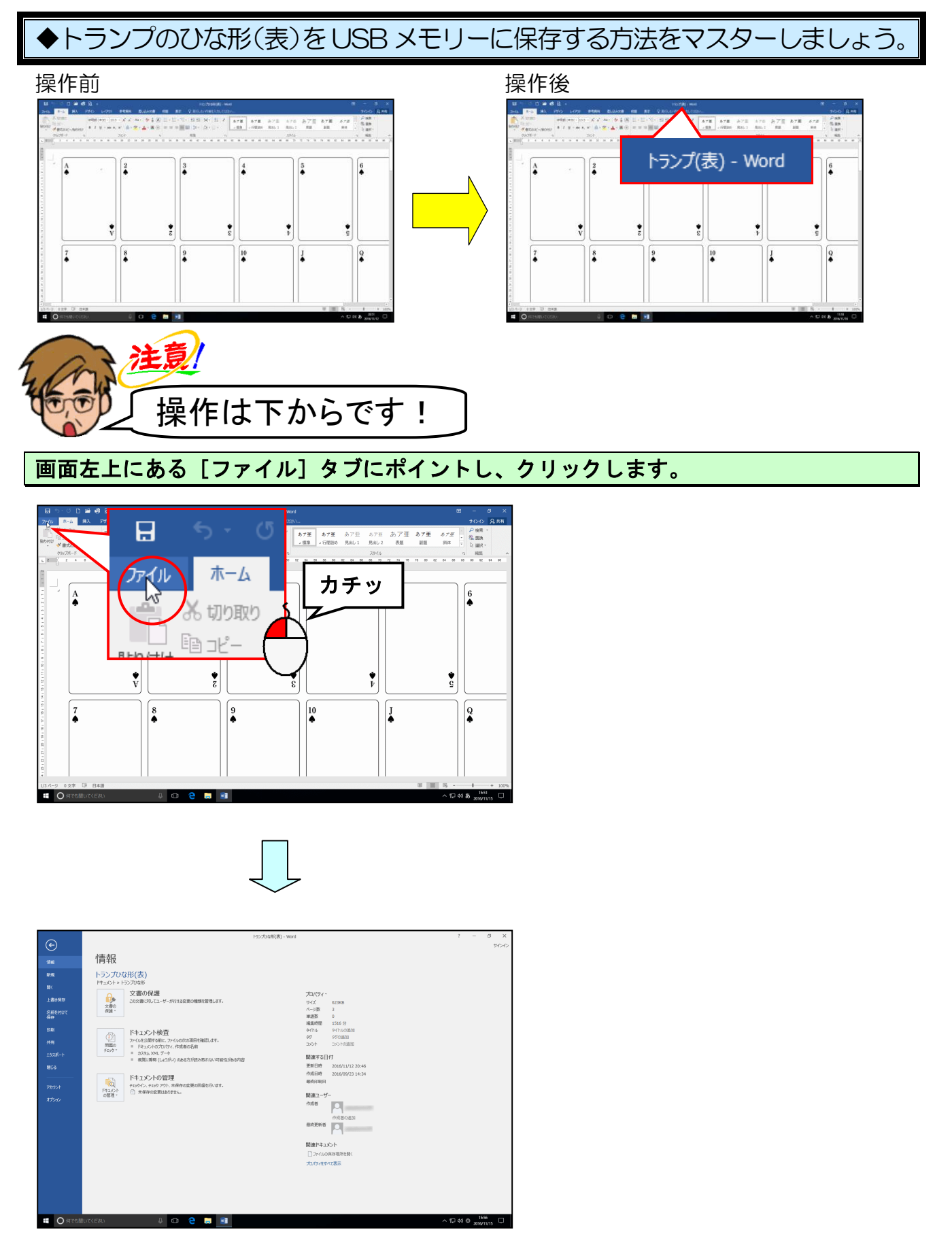

# [名前を付けて保存] にポイントし、クリックします。

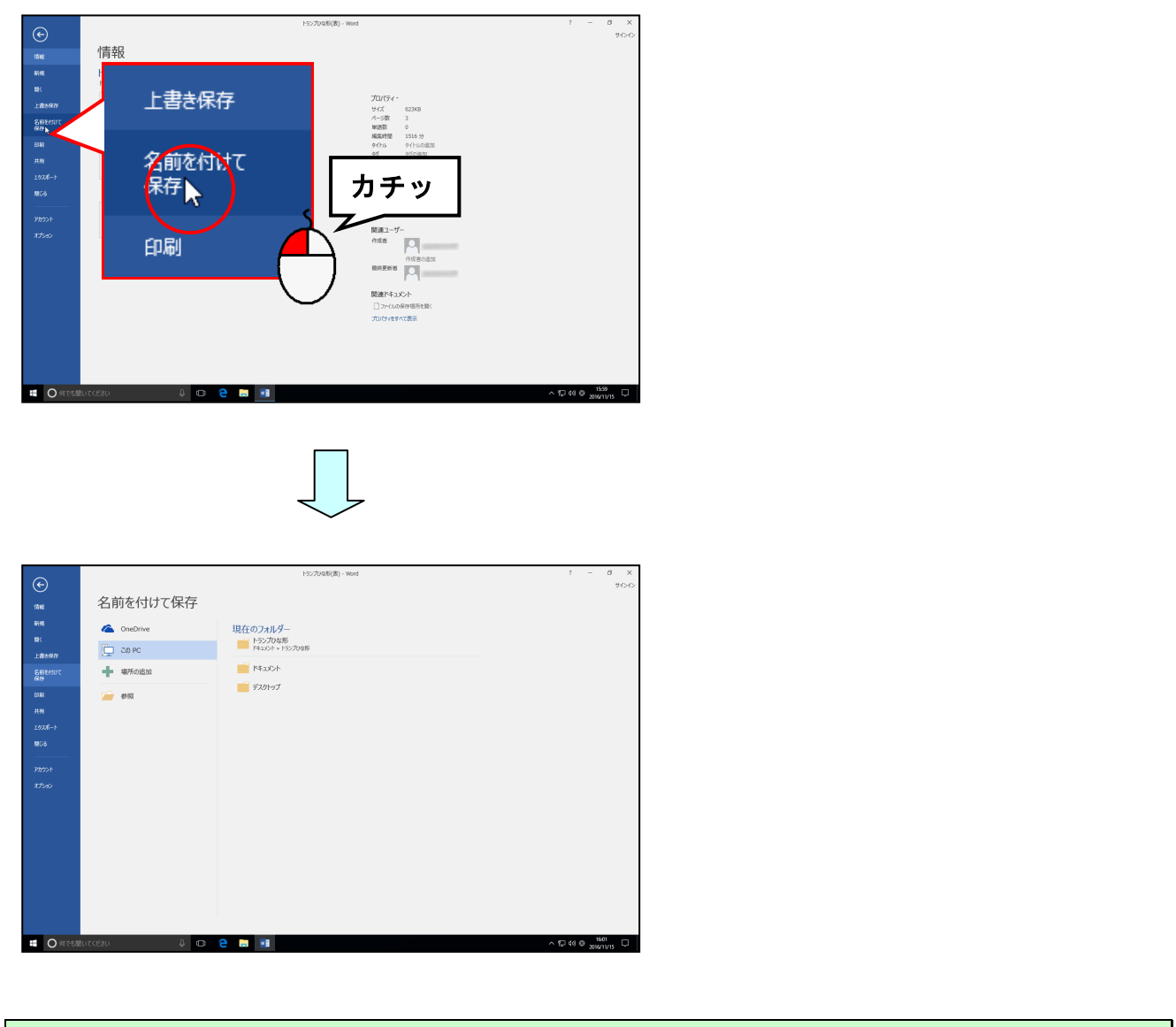

# 「参照」にポイントし、クリックしま<mark>す</mark>。

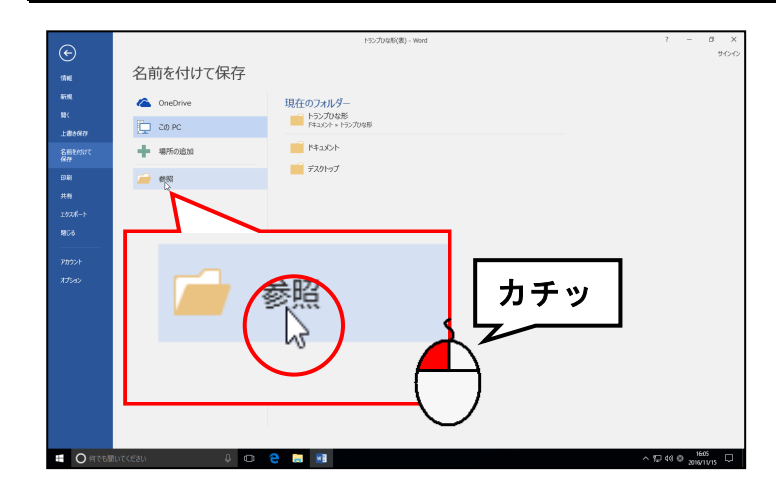

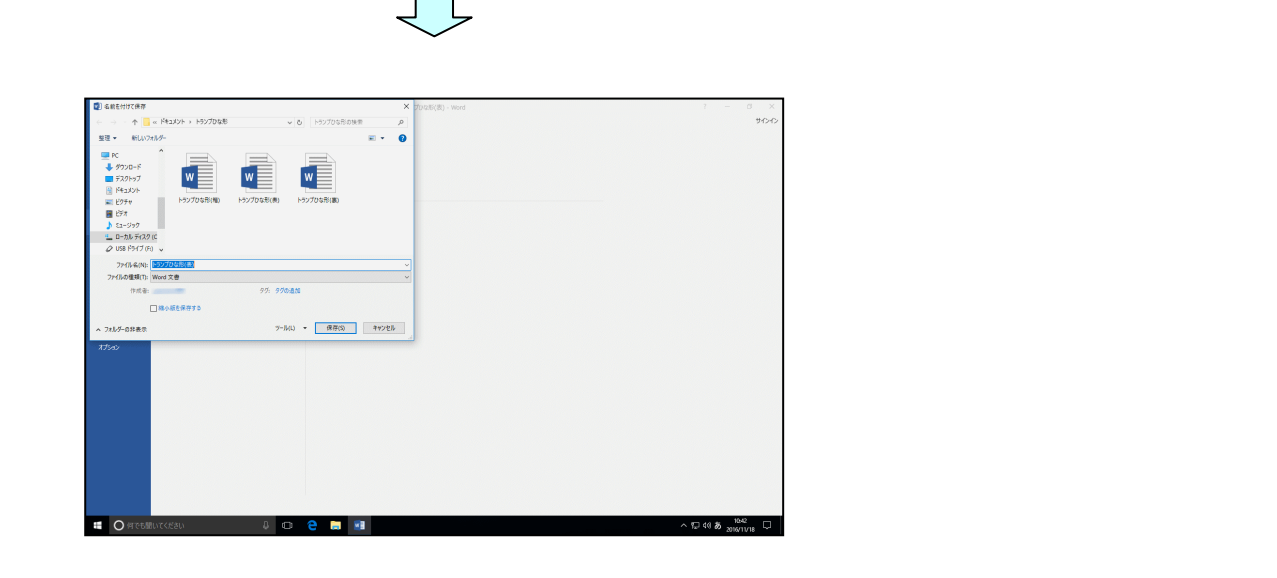

「ドキュメント」の左側にある « にポイントし、クリックします。

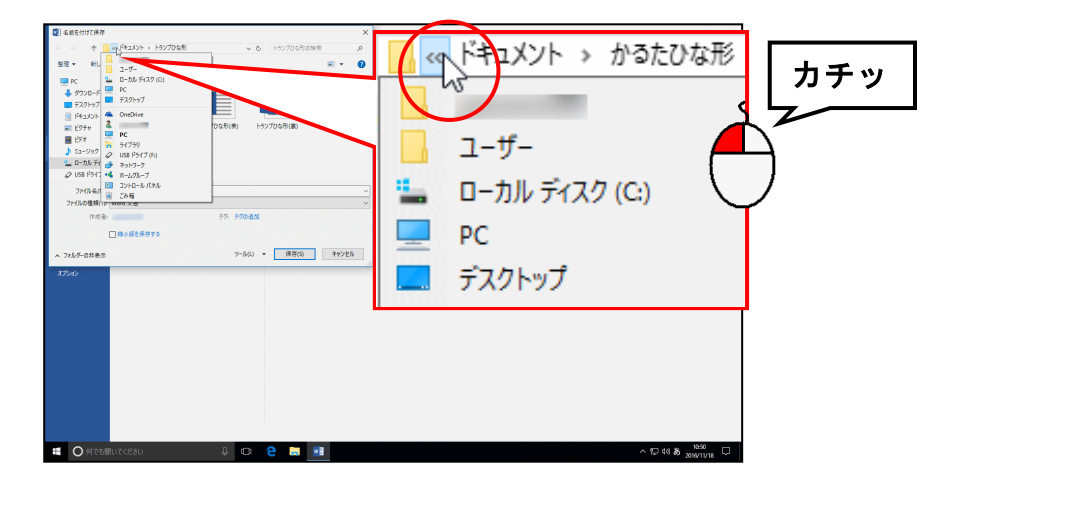

表示されたリストから「USB ドライブ(F:)」にポイントし、クリックします。

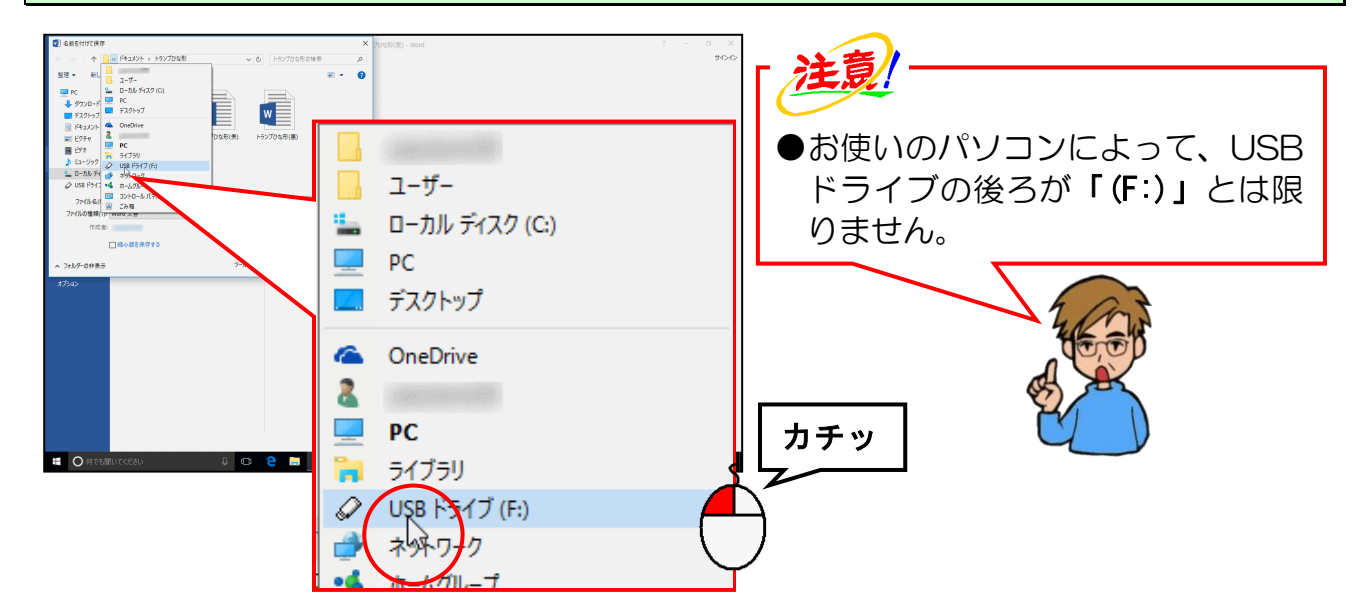

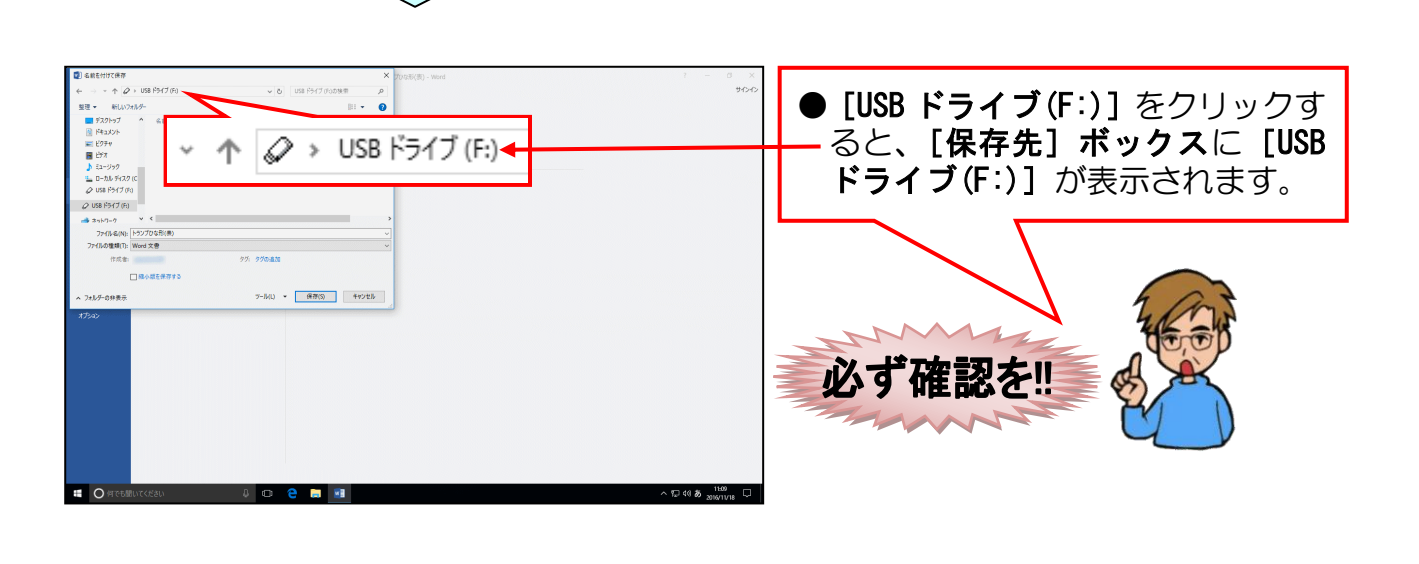

#### [ファイル名(N):] ボックスを「トランプ(表)」に変更します。

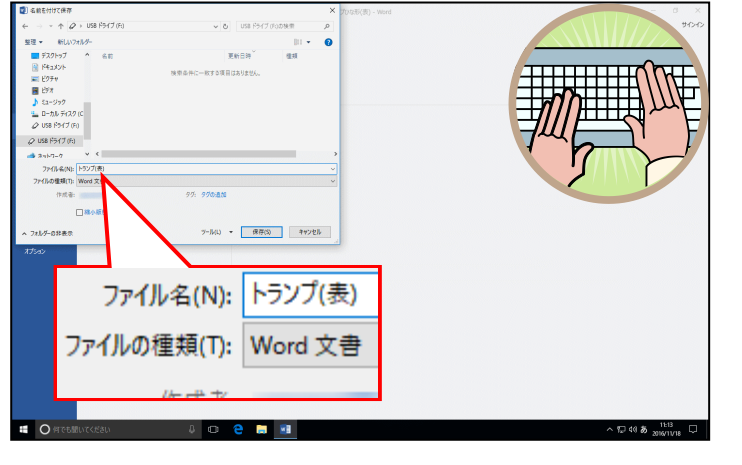

● [ファイル名(N):] ボックスに表 示されている「トランプひな形 (表)」を削除して、「トランプ(表)」 を入力しましょう。

#### [保存(S)] ボタンにポイントし、クリックします。

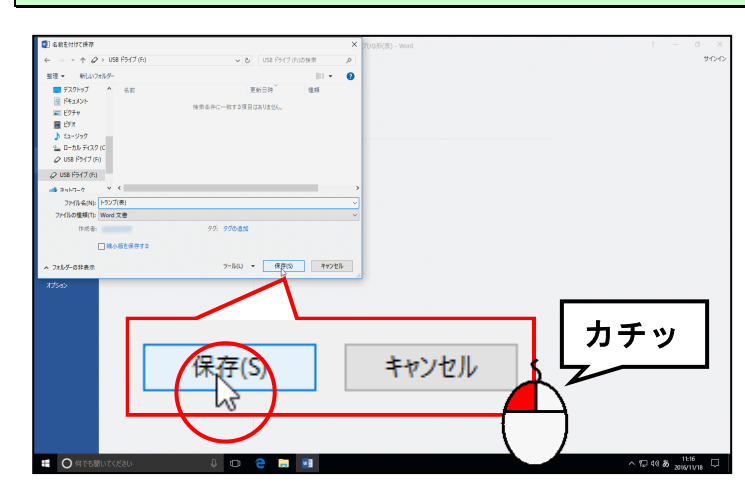

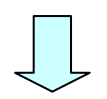

| - ⊞ ∿·ଓ D ≌ 🥮 B. +                 |                                                                                                    |                                                       |
|------------------------------------|----------------------------------------------------------------------------------------------------|-------------------------------------------------------|
| フィイル ホーム 挿入 アザイン レイアウト 参考資料 足し込み交音 | 乾燥 表示 ♀ 第月した へんかしてのかん…                                                                                                    | #0-0 発用#                                              |
|                                    | 日・日・石・石 ダ ダ あ7王 あ7王 あ7王<br>王王王王 (111) - 111 - 111 - 111 - 111 - 111 - 111 - 111 - 111 - 111 - 111 - 111 - 111 - 111 - 111 - 111 - 111 - 111 | あ7日 あ7日 あ7日 あ7日 2 2 5 5 5 5 5 5 5 5 5 5 5 5 5 5 5 5 5 |
|                                    | トランプ(表) - Word                                                                                                    |                                                       |
|                                    | Å                                                                                                    |                                                       |
| V                                  |                                                                                                    |                                                       |
|                                    | 9 ♠ 10 ♠                                                                                                    |                                                       |
| 1/3 ページ 0 文字 []9 日本語               |                                                                                                    | III III 15+ 100%                                      |
| 🖬 🔿 ศรษณีมารีเรียม 🛛 🔱 💷 🤮         | 🚍 🔛                                                                                                    | ^ 12 40 <b>35</b> 2016/11/18 □                        |

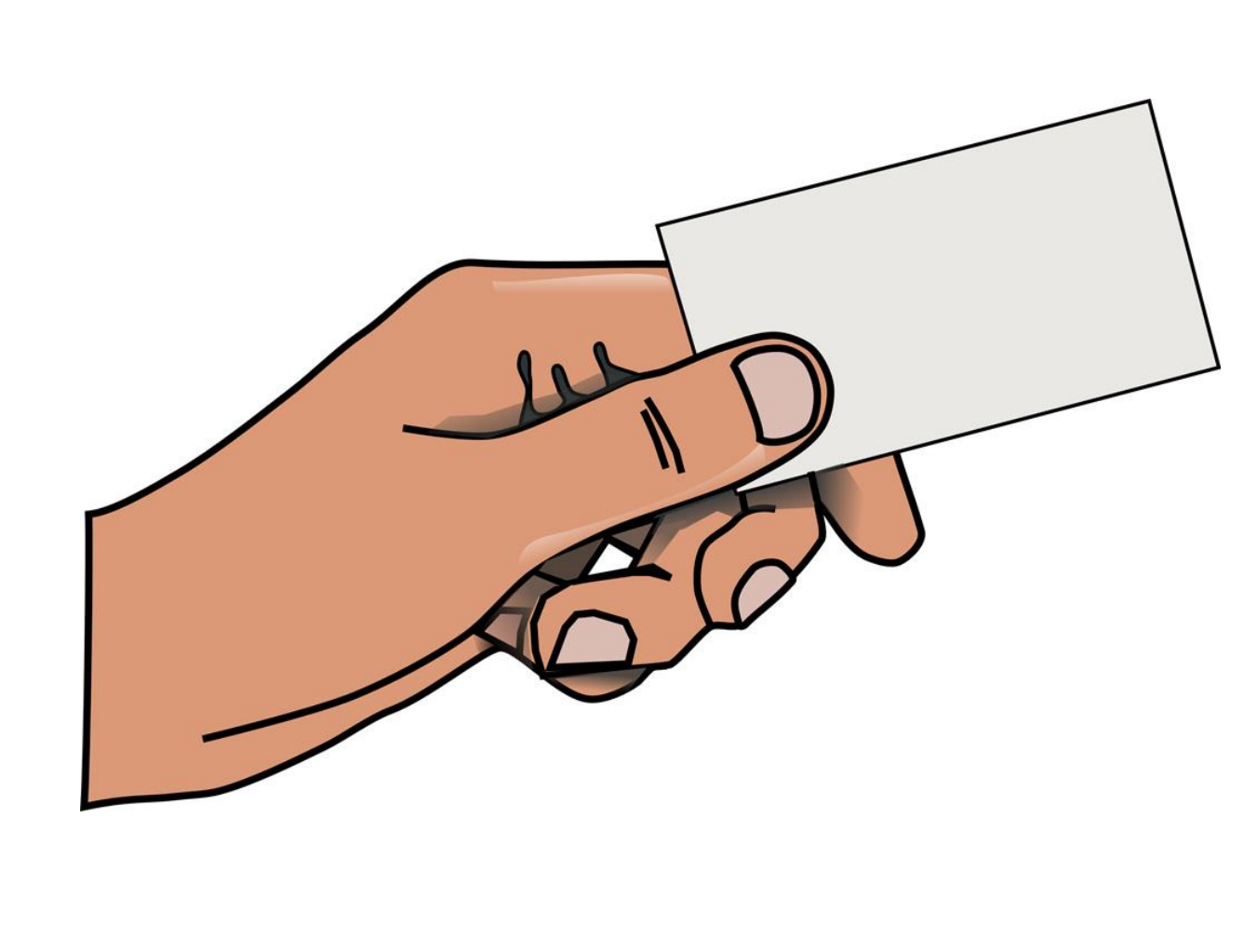

# 3. 画面の表示倍率を変更する

現在の状態では、ひな形全体がすべて表示されていないので、全体が表示されるように倍 率を縮小します。

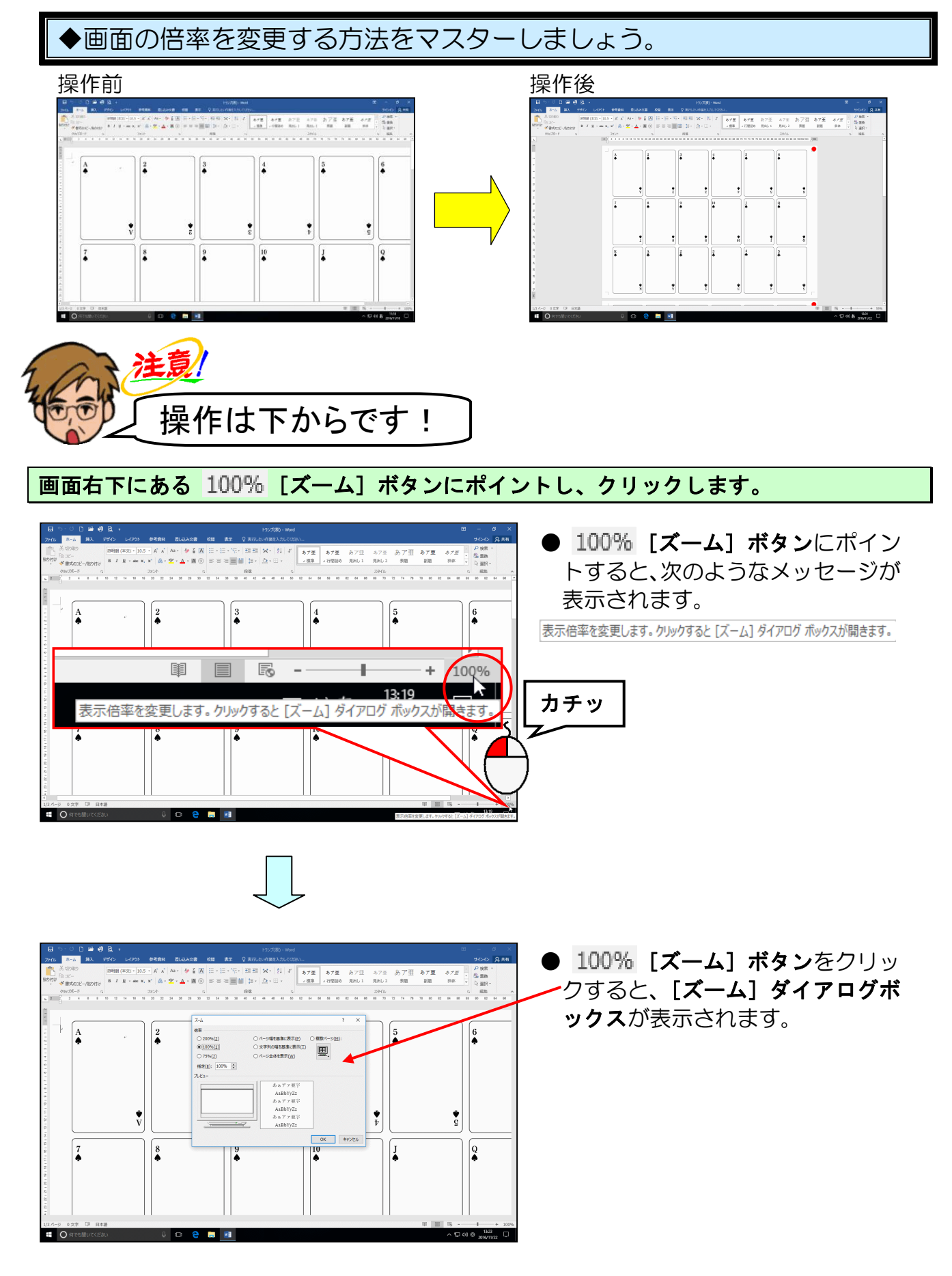

表示された [ズーム] ダイアログボックスで [ページ全体を表示(W)] にポイントし、クリ ックします。

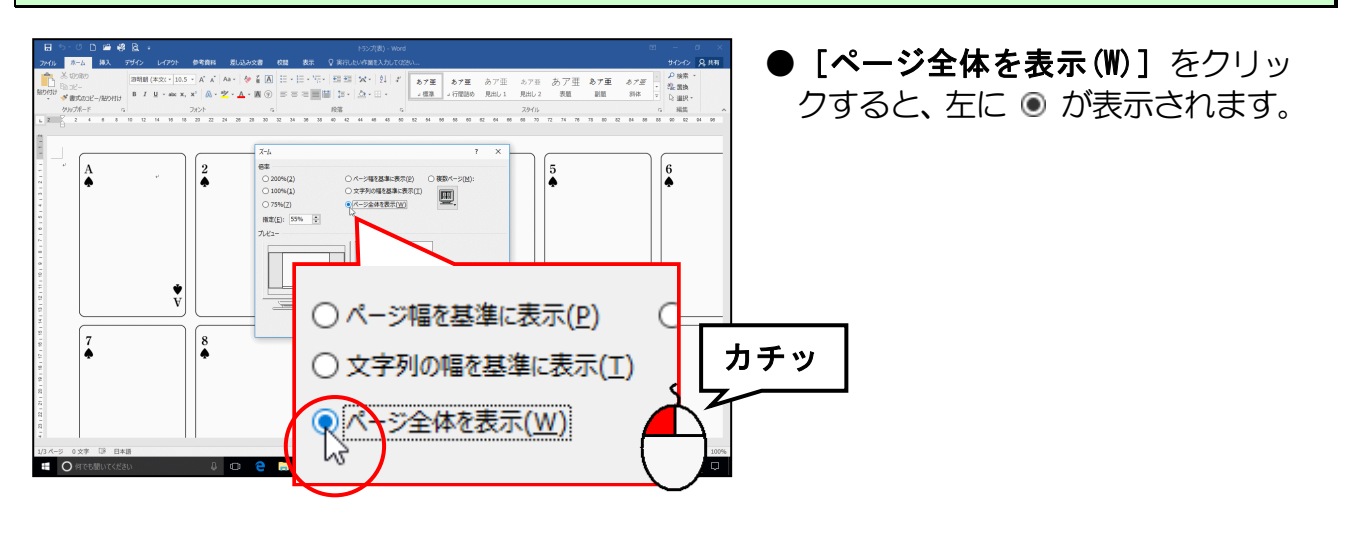

右下にある [OK] ボタンにポイントし、クリックします。

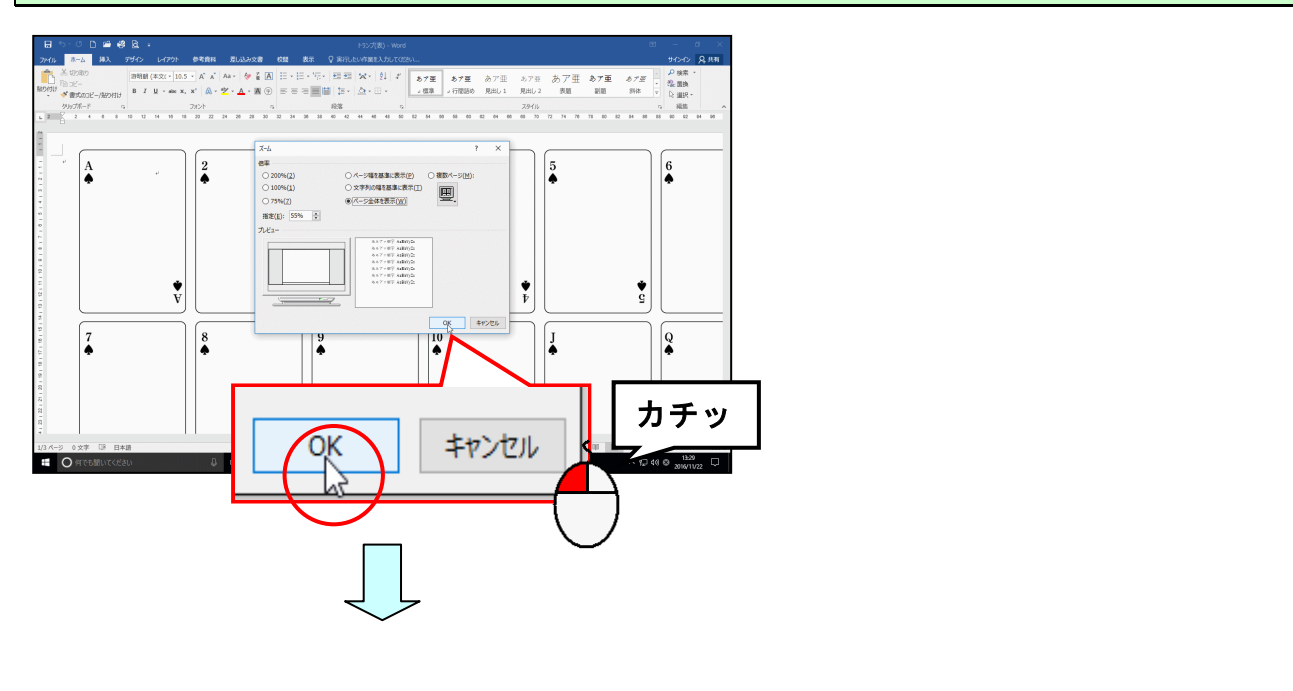

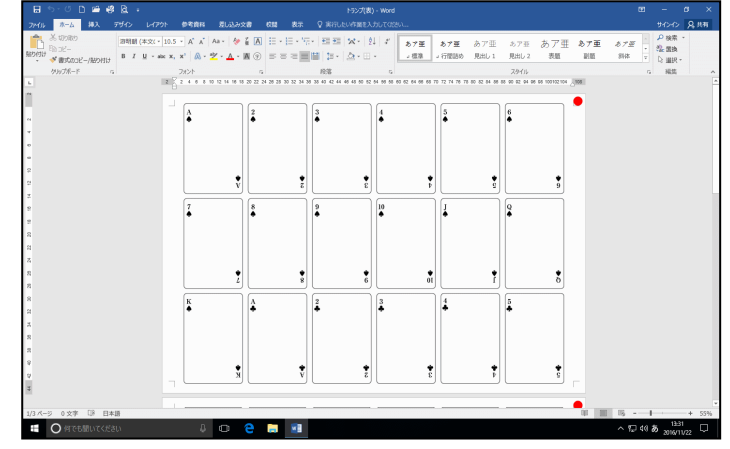

● **[OK] ボタン**をクリックすると、 表示倍率が縮小されて、ページ全体 が表示されます。

## 4. 画像を挿入する

(1) 画像を挿入する

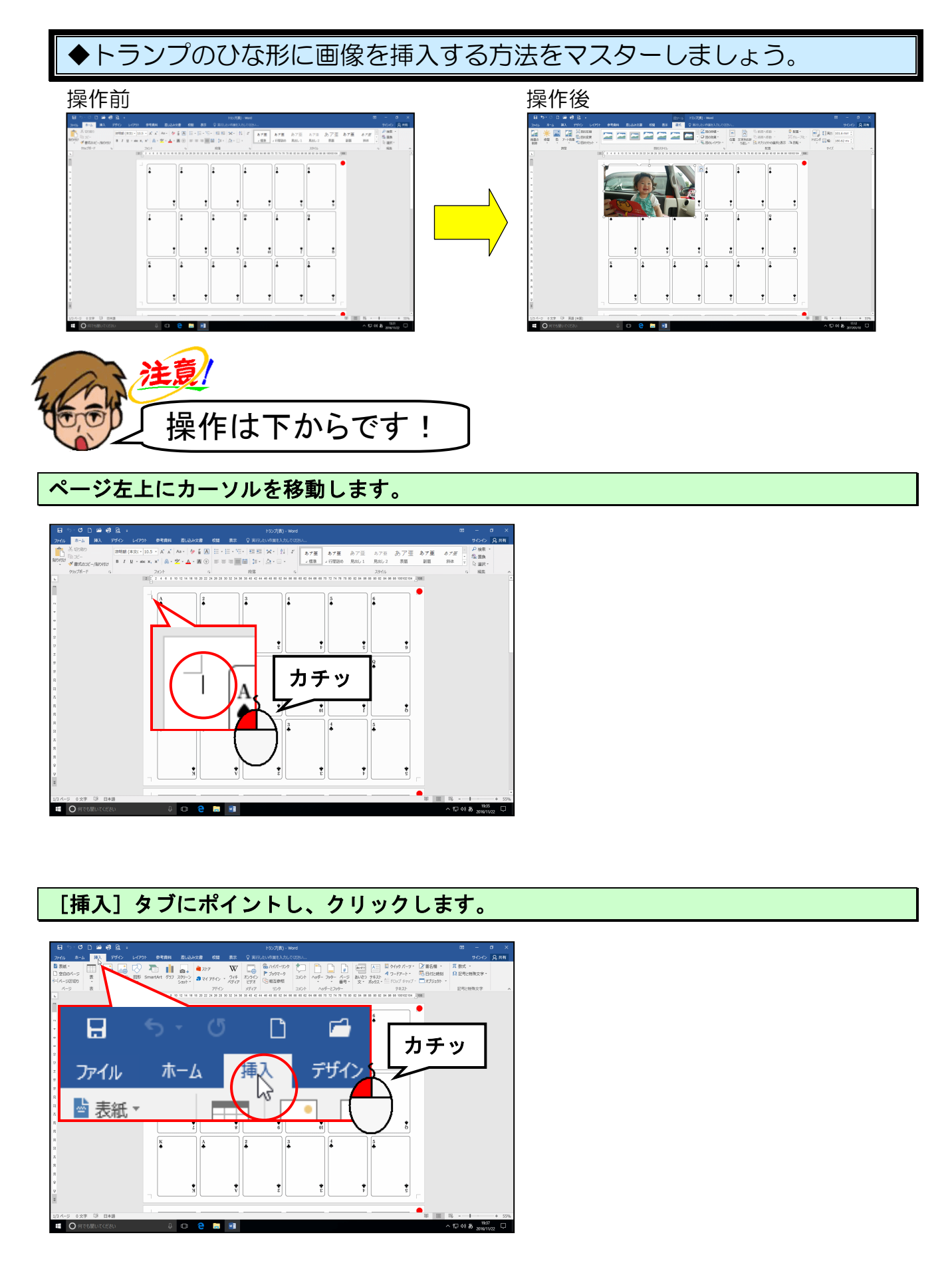

[図] グループにある 🔚 [画像] ボタンにポイントし、クリックします。

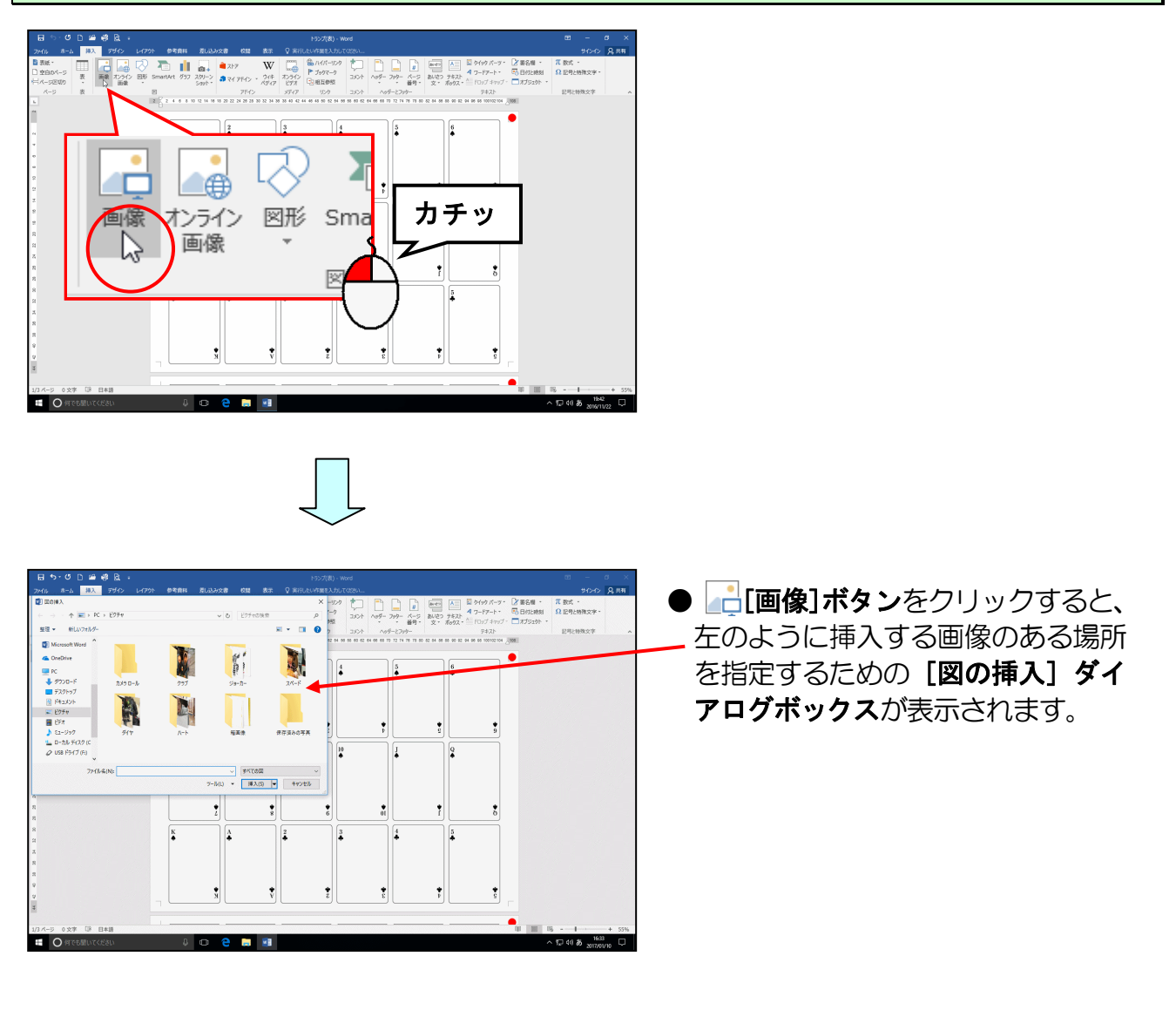

[図の挿入]ダイアログボックスの[ファイルの場所]ボックスに「ピクチャ」が表示されていることを確認して「スペード」フォルダーにポイントし、クリックします。

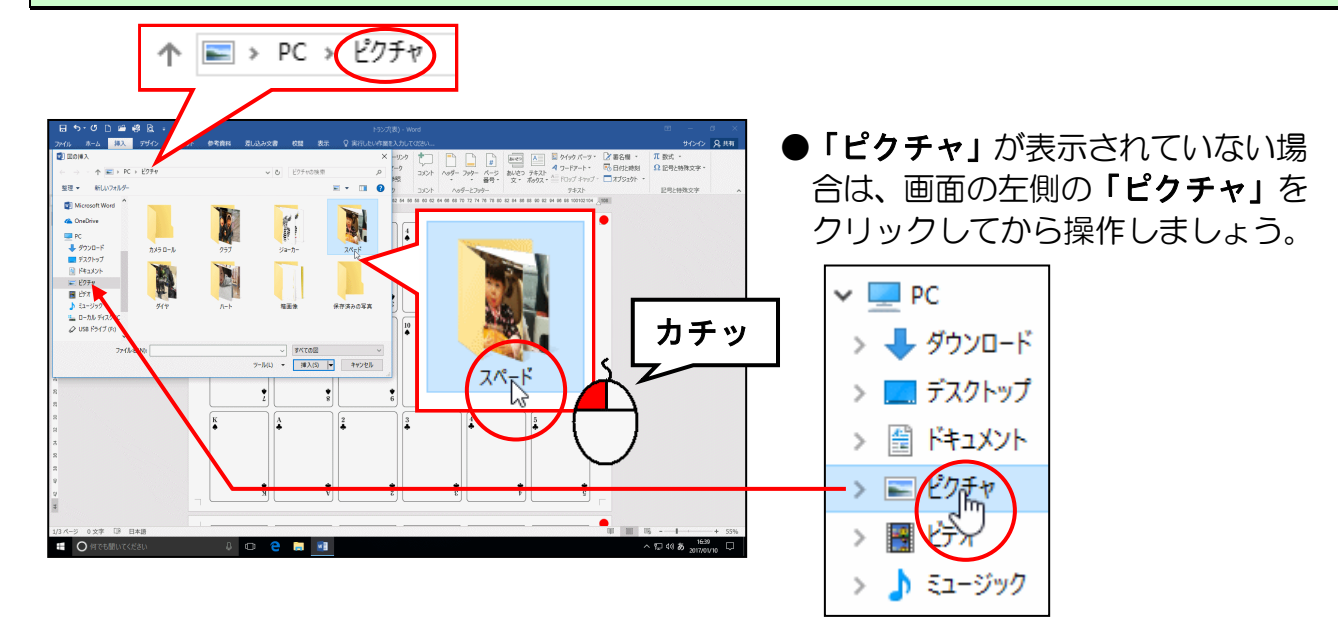

#### [挿入(S)] ボタンにポイントし、クリックします。

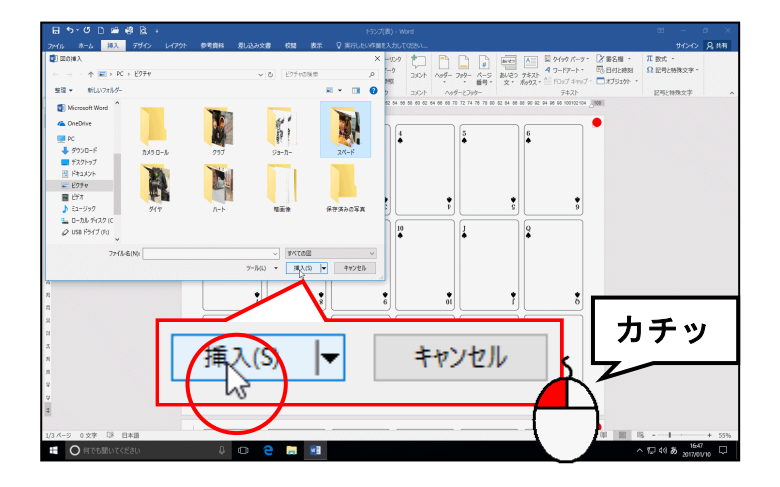

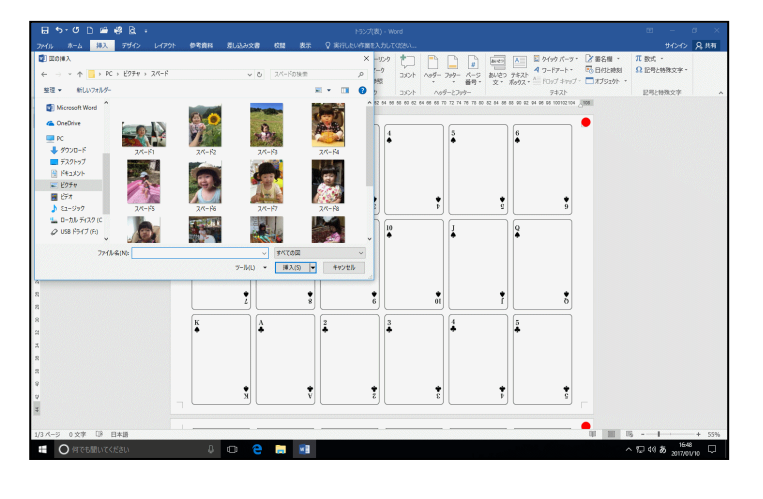

 [挿入(S)] ボタンをクリックする
 と、左のように「スペード」フォ ルダーの中身が表示されます。

# 表示された一覧から「スペード1」の画像にポイントし、クリックします。

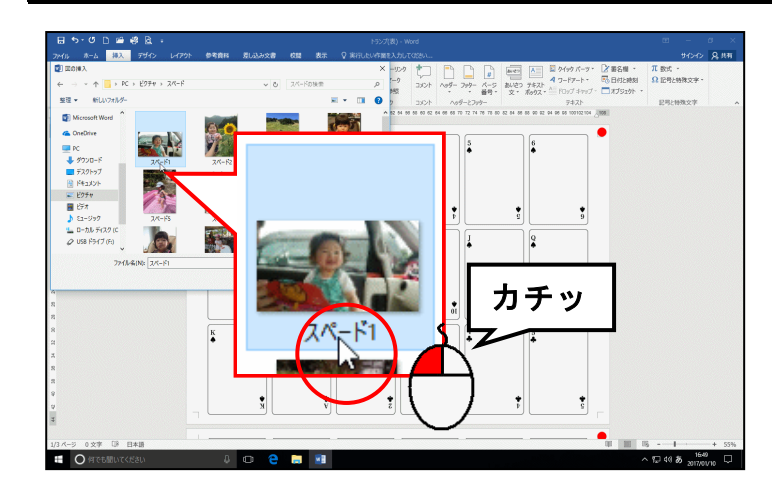

# [挿入(S)] ボタンにポイントし、クリックします。

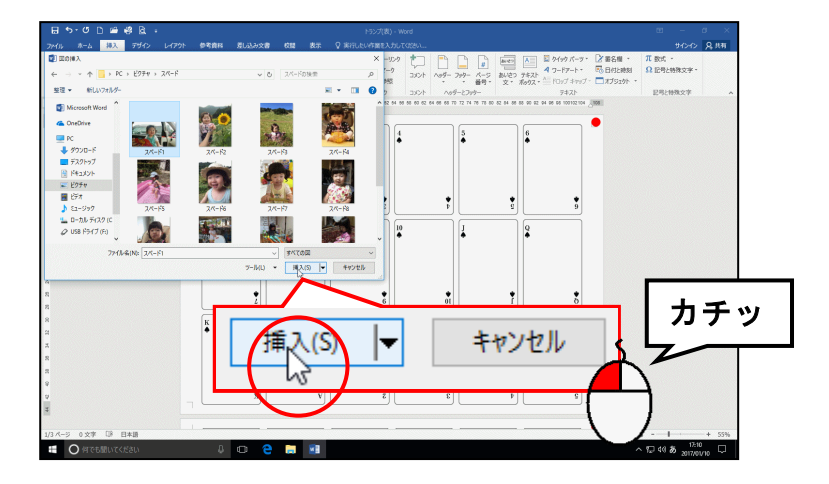

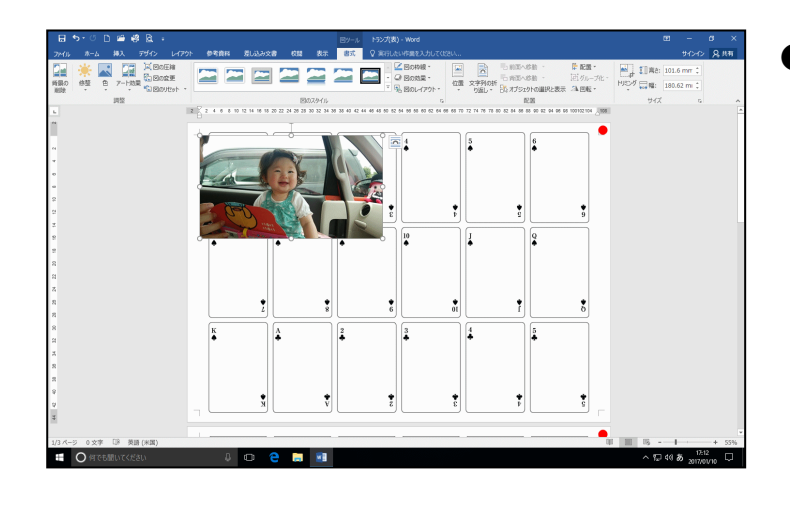

● [挿入(S)] ボタンをクリックする と、左のように画像が挿入されます。

# (2) 文字列の折り返しを設定する

ġ

0

Ω

Δ

-17 -

挿入した画像が移動できるようにするための設定です。

◆挿入した画像に文字列の折り返しを設定する方法をマスターしましょう。 操作前 操作後 注意 操作は下からです! 挿入した画像の周りに 〇 が表示されていることを確認します。 注意 ● ○ が表示されていれば、挿入した 画像が選択されています。表示され ていなければ、挿入した画像にポイ ントし、マウスポインターが 🔅 に \* なったところでクリックします。 ●挿入した画像が選択されていれば、 [レイアウト オプション] ボタ х с е 📻 🖬 ン、[書式] タブが表示されます。 **【レイアウト オプション】ボタンにポイントし、クリックします。** 0 ● 🚾 [レイアウト オプション] ボ **タン**をクリックすると、 左のように レイアウトの種類が表示されます。 レイアウト オプション × ۵ 行内 カチッ 0 文字列の折り返し 1748 あ ....  $\frown$   $\frown$   $\frown$ 

表示された文字列の折り返しの中から 🔤「前面」にポイントし、クリックします。

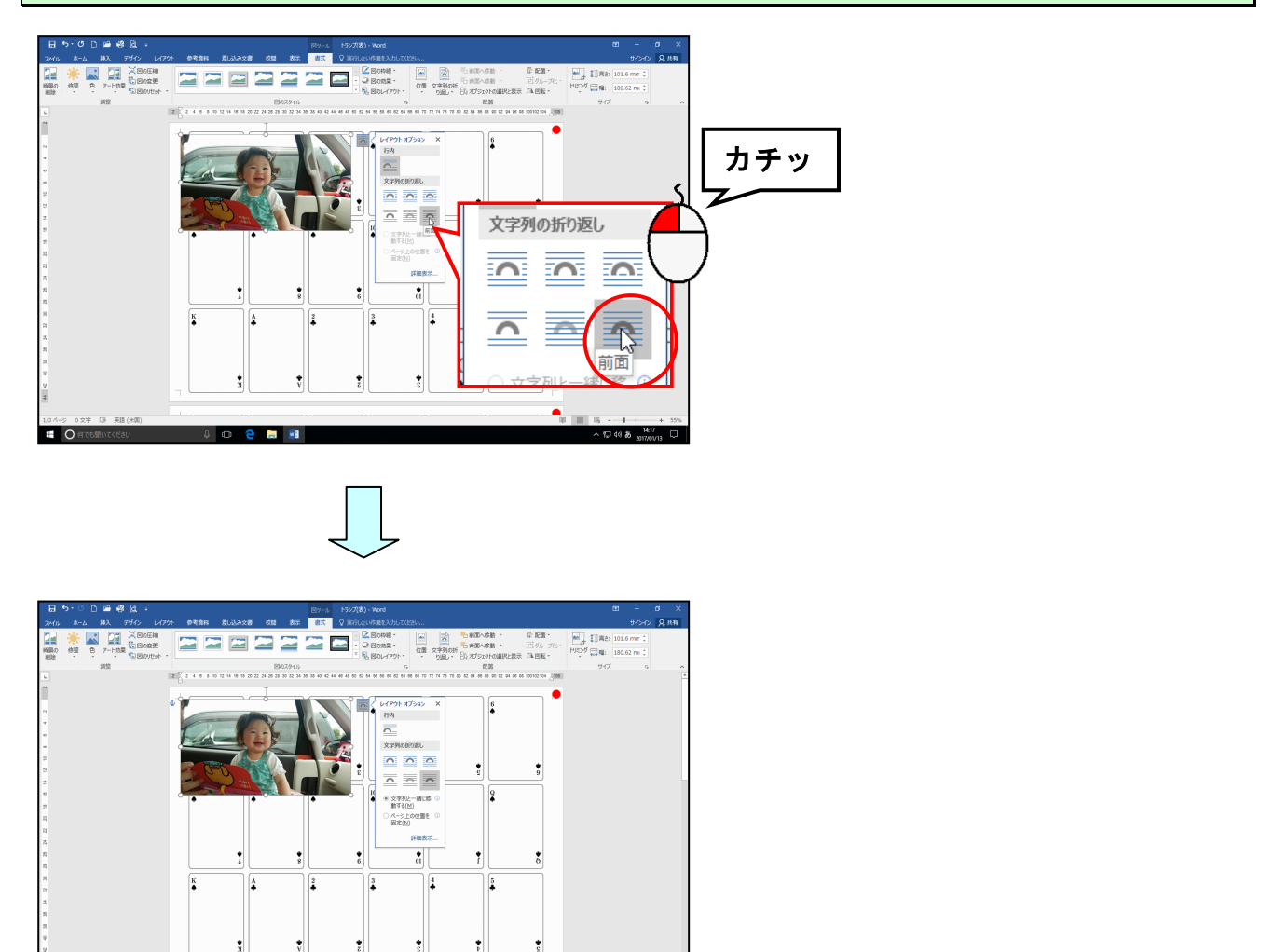

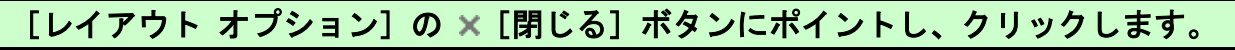

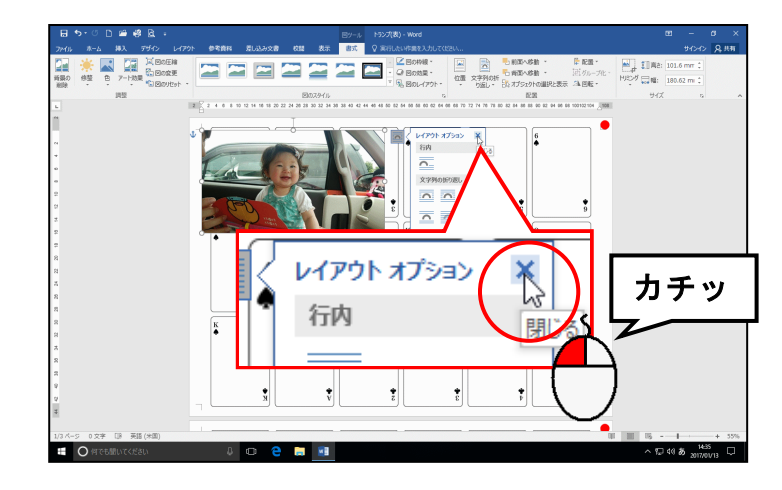

O Fretal

10 😂 🔒 🖬

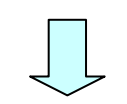

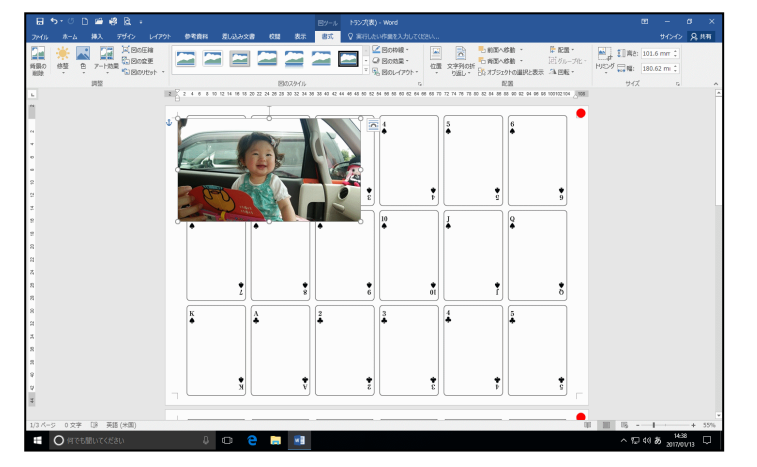

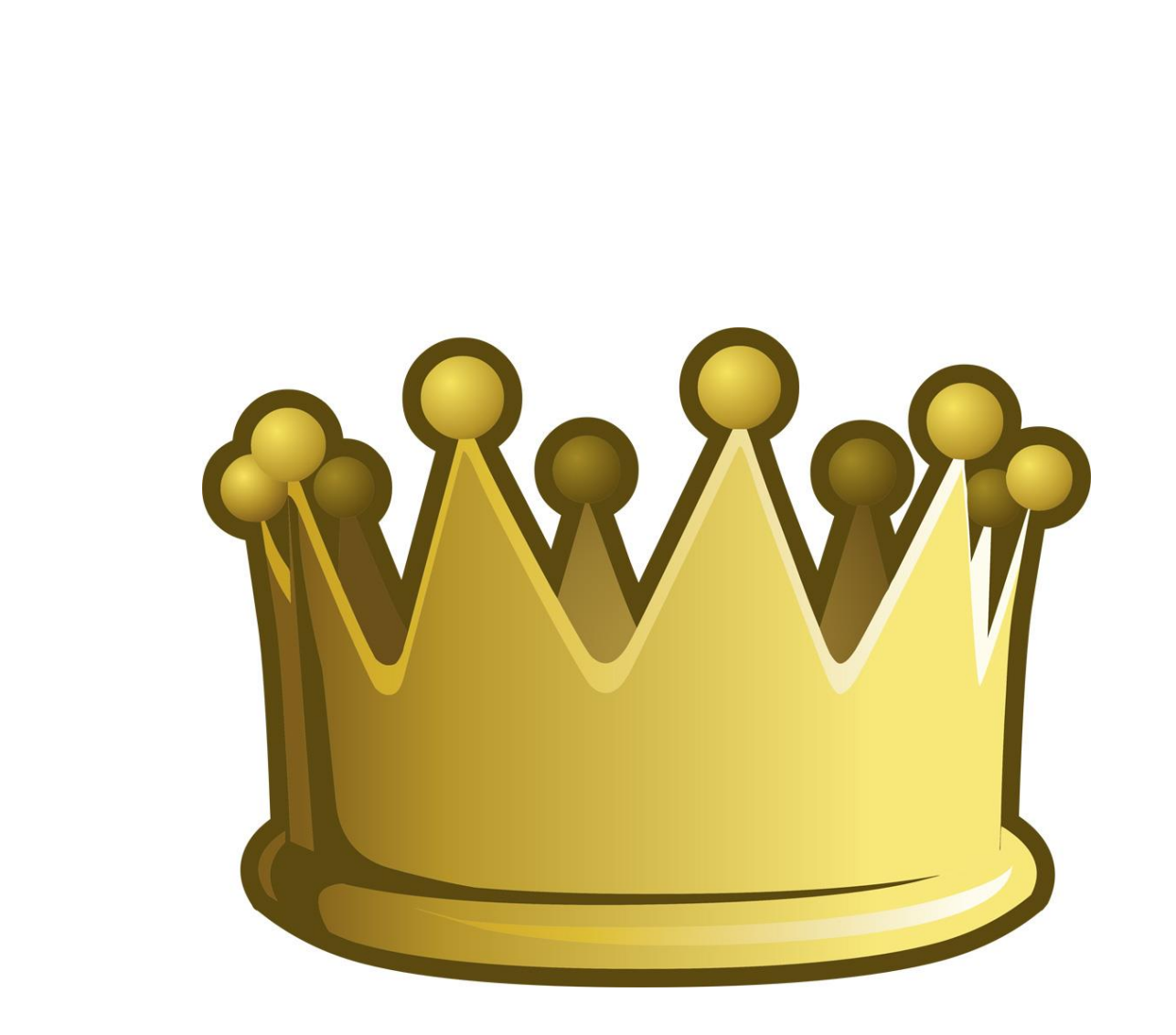

# (3) 画像の大きさを変更する

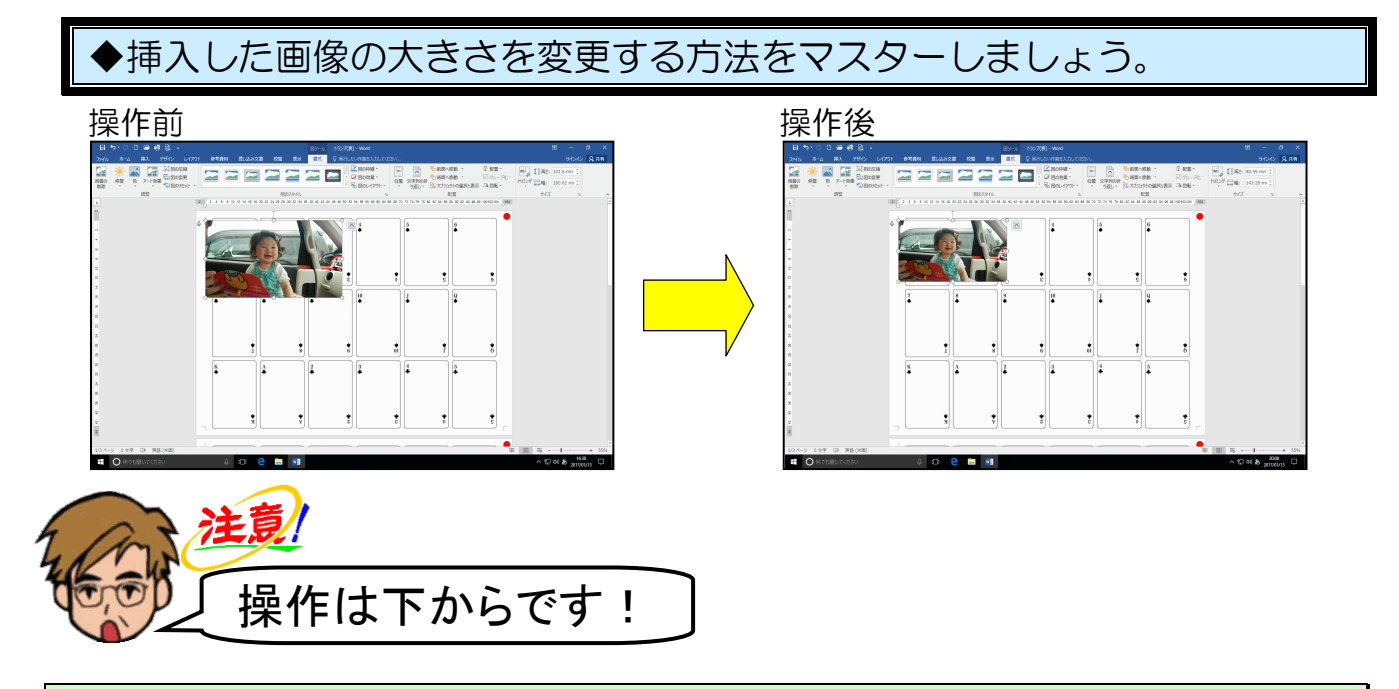

挿入した画像の周りに ○(サイズ変更ハンドル) が表示されていることを確認します。

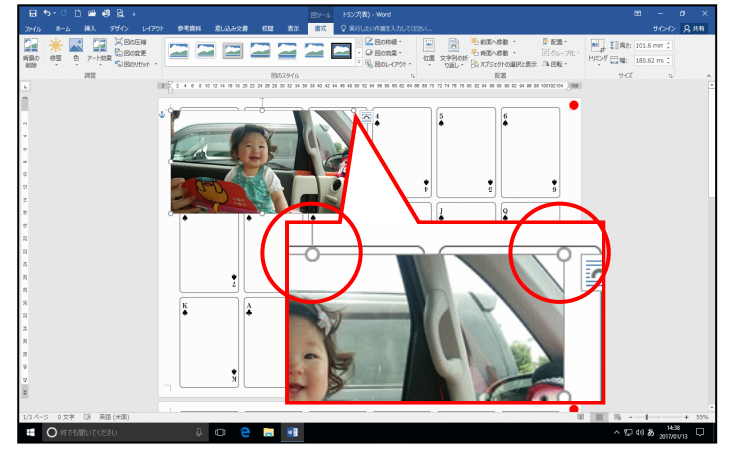

● O (サイズ変更ハンドル) が表示 されていない方は、画像にポイント し、マウスポインターが ☆ になっ たところで、クリックして選択して おきましょう。

#### 右下に表示された 〇(サイズ変更ハンドル)にポイントします。

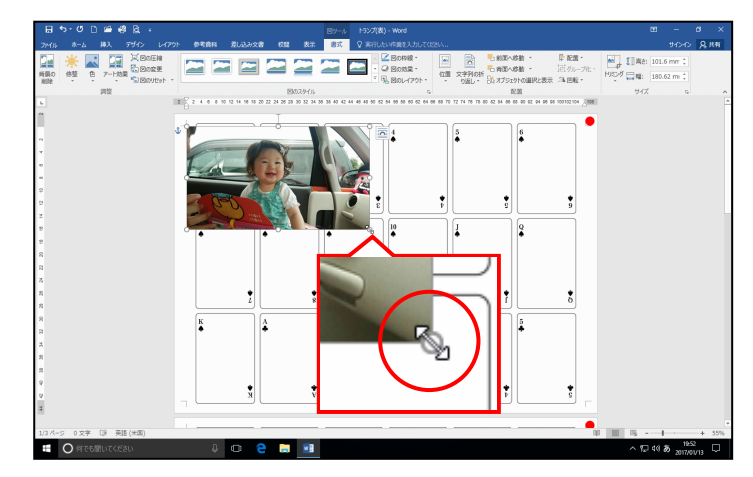

●右下に表示された ○ (サイズ変更 ハンドル) にポイントすると、マ ウスポインターが <sup>№</sup> の形になり ます。 そのまま、マウスポインターが 🖏 の状態で左上に向かってドラッグします。

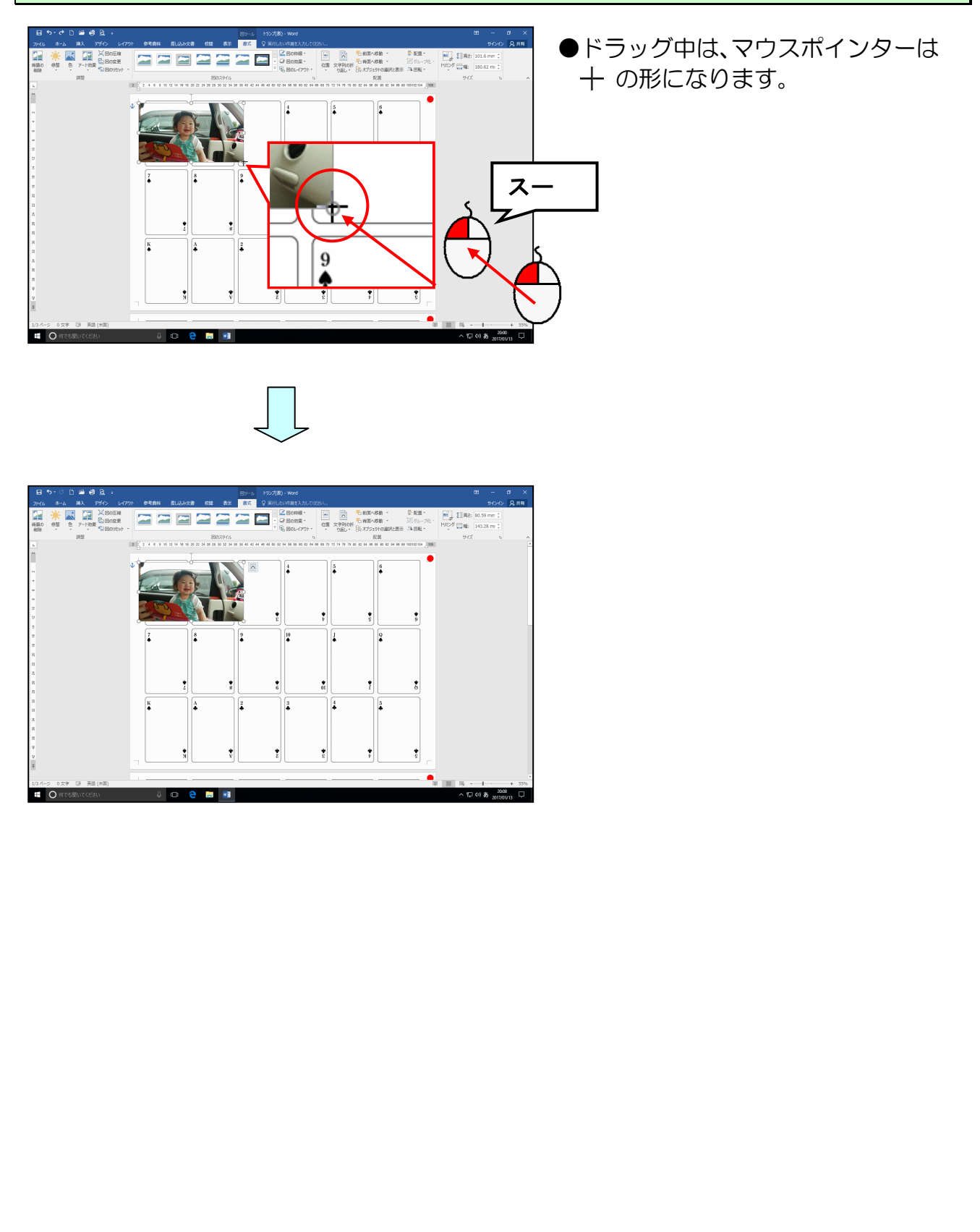

# (4) 画像をトリミングする

画像をそれぞれの枠の中に収めるために、画像の不要な部分を取り除いておきましょう。

◆画像をトリミングする方法をマスターしましょう。

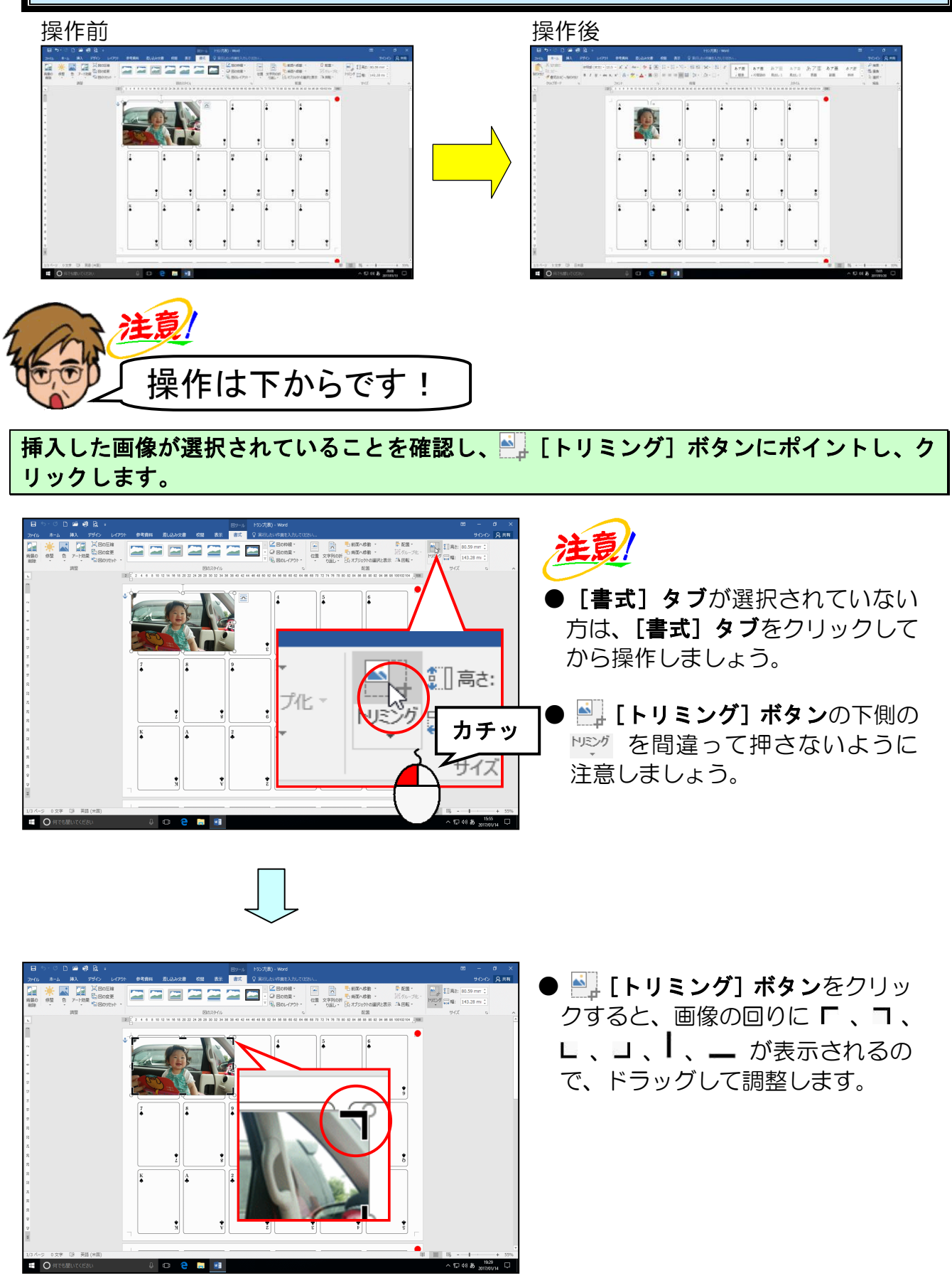

# 画像の右側中央にある | にポイントします。

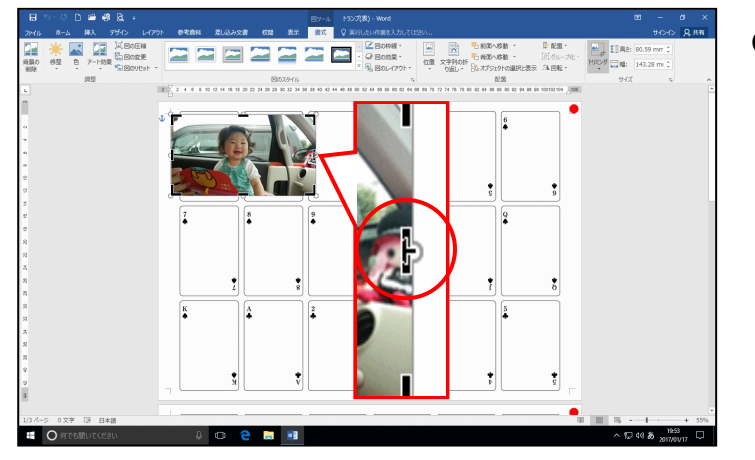

● 【 にポイントすると、マウスポイ ンターは ► の形になります。

そのまま左方向ヘドラッグします。

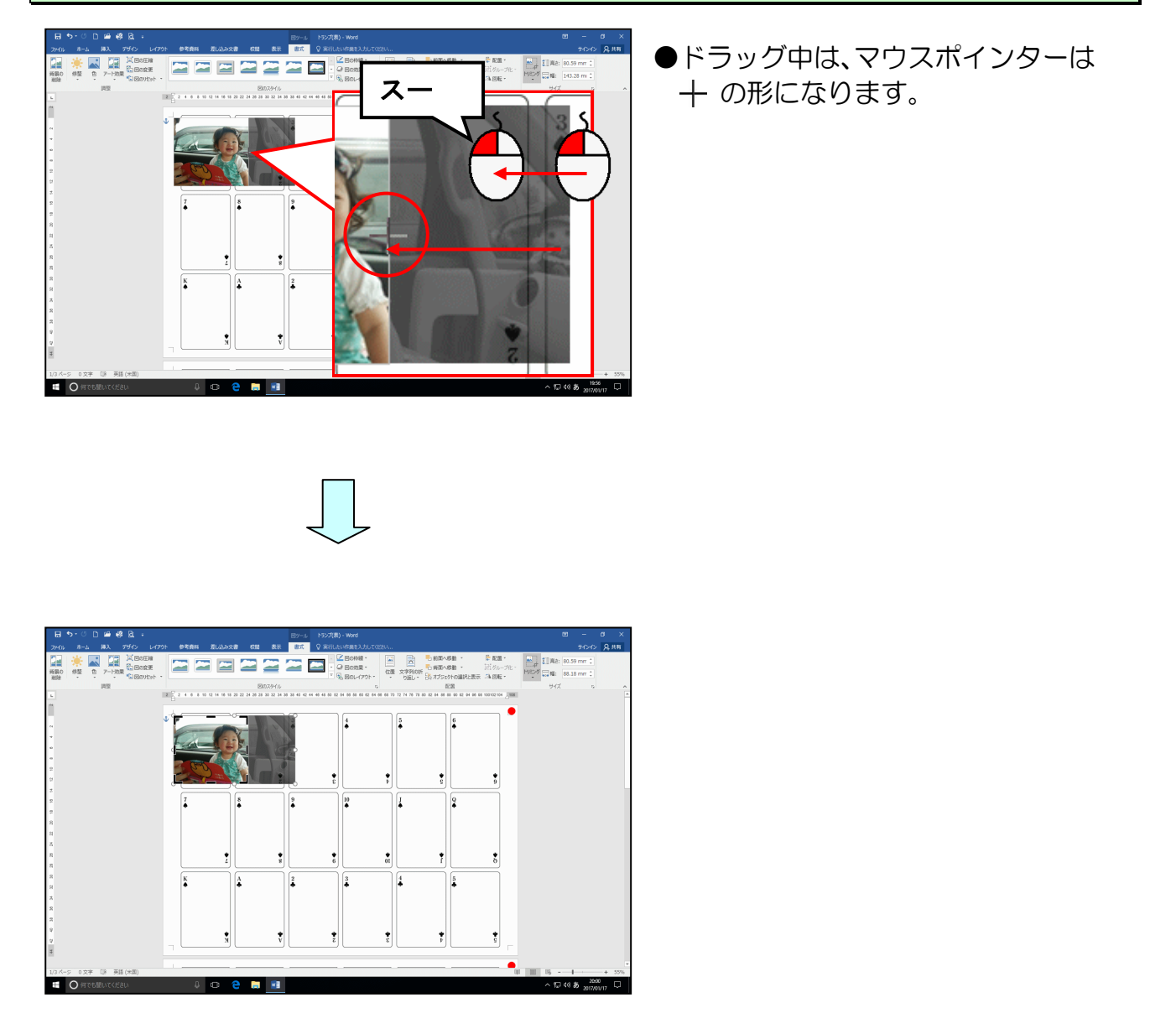

### 選択を解除するために、画像の外側にポイントし、クリックします。

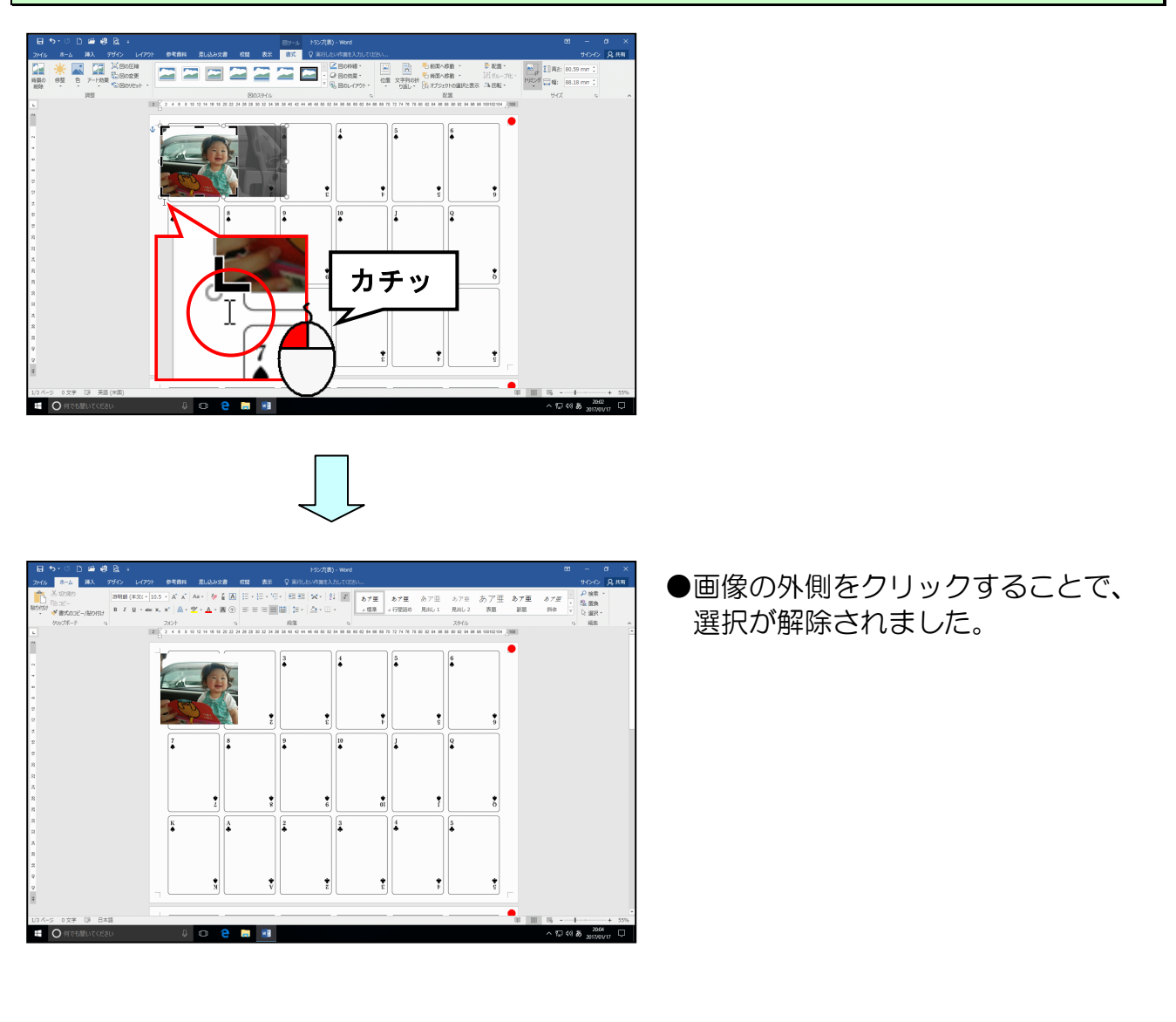

# 再度画像を選択<mark>するた</mark>めに<mark>画像にポイン</mark>トし、クリックします。

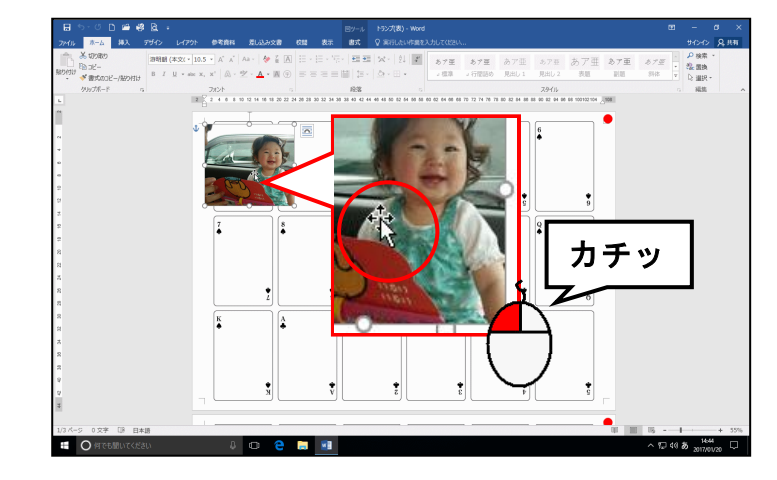

- ●画像にポイントするとマウスポインターが ☆ になります。
- ●挿入した画像の周りに ○(サイズ 変更ハンドル)が表示されていれ ば、画像が選択されています。

#### 図ツールの [書式] タブにポイントし、クリックします。

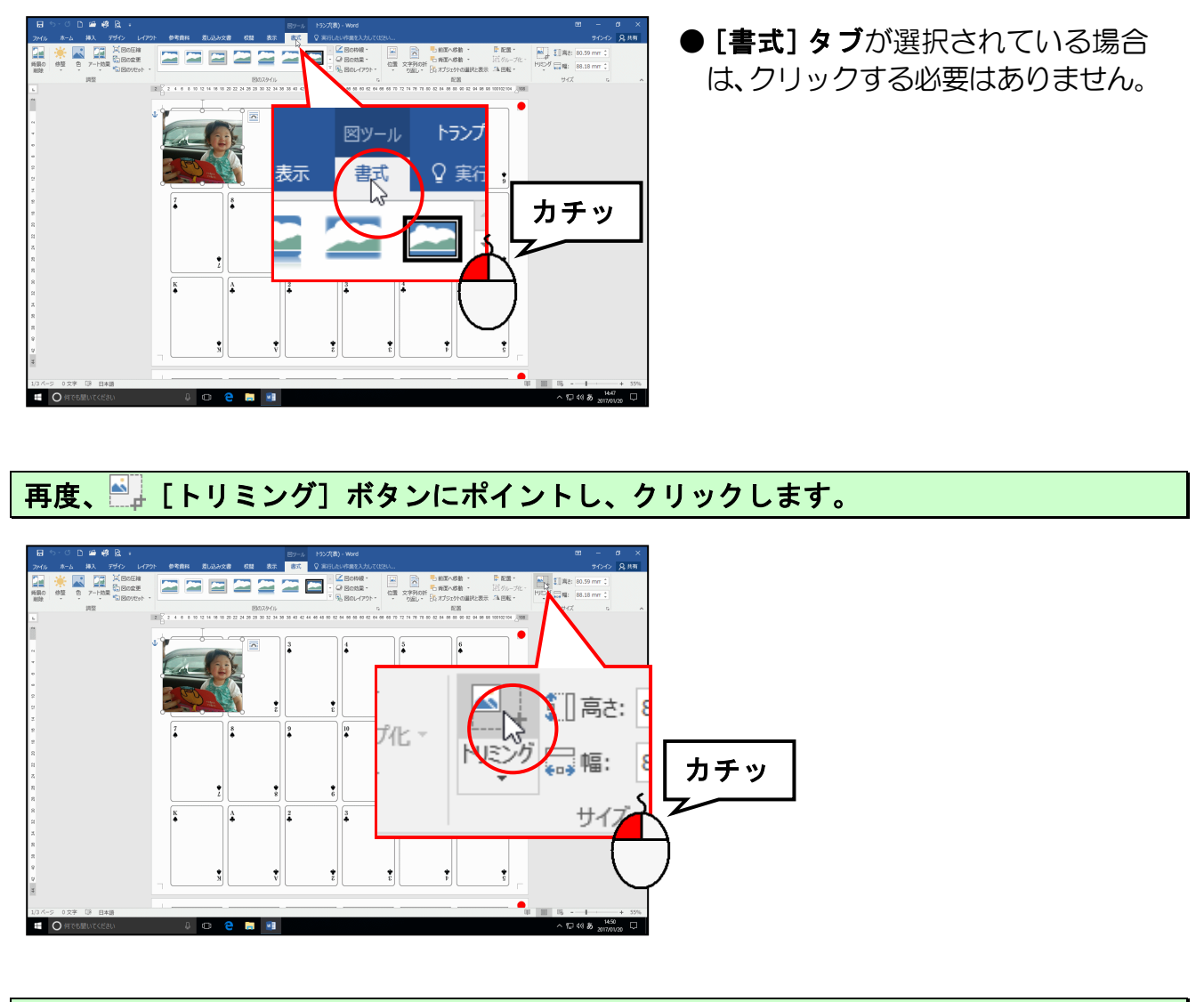

# 同様にして、左側もト<mark>リ</mark>ミングします<mark>。</mark>

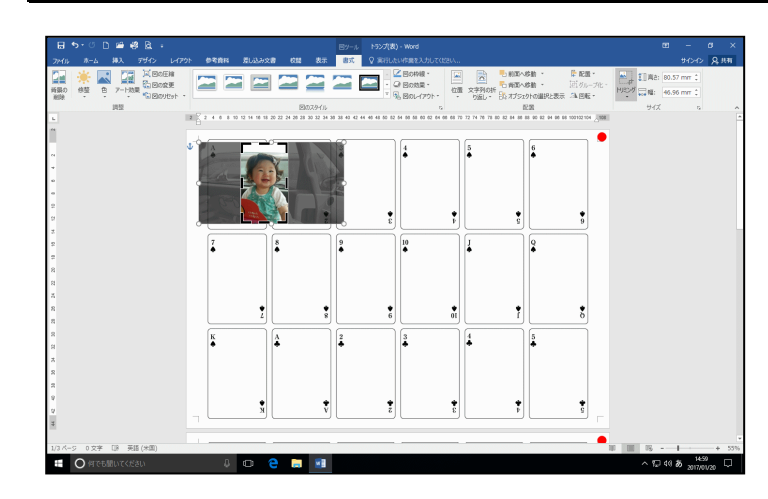

#### 再度画像の外側でクリックして選択を解除します。

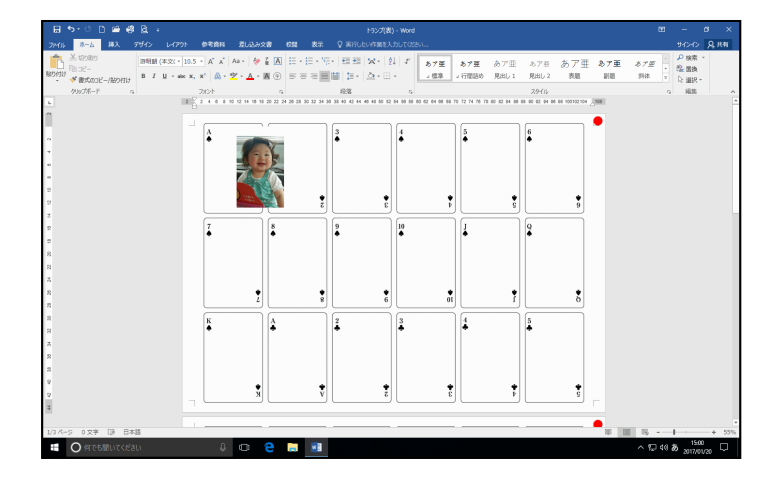

●トリミングを確定した後にもう一度トリミングをやりなおしたい場合は、画像を選択して、再度
 ●「トリミング
 ●「トリミング
 ○「「、日、□、□、
 ●、
 ●、
 ■が表示されるので、ドラッグして調整します。

### 同様にして、上下もトリミングしましょう。

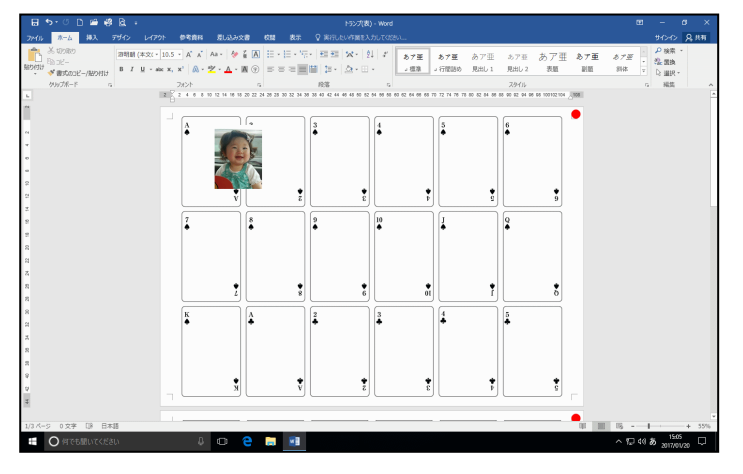

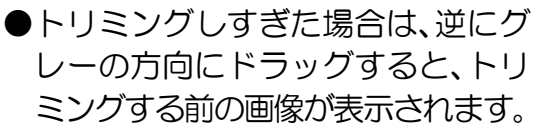

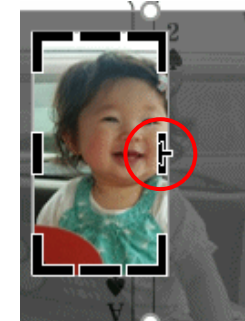

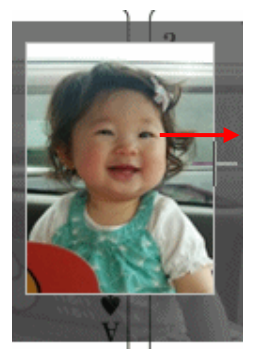

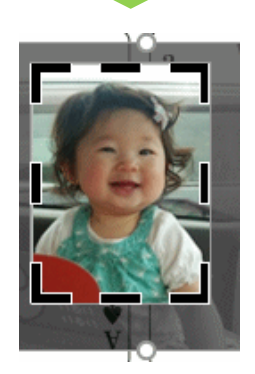

# (5) 画像を移動する

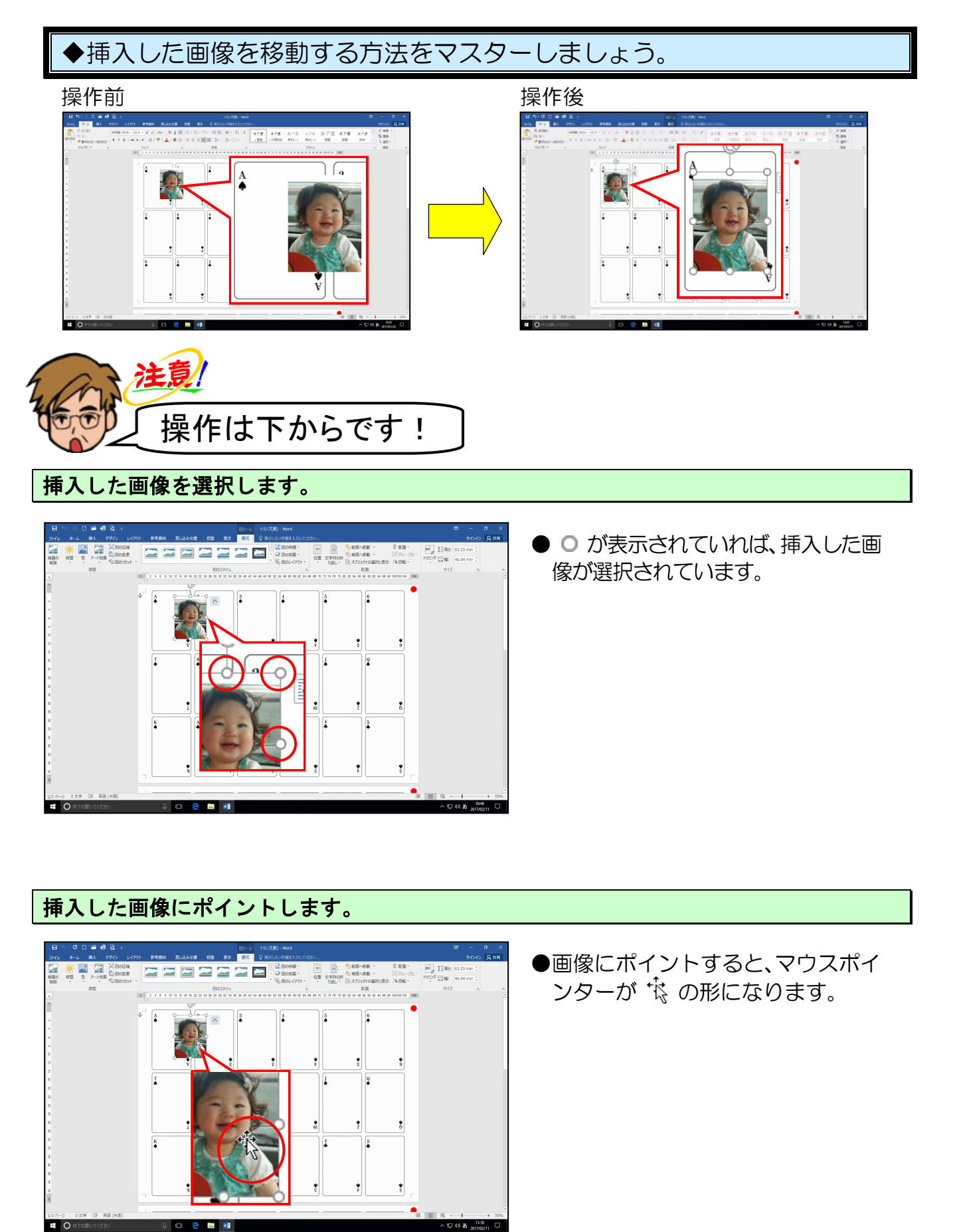

### そのまま「♠のA」の枠内に画像が収まるように画像を移動します。

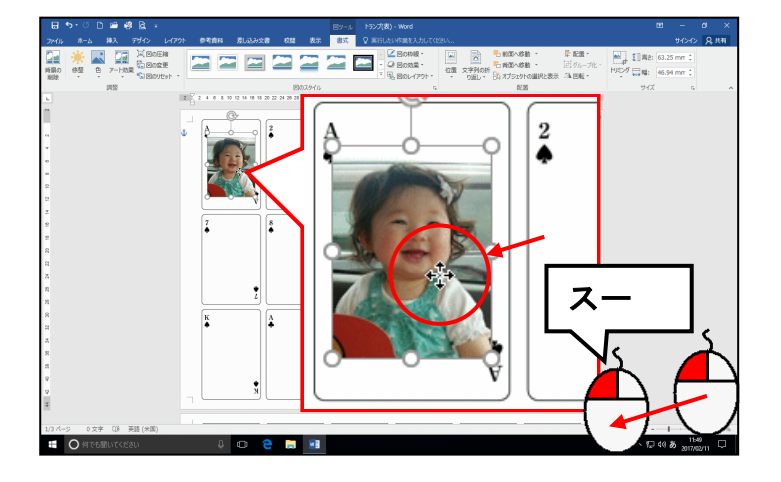

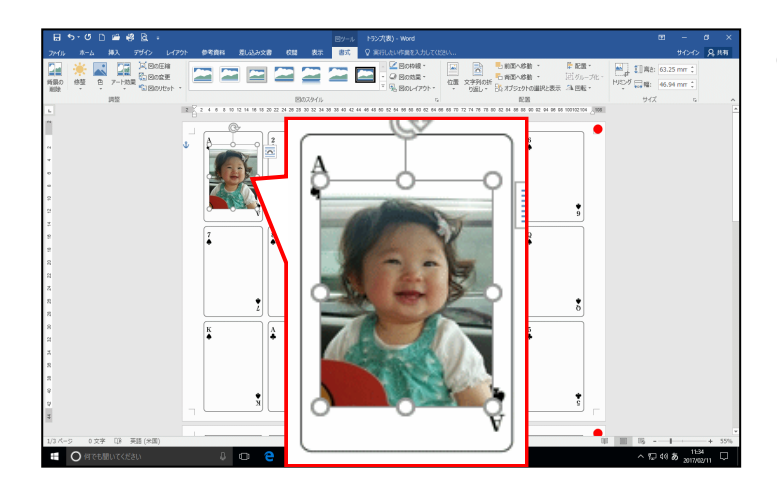

●マウスから指を離すと、画像の位置 が確定します。

# (6) 画像にスタイルを適用する

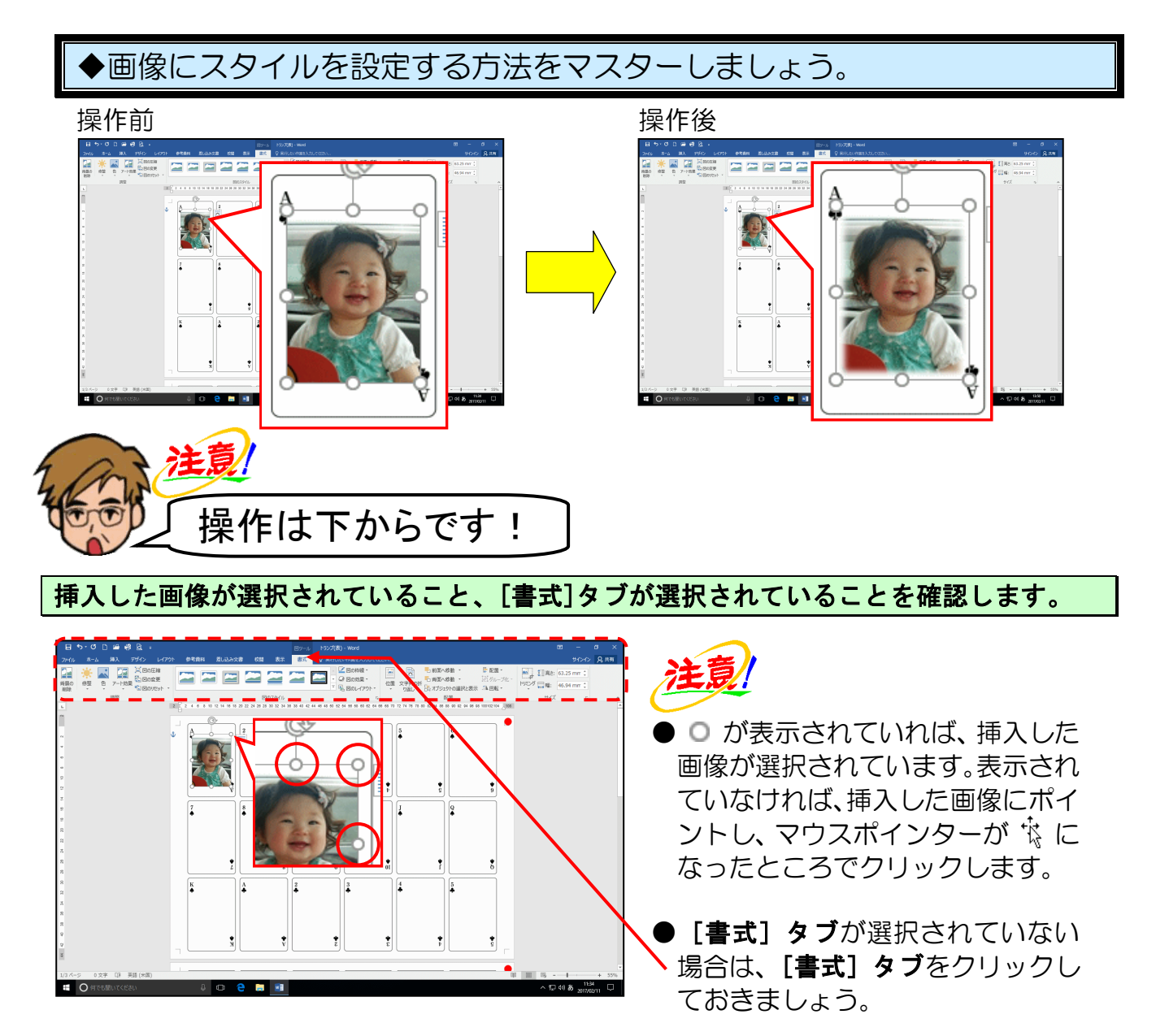

[図のスタイル]グループにある - [その他]ボタンにポイントし、クリックします。

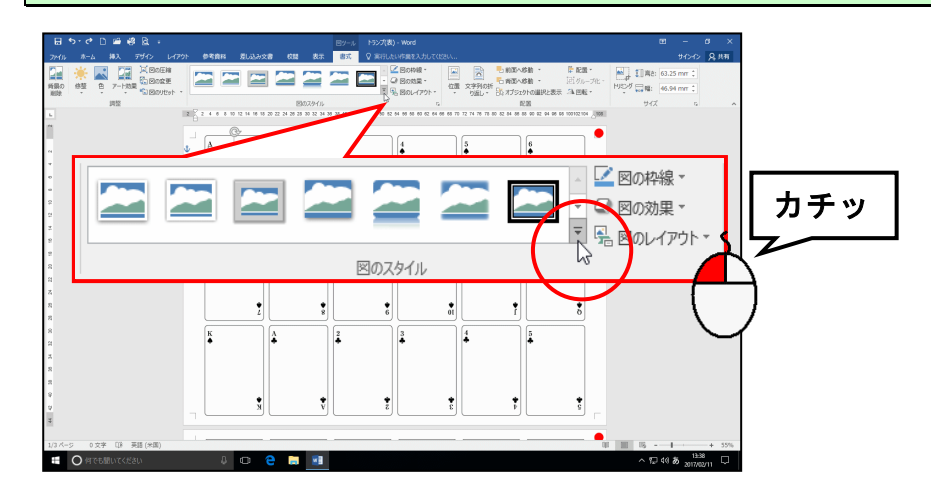

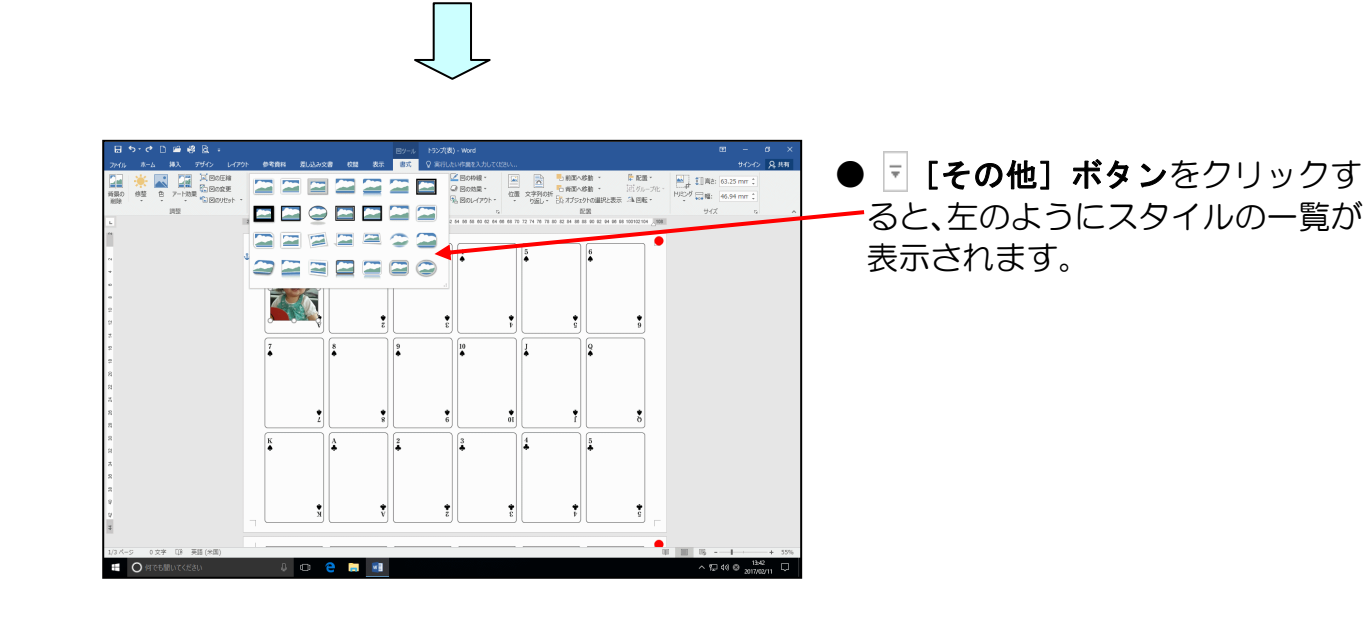

表示された一覧の中から「四角形、ぼかし」にポイントし、クリックします。

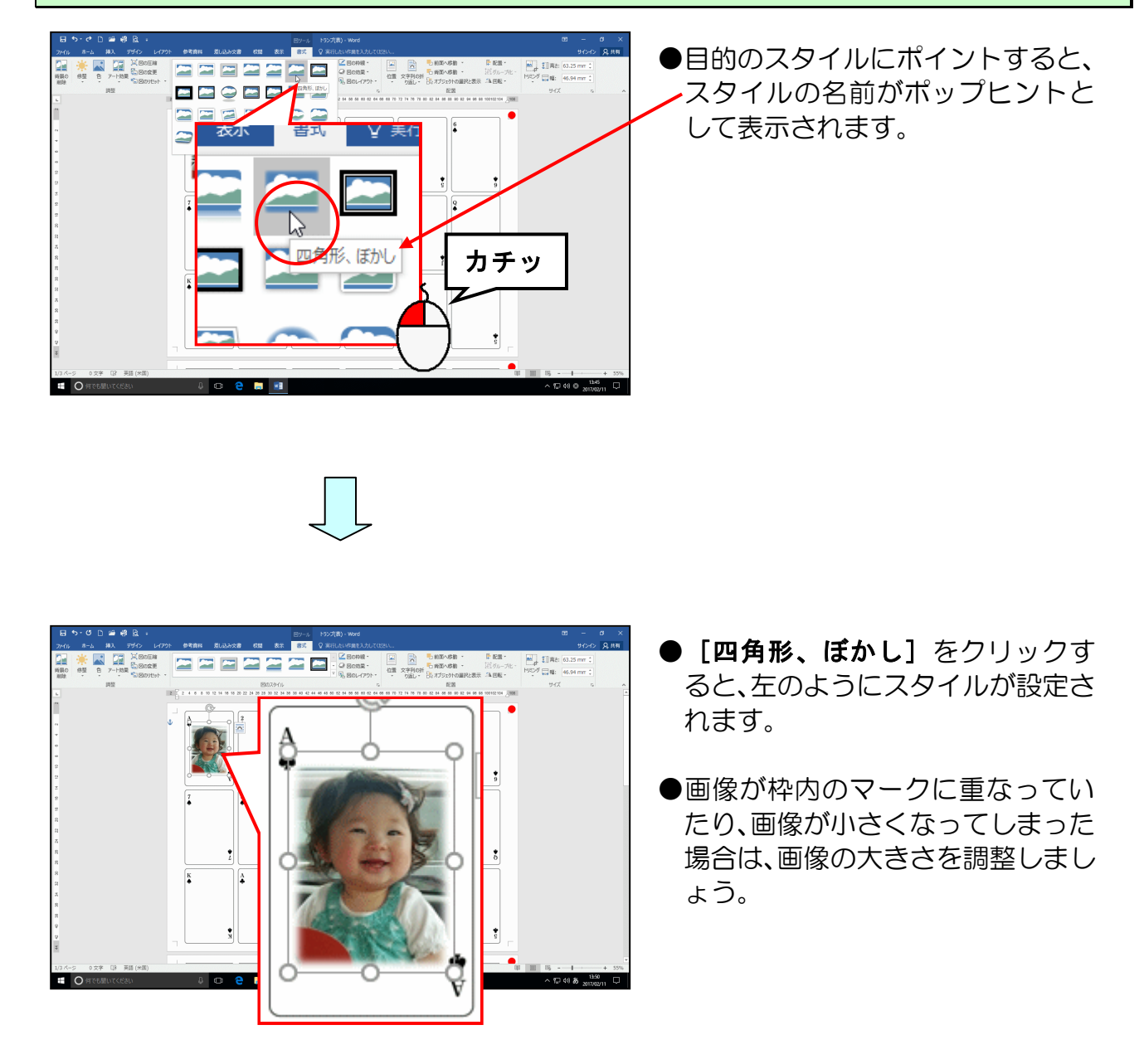

これまでの操作を使って、「♠の 2」~「♠の K」の枠にも画像を挿入しましょう。

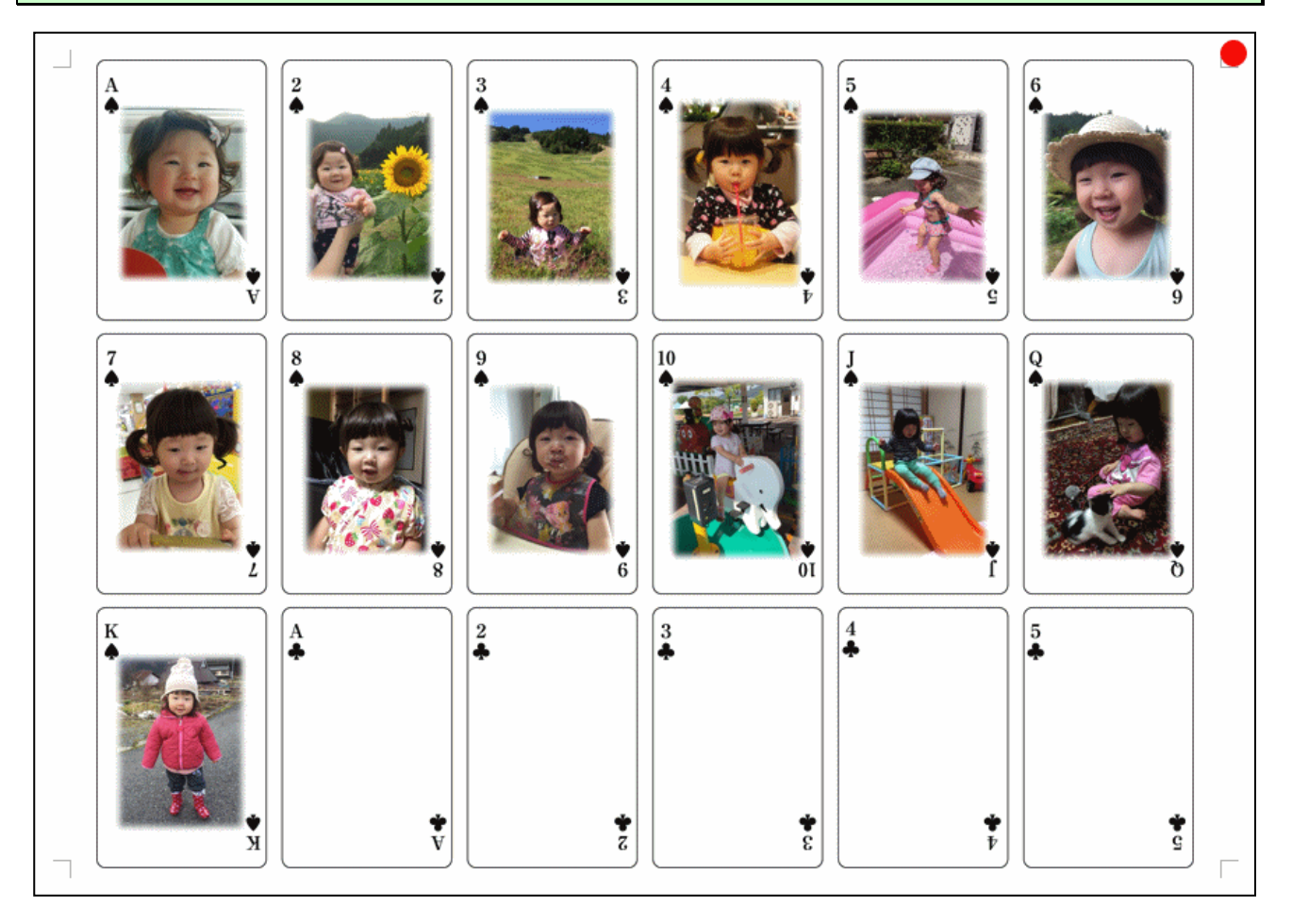

# (7) 別フォルダーの画像を挿入する

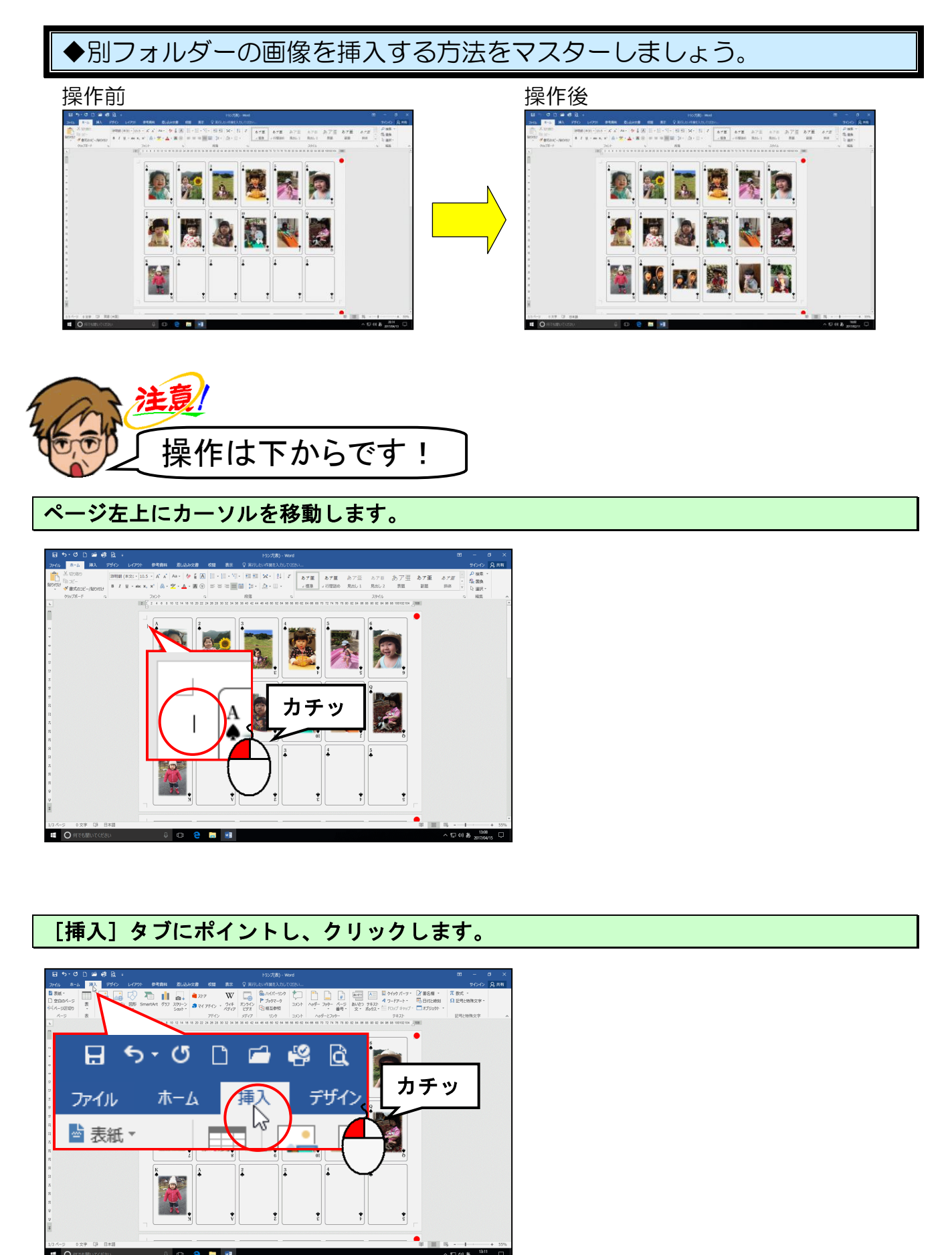

[図] グループにある 🔚 [画像] ボタンにポイントし、クリックします。

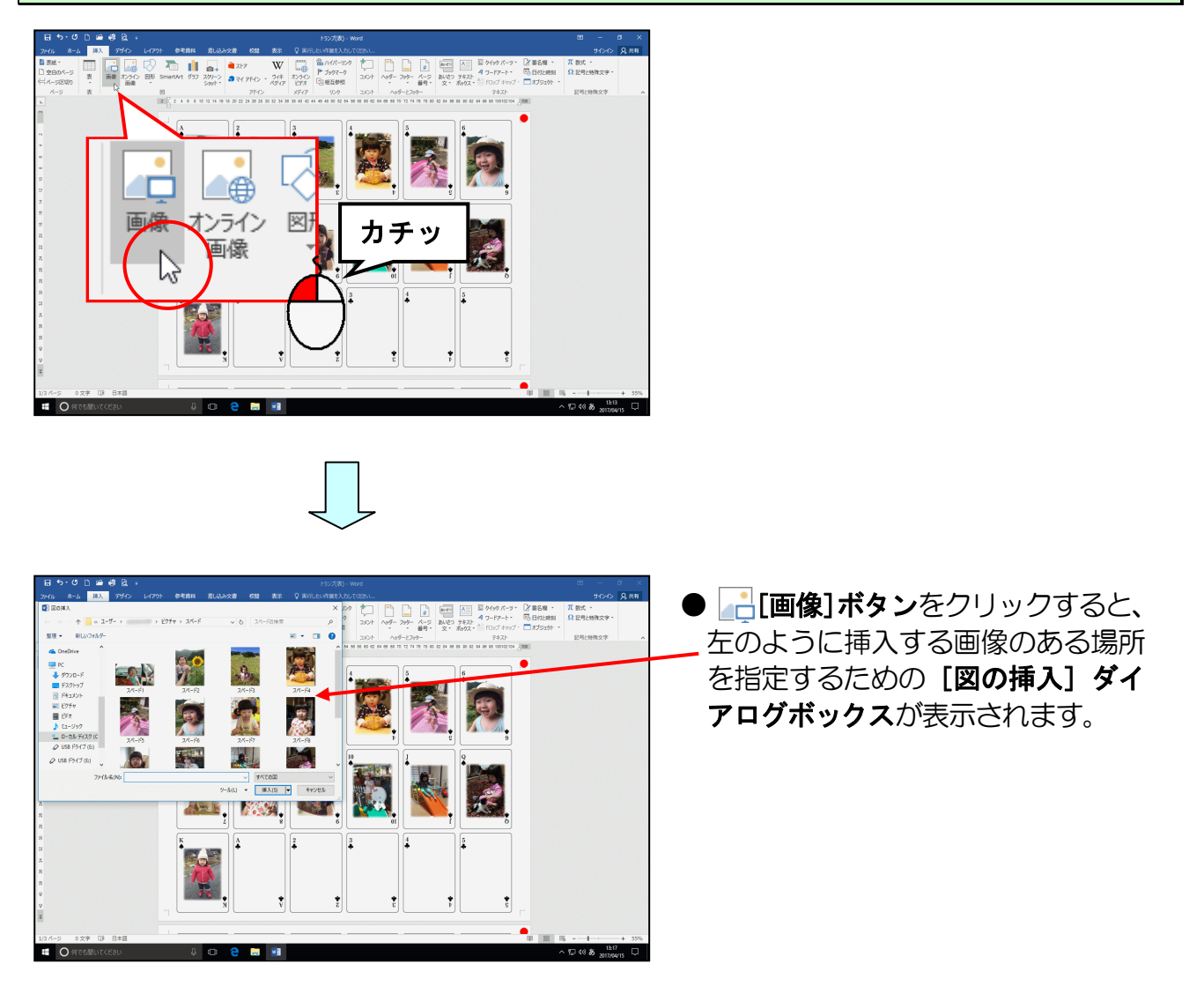

[図の挿入] ダイアログボックスの [ファイルの場所] ボックスの「ピクチャ」の右にある にポイントし、クリックします。

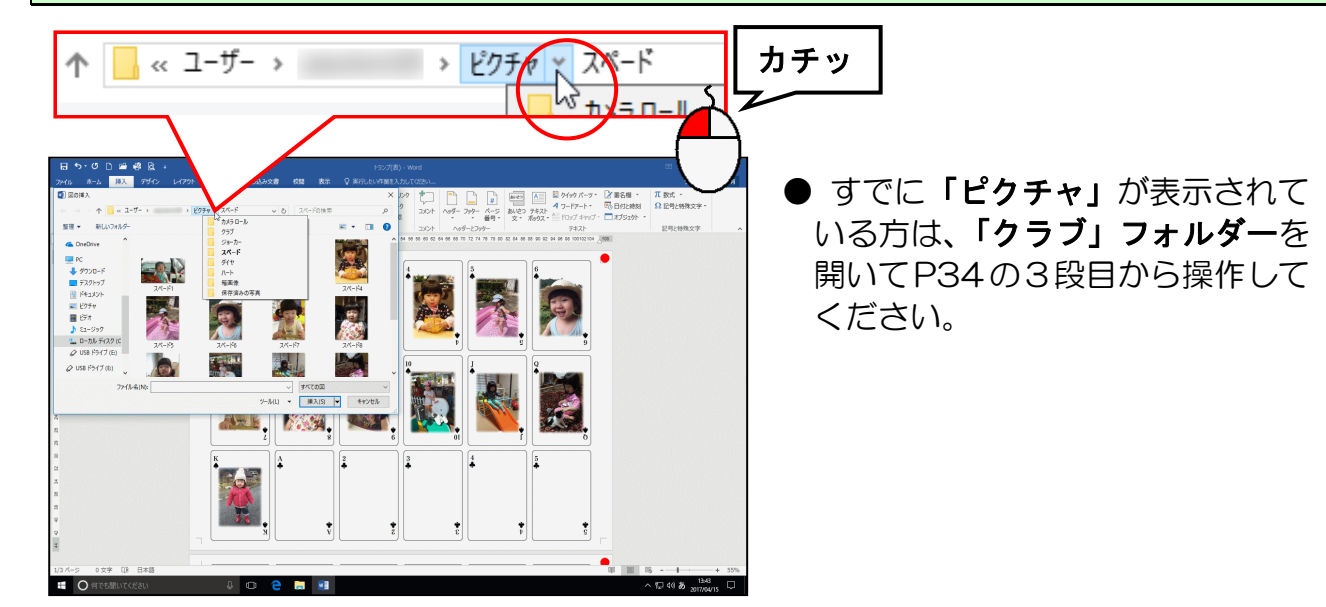

# 表示された一覧の中から「クラブ」にポイントし、クリックします。

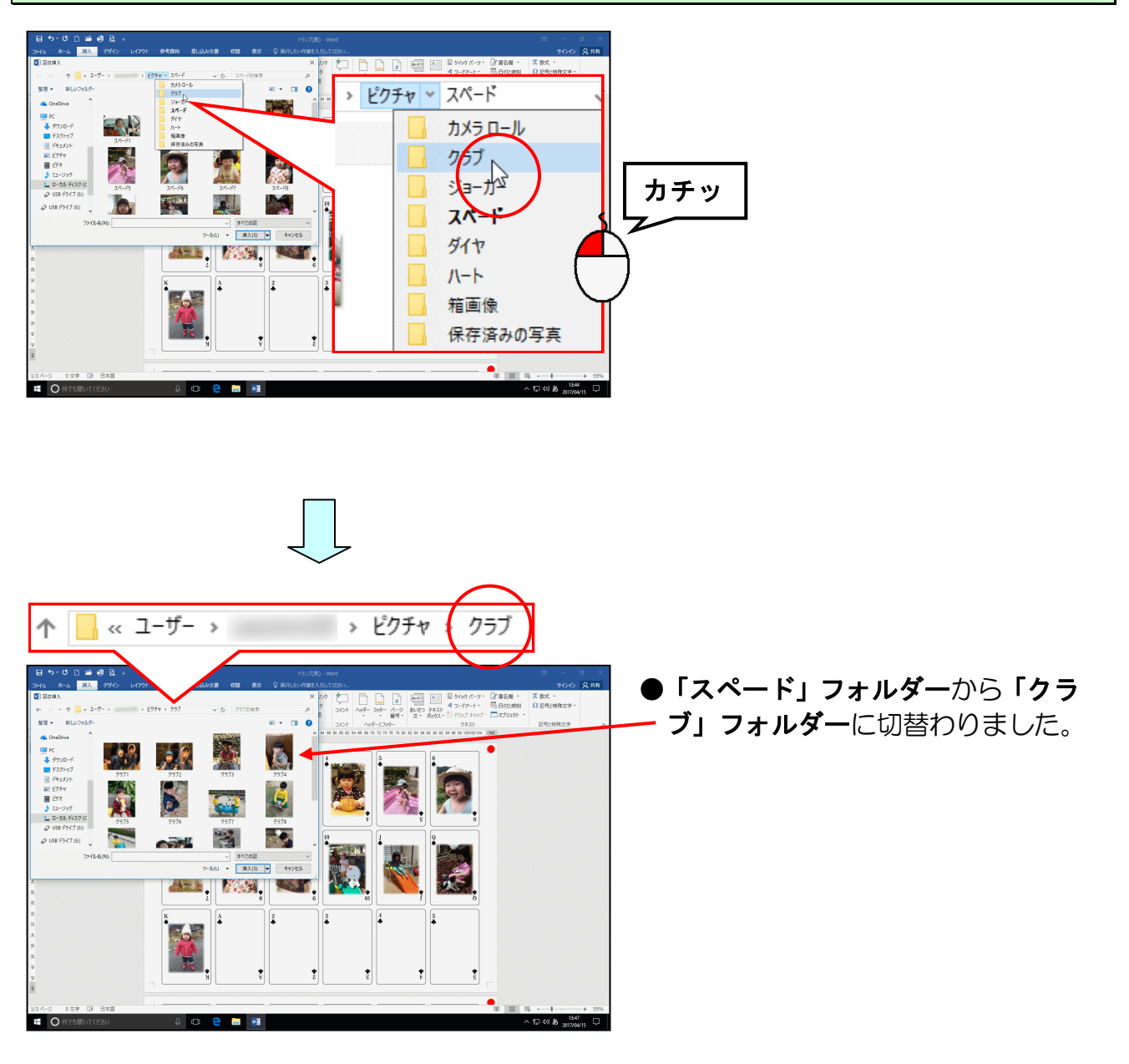

「クラブ」フォルダーの表示された一覧から、「クラブ1」の画像を挿入します。

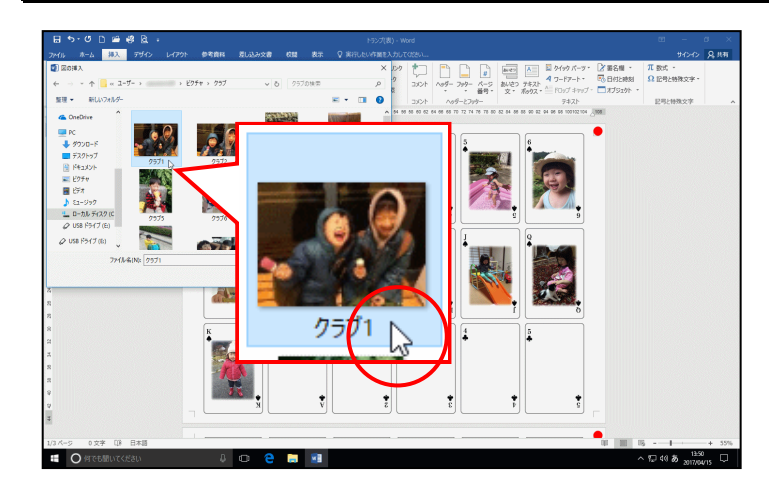

●画像を選択し、[挿入(S)] ボタン をクリックして画像を挿入しましょう。
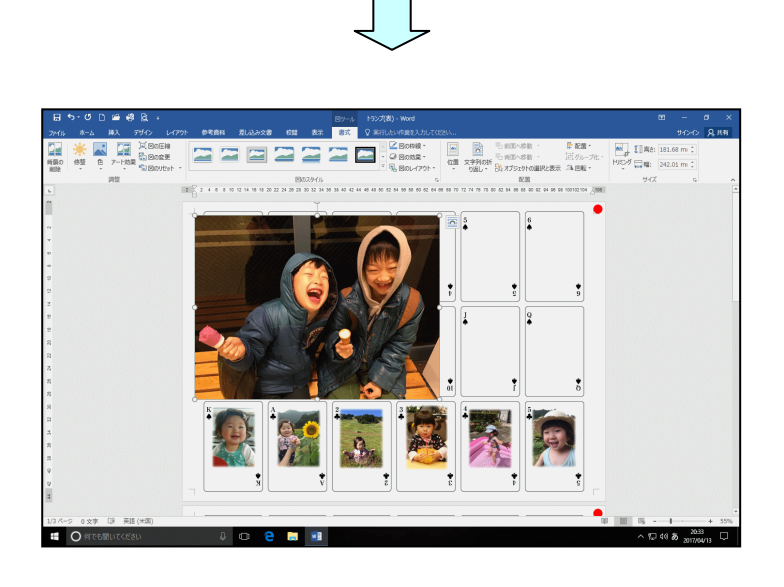

#### 画像の文字列の折り返しを「前面」にします。

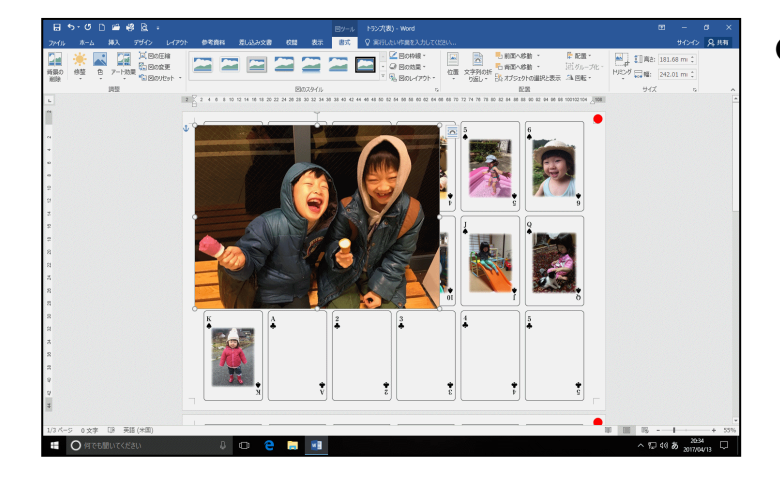

●文字列の折り返しを設定する方法 を忘れた方は、P17 (2)文字列の折 り返しを設定するを参照してくだ さい。

#### 画像を「♣の 1」の枠に移動し、枠内に収まるように大きさを調整します。

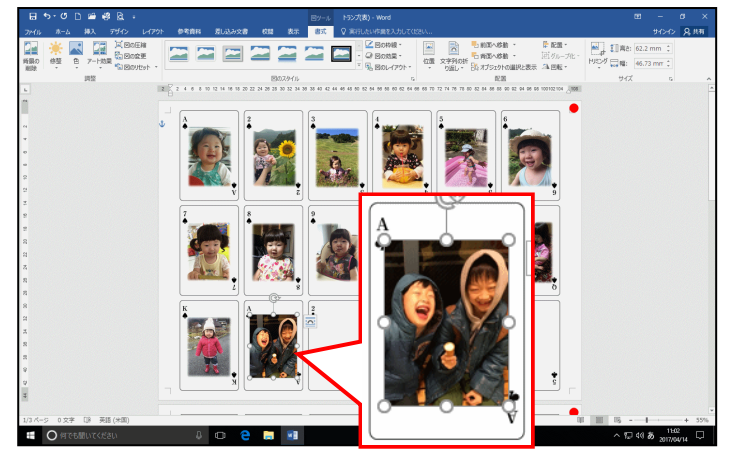

- ●画像を移動する方法を忘れた方は、
   P27 (5) 画像を移動するを参照してください。
- ●画像の大きさを変更する方法を忘れた方は、P20 (3) 画像の大きさを変更するを参照してください。
- ●画像をトリミングする方法を忘れ た方は、P22(4)画像をトリミング するを参照してください。

画像に「四角形、ぼかし」のスタイルを設定します。

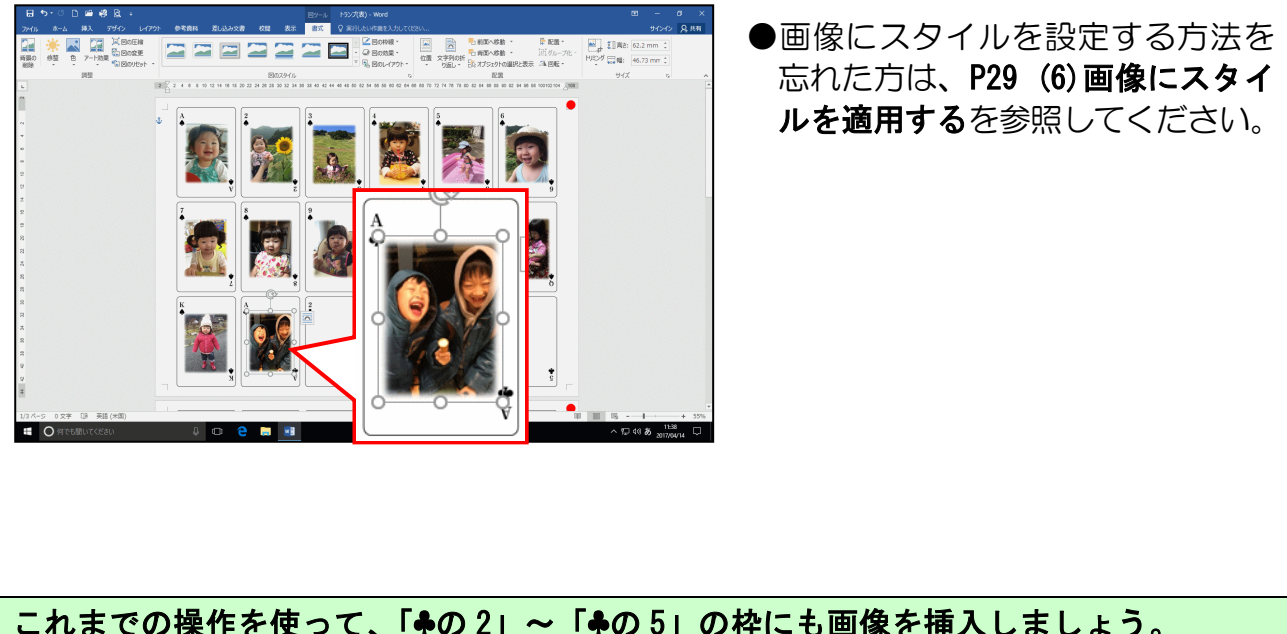

これまでの操作を使って、「♣の2」~「♣の5」の枠にも画像を挿入しましょう。

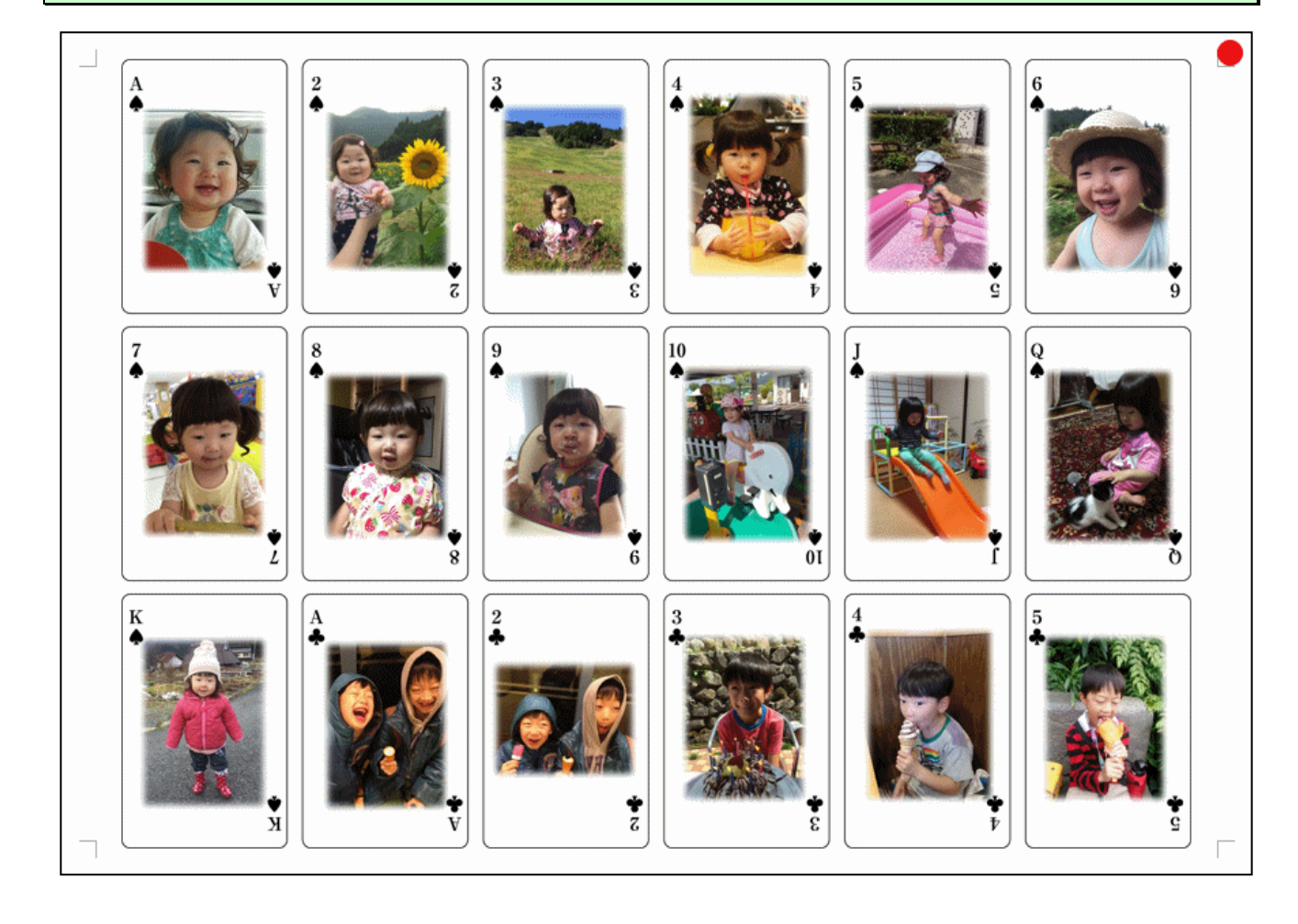

## 5. ガイド枠を消す

画像の位置が定まったところで、ガイド枠を消しましょう。

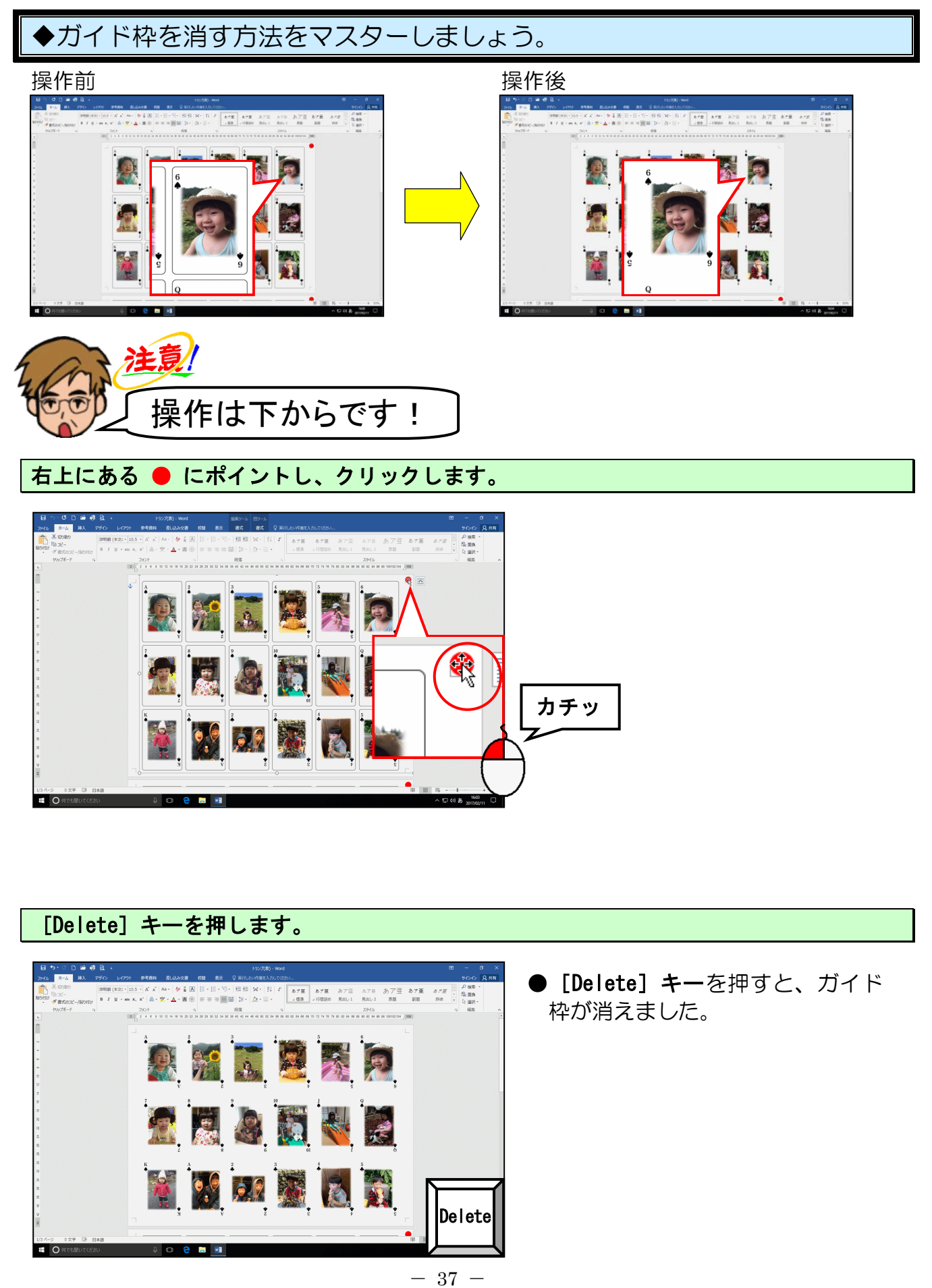

| ◆2ページ以降の作成方法をマスターしましょう。                                                                                      |                                                                                                  |
|----------------------------------------------------------------------------------------------------|--------------------------------------------------------------------------------------------------|
| <complex-block></complex-block>                                                                              |                                                                                                  |
| 画面をスクロールし、2ページ目の先頭にカーソルを移動します。                                                                               |                                                                                                  |
| <complex-block><complex-block><list-item><list-item></list-item></list-item></complex-block></complex-block> |                                                                                                  |
| 「♣の 6」~「♥の 10」の枠に画像を挿入しましょう。                                                                                 |                                                                                                  |
|                                                                                                    | <ul> <li>●画像の挿入の仕方を忘れた方は、<br/>P13 (1)画像を挿入する<br/>P32 (7)別フォルダーの画像を挿入<br/>するを参照してください。</li> </ul> |

ガイド枠を消しましょう。

📓 🞆 👸

**3** 

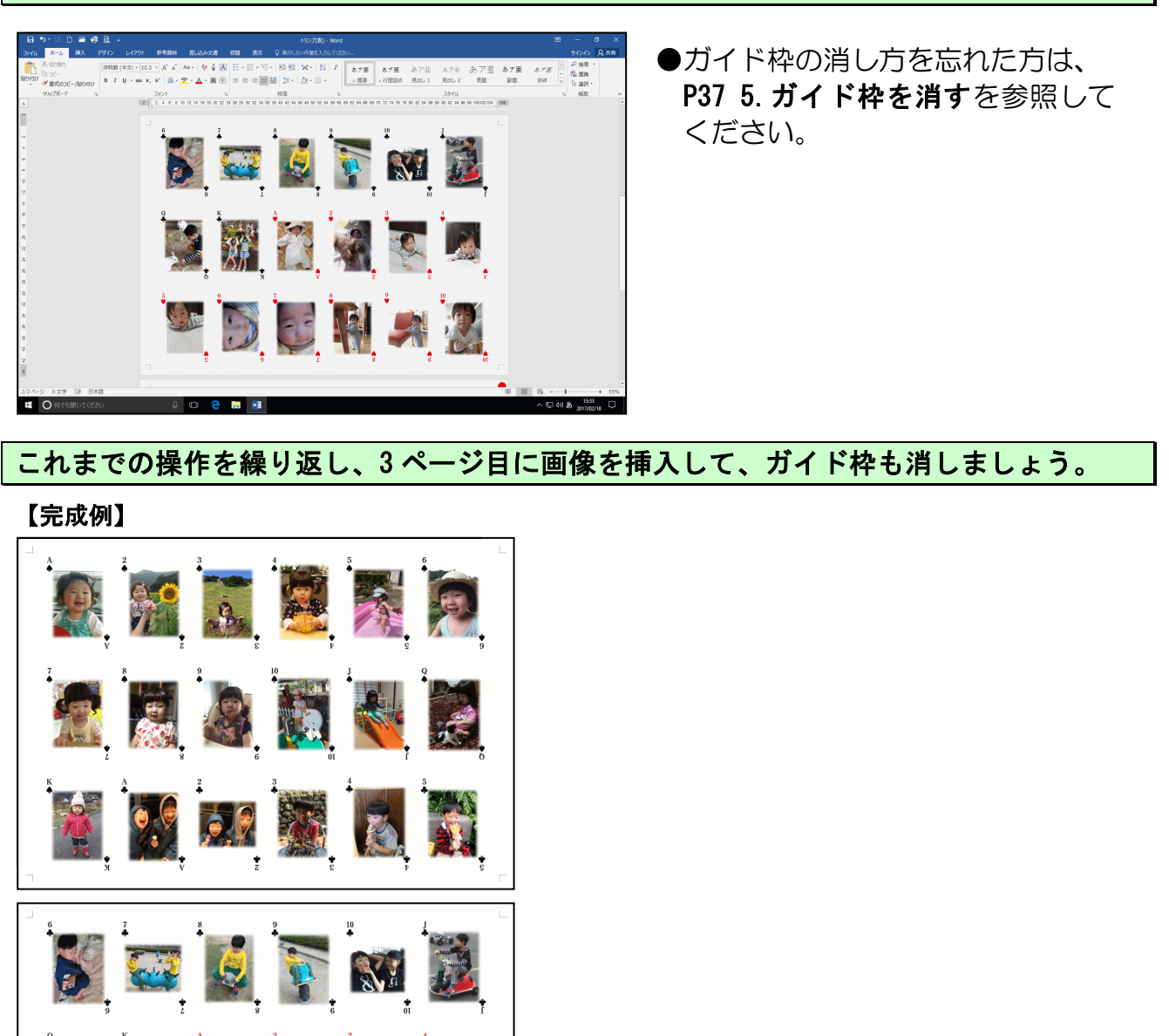

●今回テキストでは、「JOKER」の / 枠にはイラストを使用しています。

●「JOKER」の枠に挿入したい画像 がある方は、画像を挿入して作成し てください。

すべてのページに画像が挿入できれば、画面左上の 🖫 [上書き保存] ボタンをクリックし て、上書き保存をしておきましょう。 7. PDF 形式で保存する

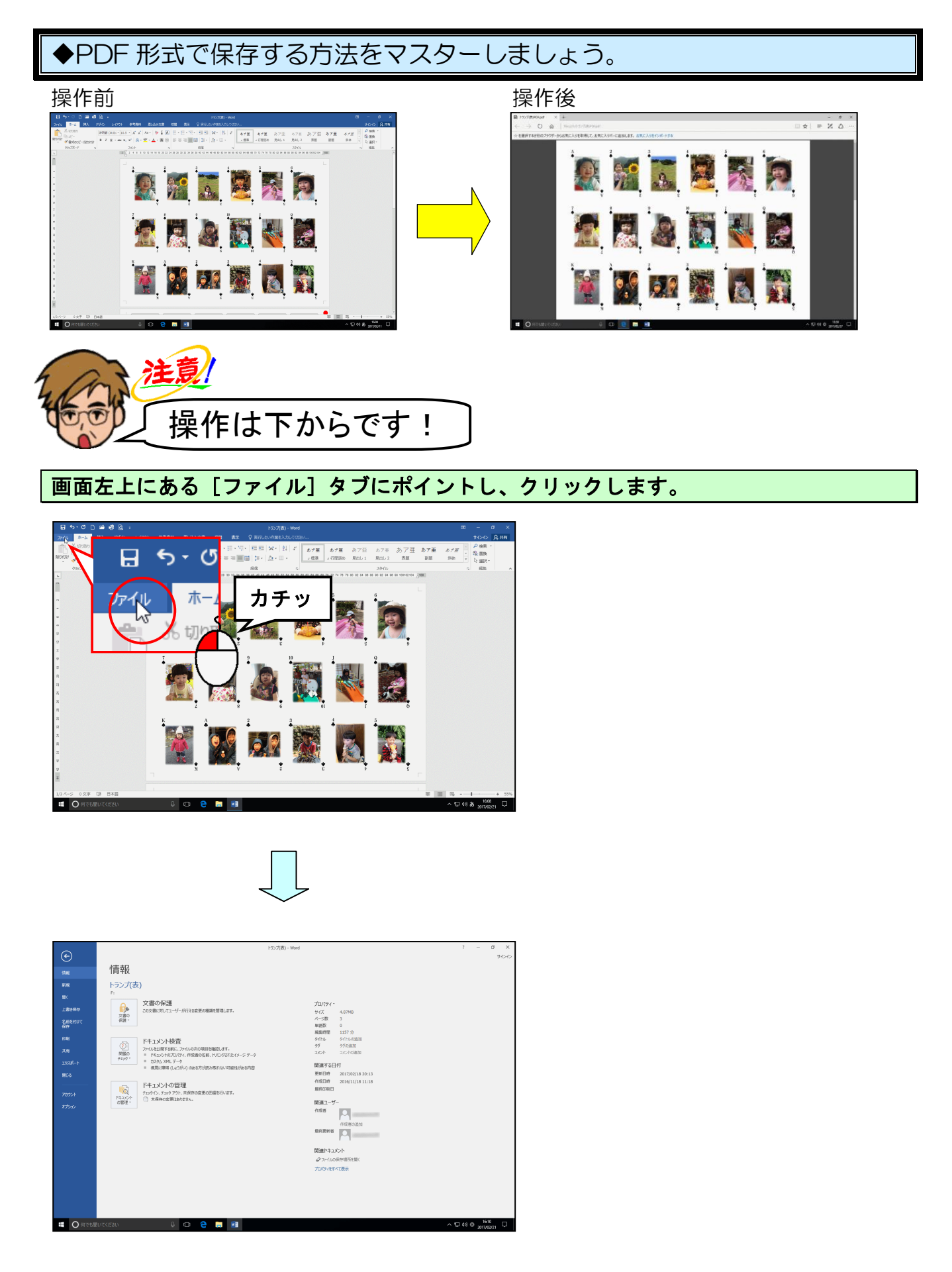

## [名前を付けて保存] にポイントし、クリックします。

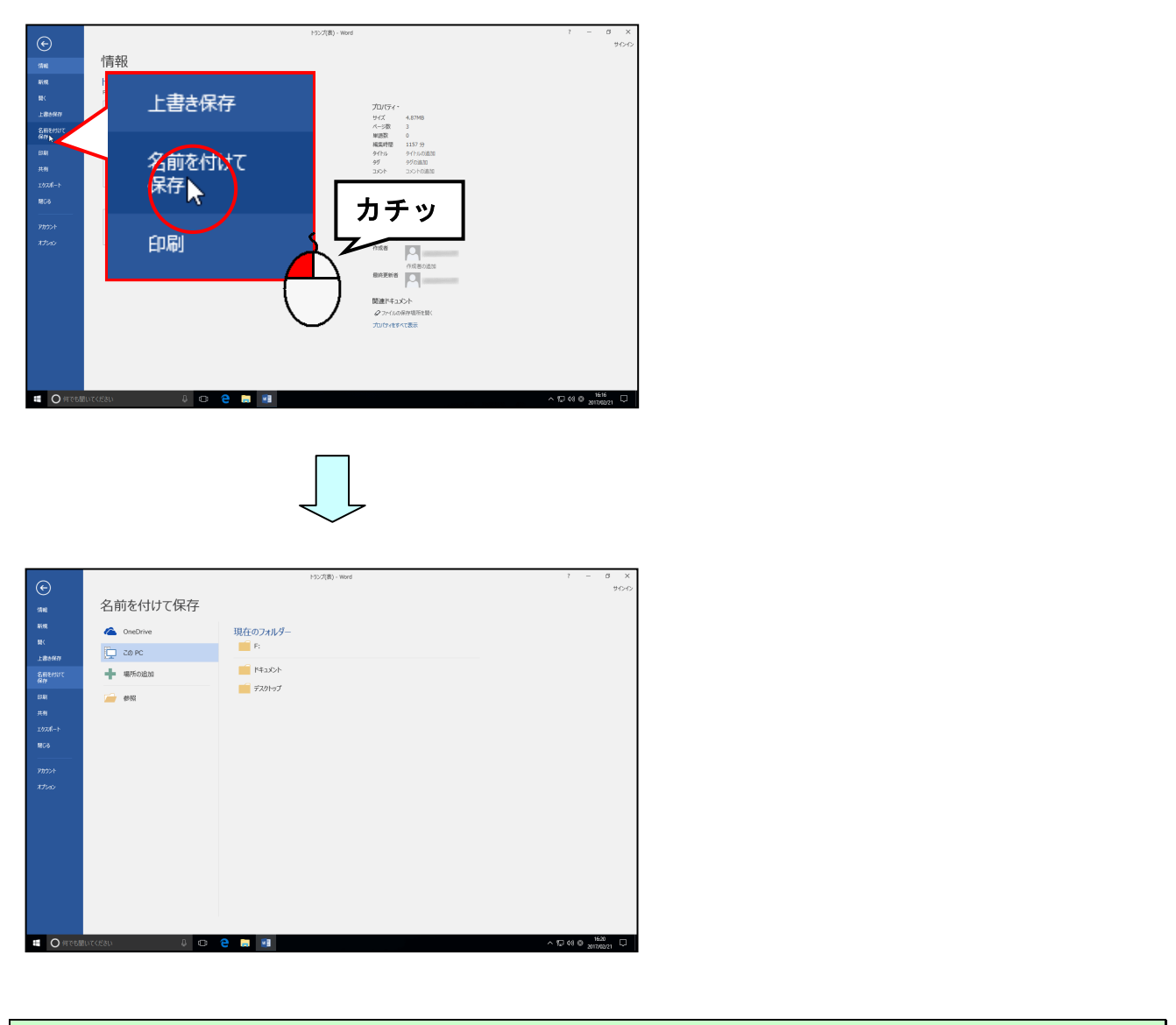

## 「参照」にポイントし、クリックしま<mark>す</mark>。

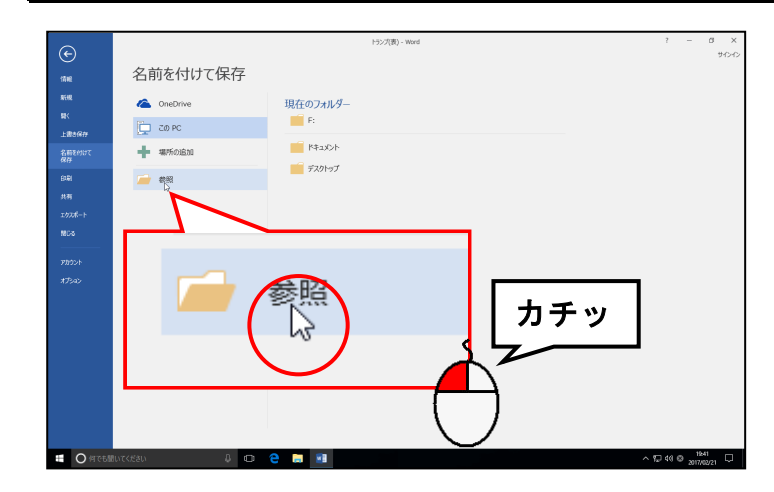

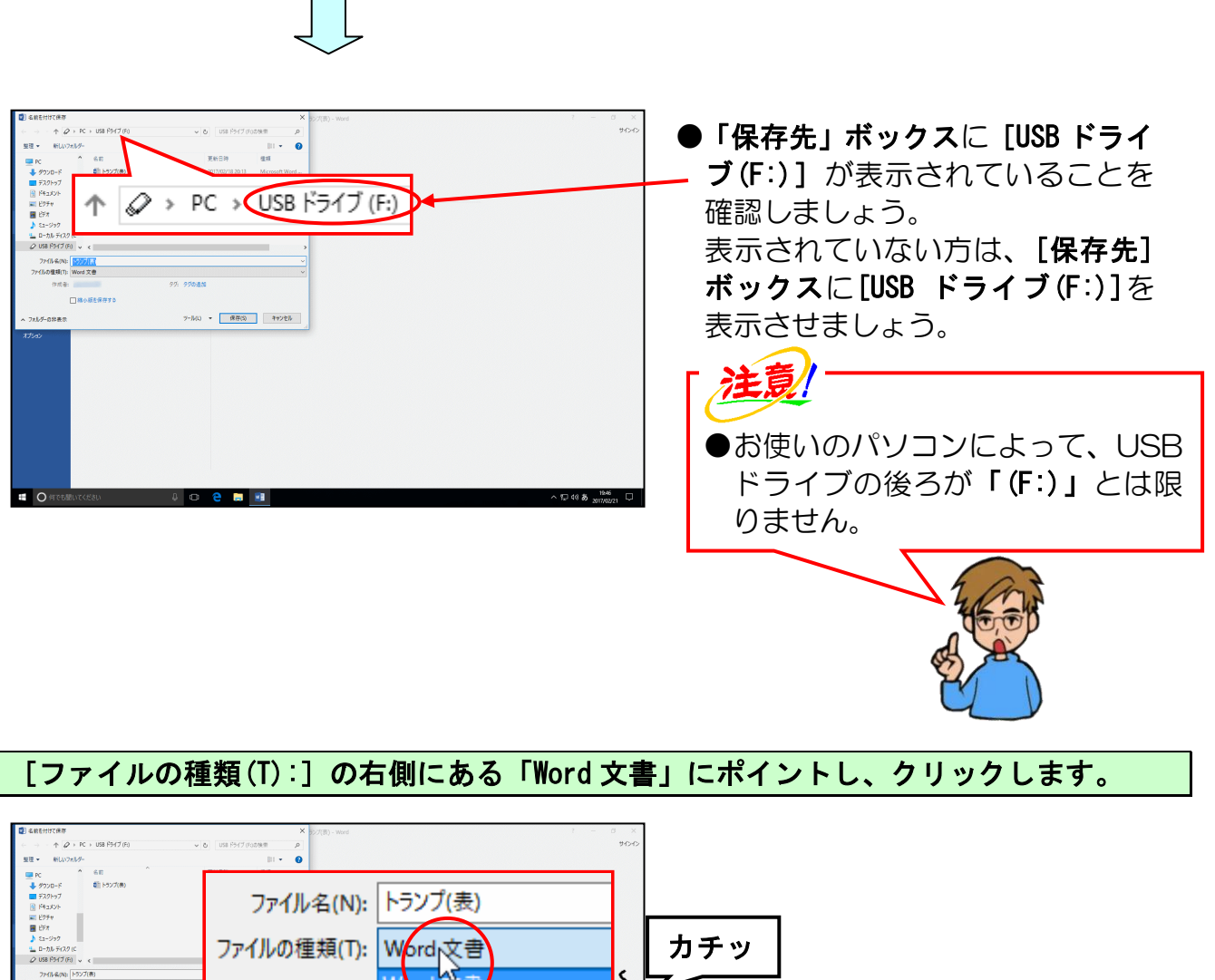

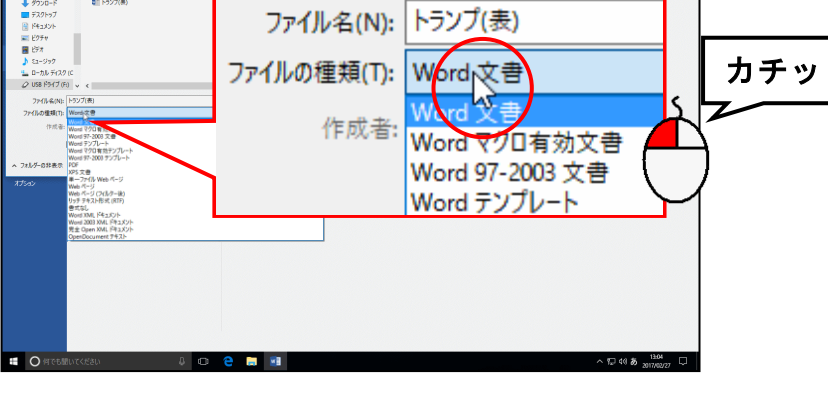

#### 表示された一覧から「PDF」にポイントし、クリックします。

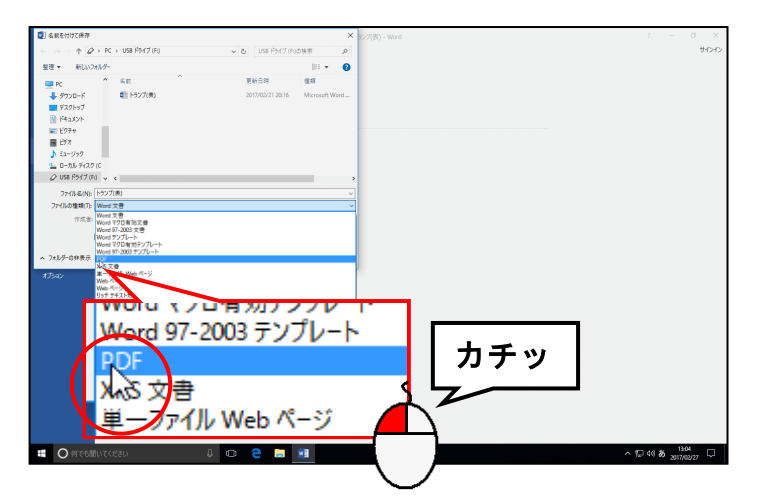

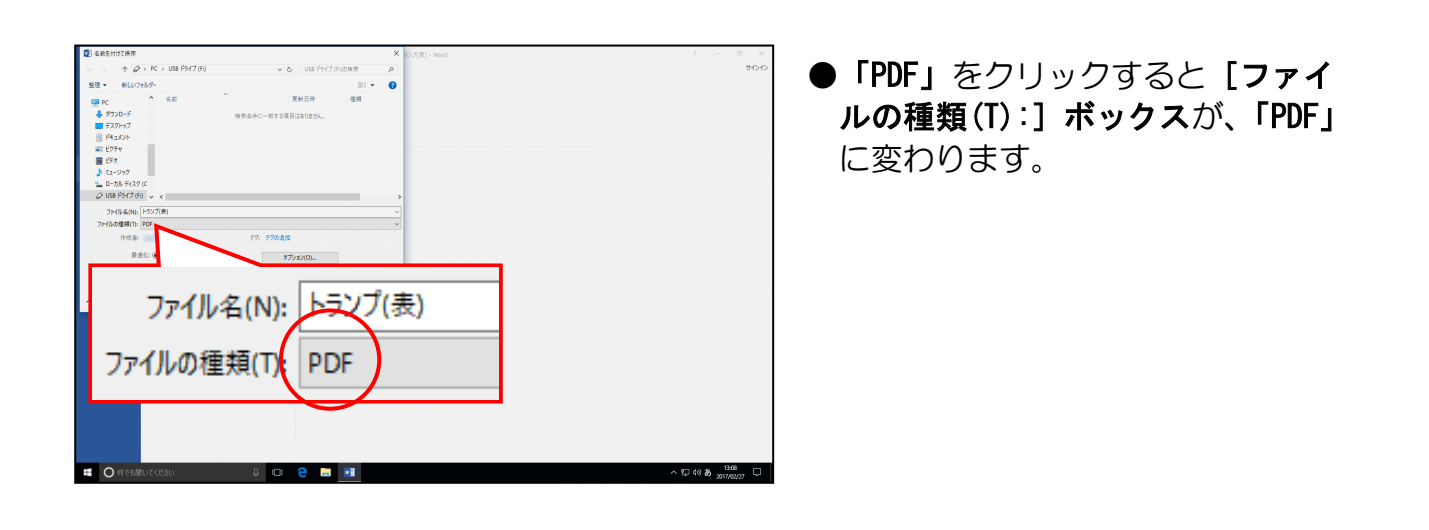

[ファイル名(N):] ボックスを「トランプ(表)PDF」に変更して文字を確定します。

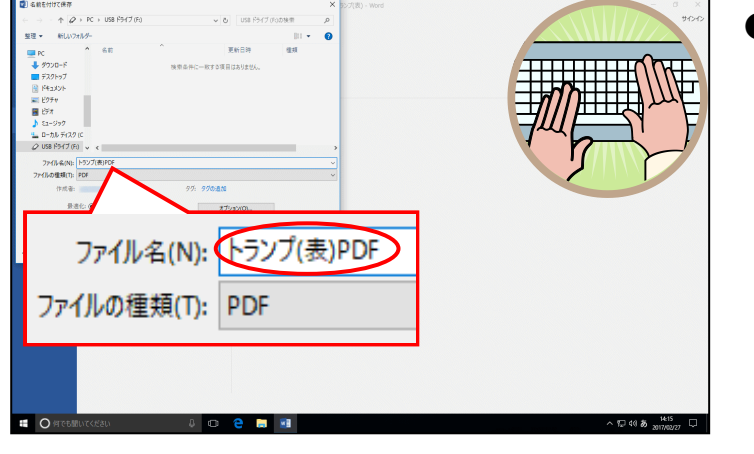

● [ファイル名(N):] ボックスに表 示されている「トランプ(表)」を 削除して、「トランプ(表)PDF」を 入力しましょう。

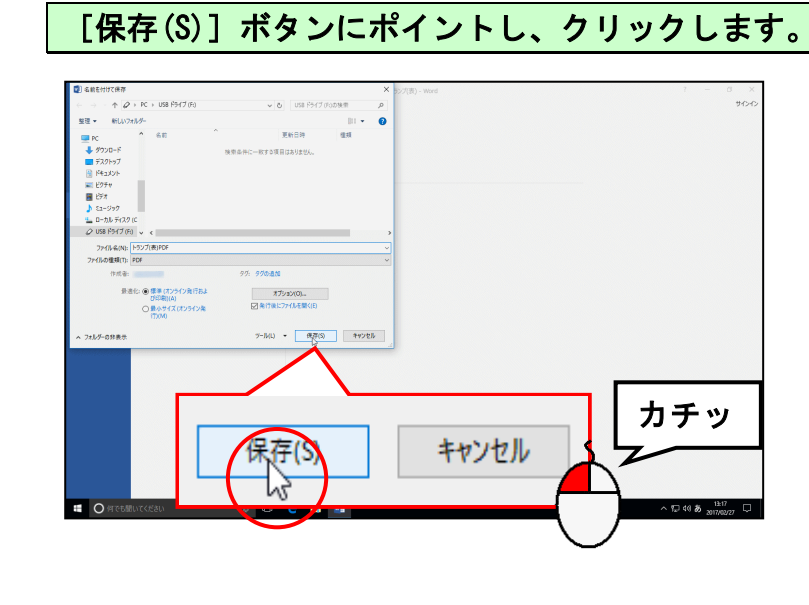

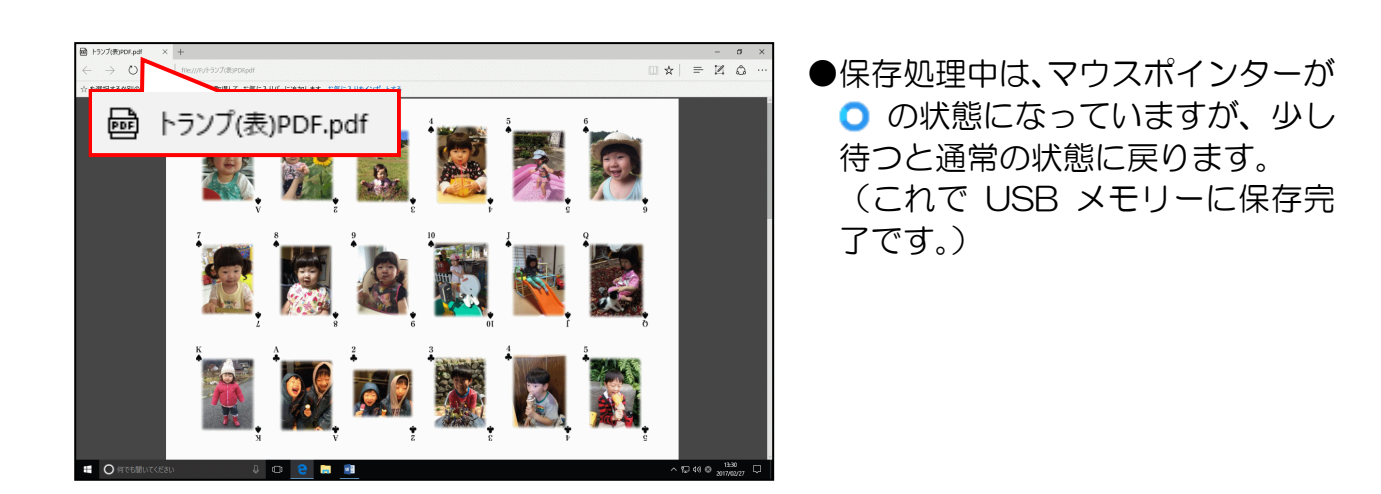

「トランプ(表)PDF」ウィンドウの 🛛 [閉じる] ボタンにポイントし、クリックします。

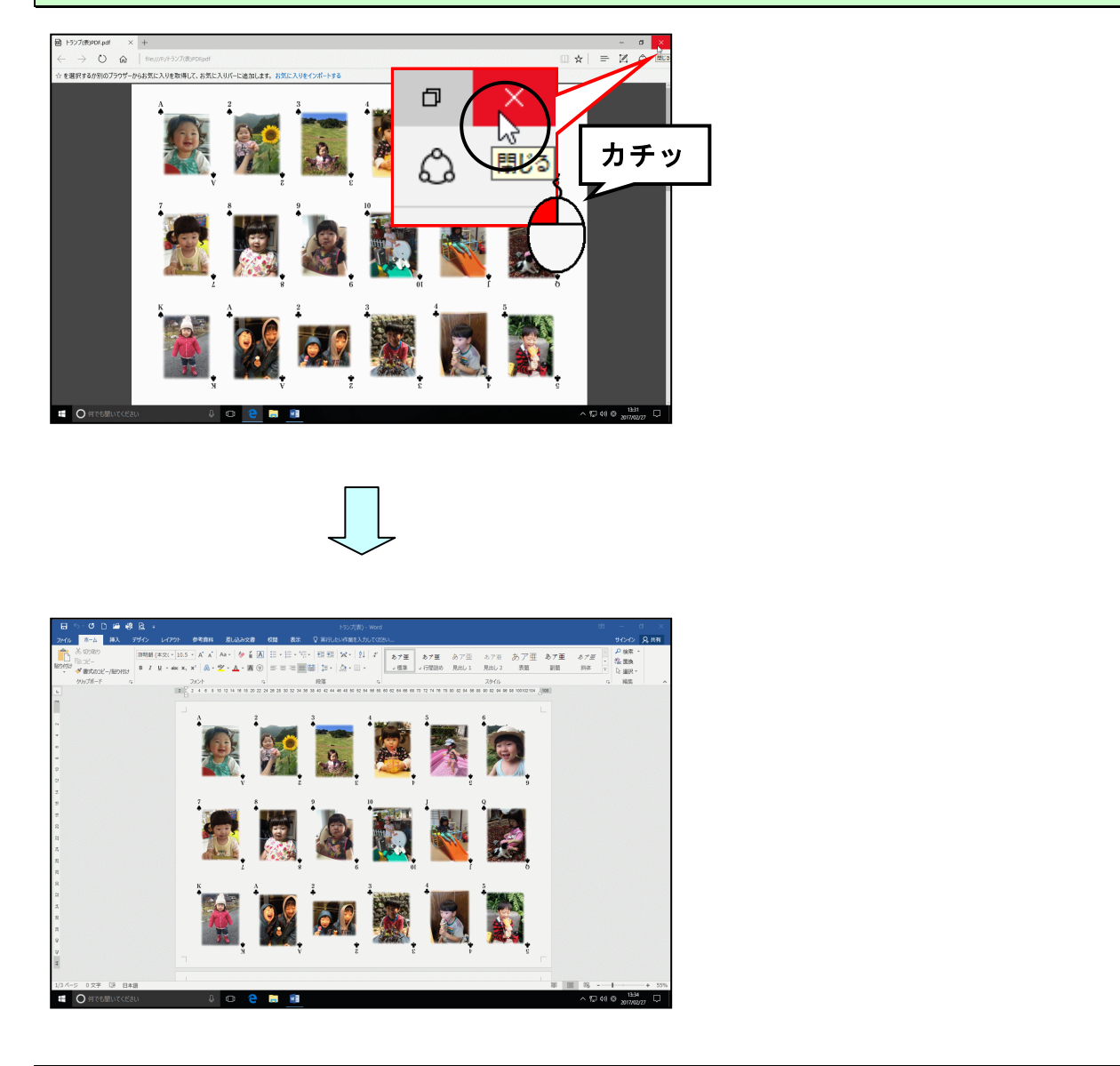

ワードの画面も閉じておきましょう。

- 8. トランプ(裏)の作成
  - (1) トランプ(裏)の作成準備をする

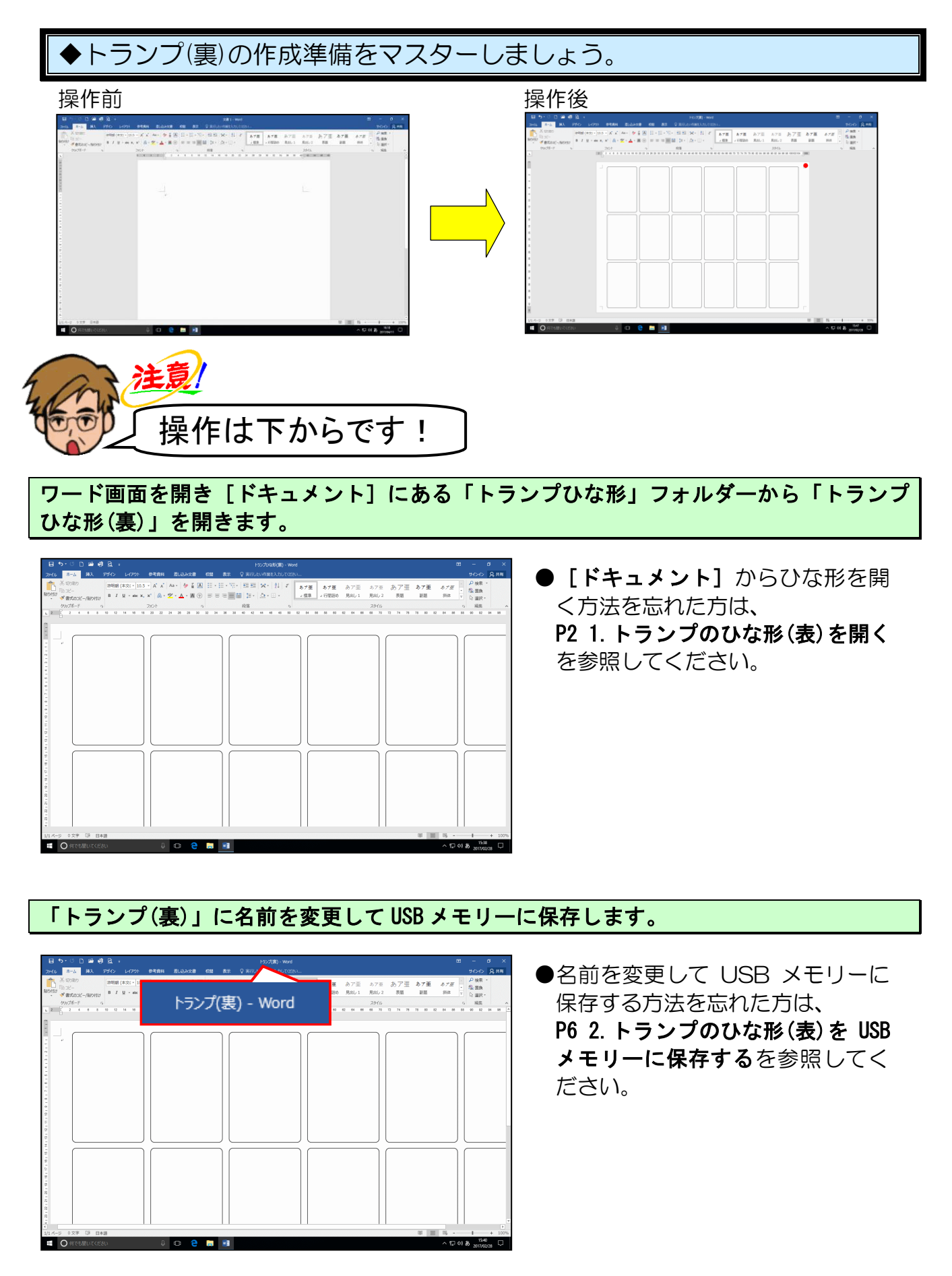

#### ページ全体が表示されるように、表示倍率を変更します。

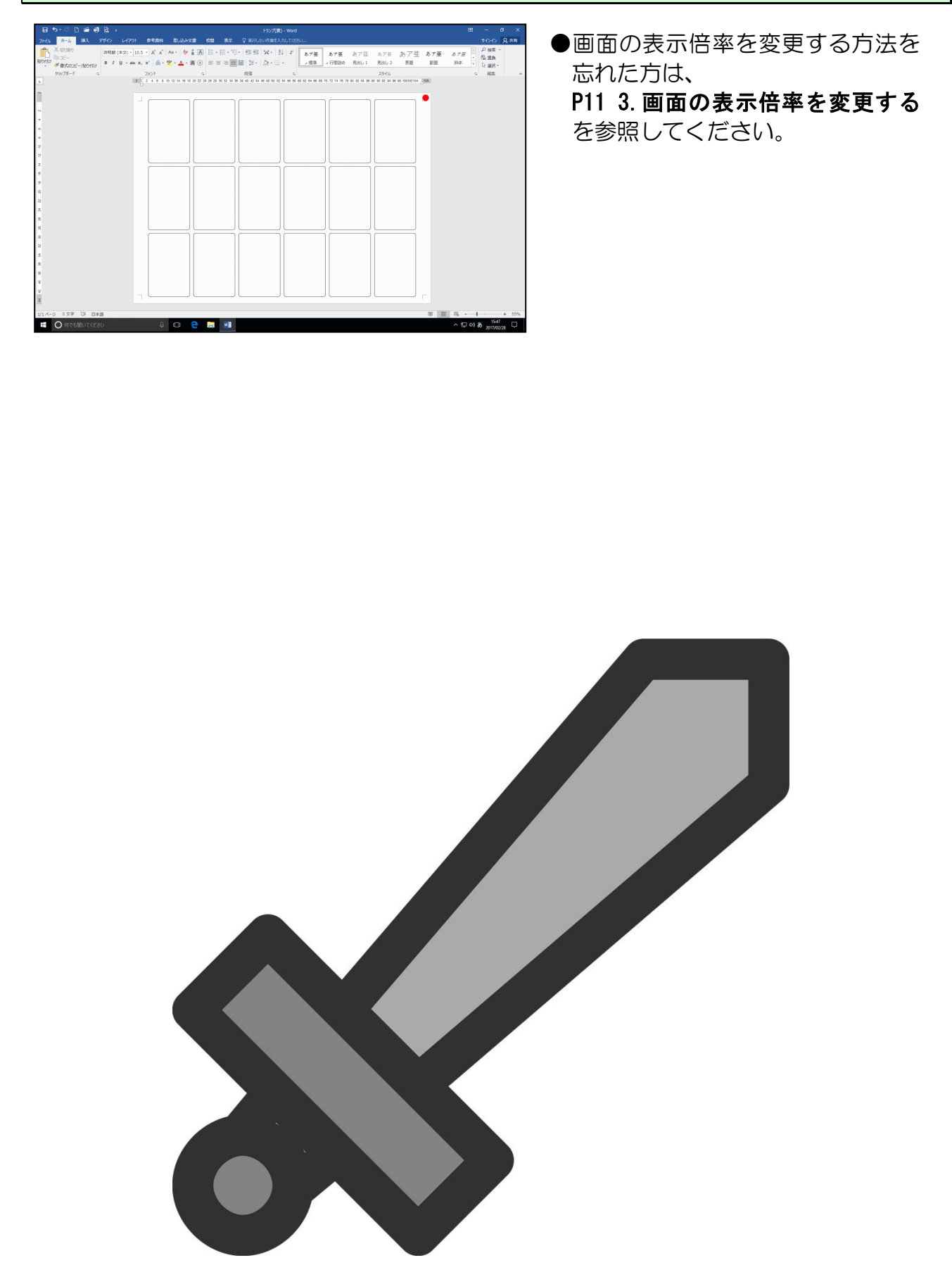

## (2) 図形の挿入

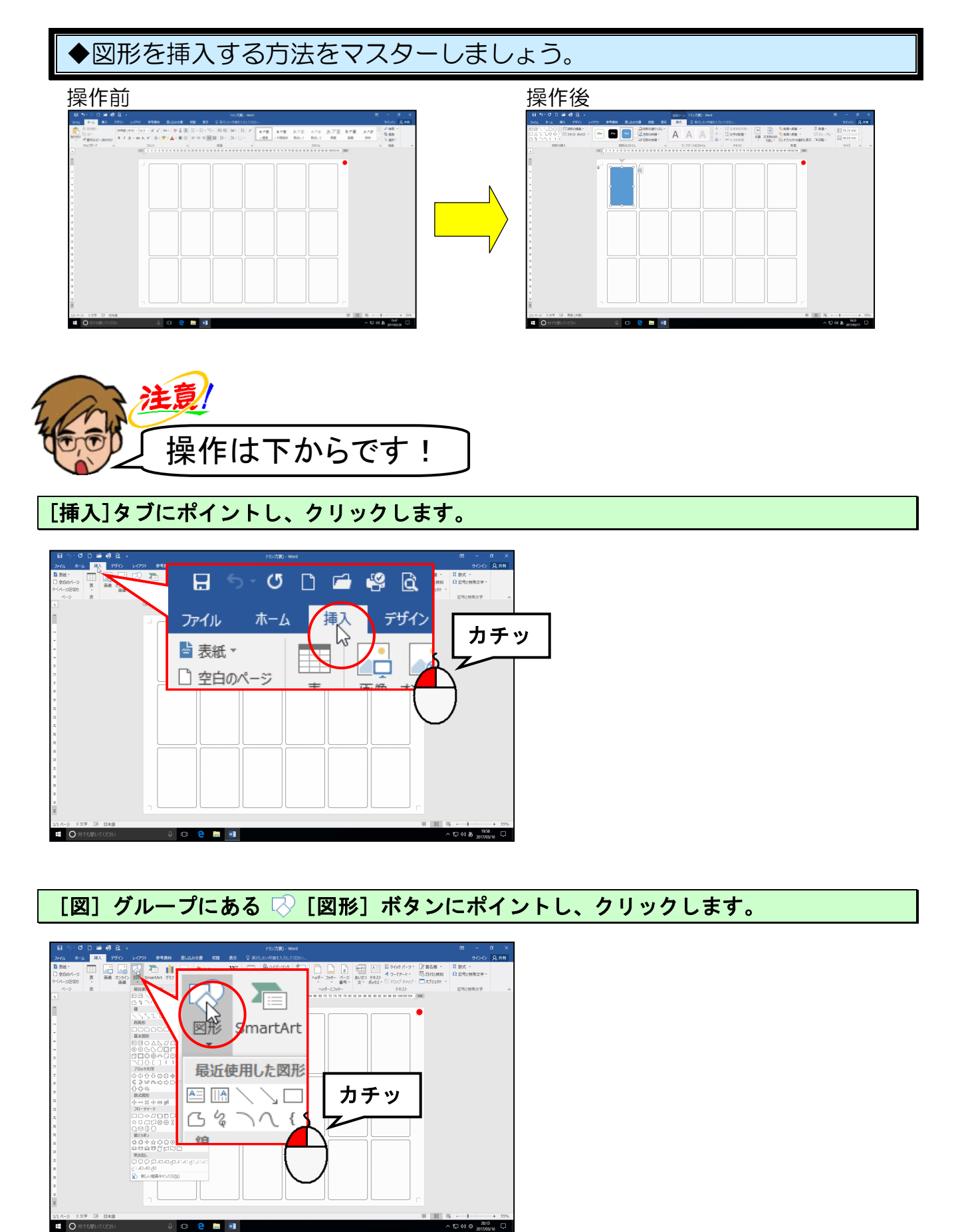

表示された図形一覧の [四角形] から □「正方形/長方形」にポイントし、クリックします。

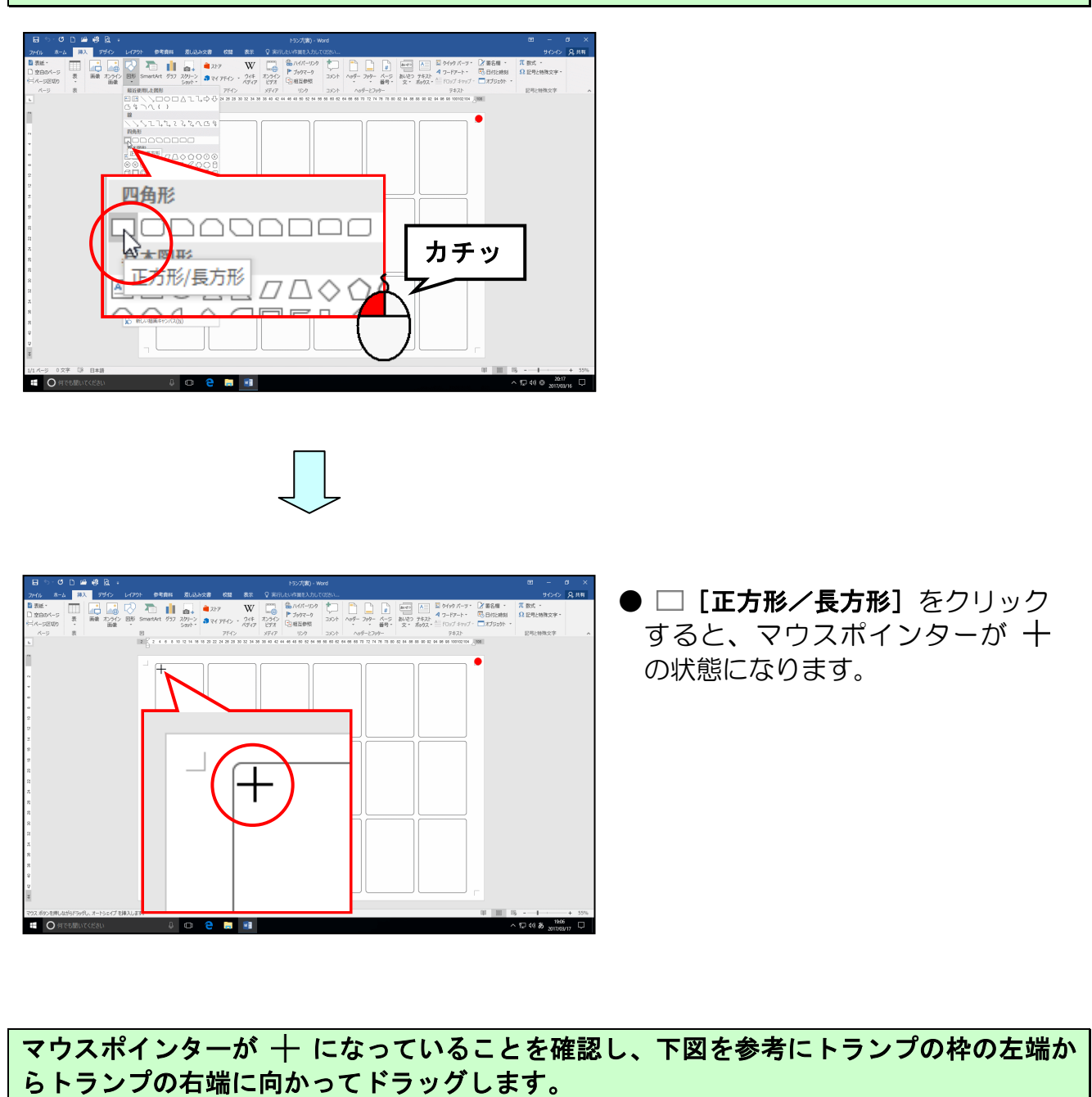

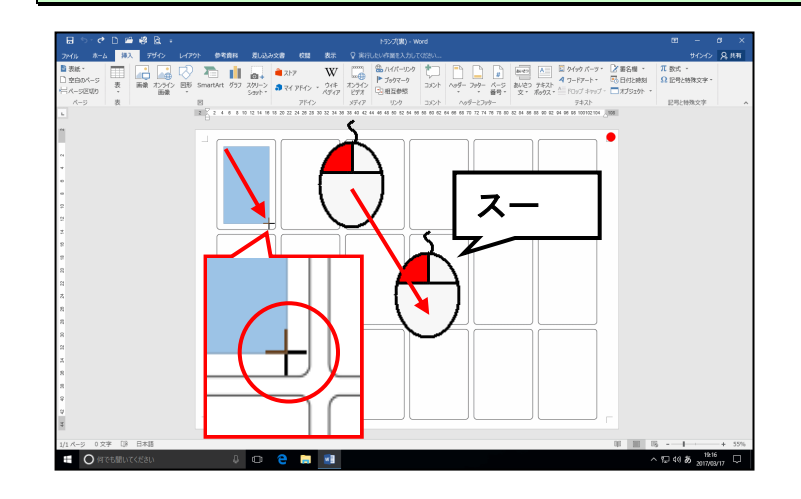

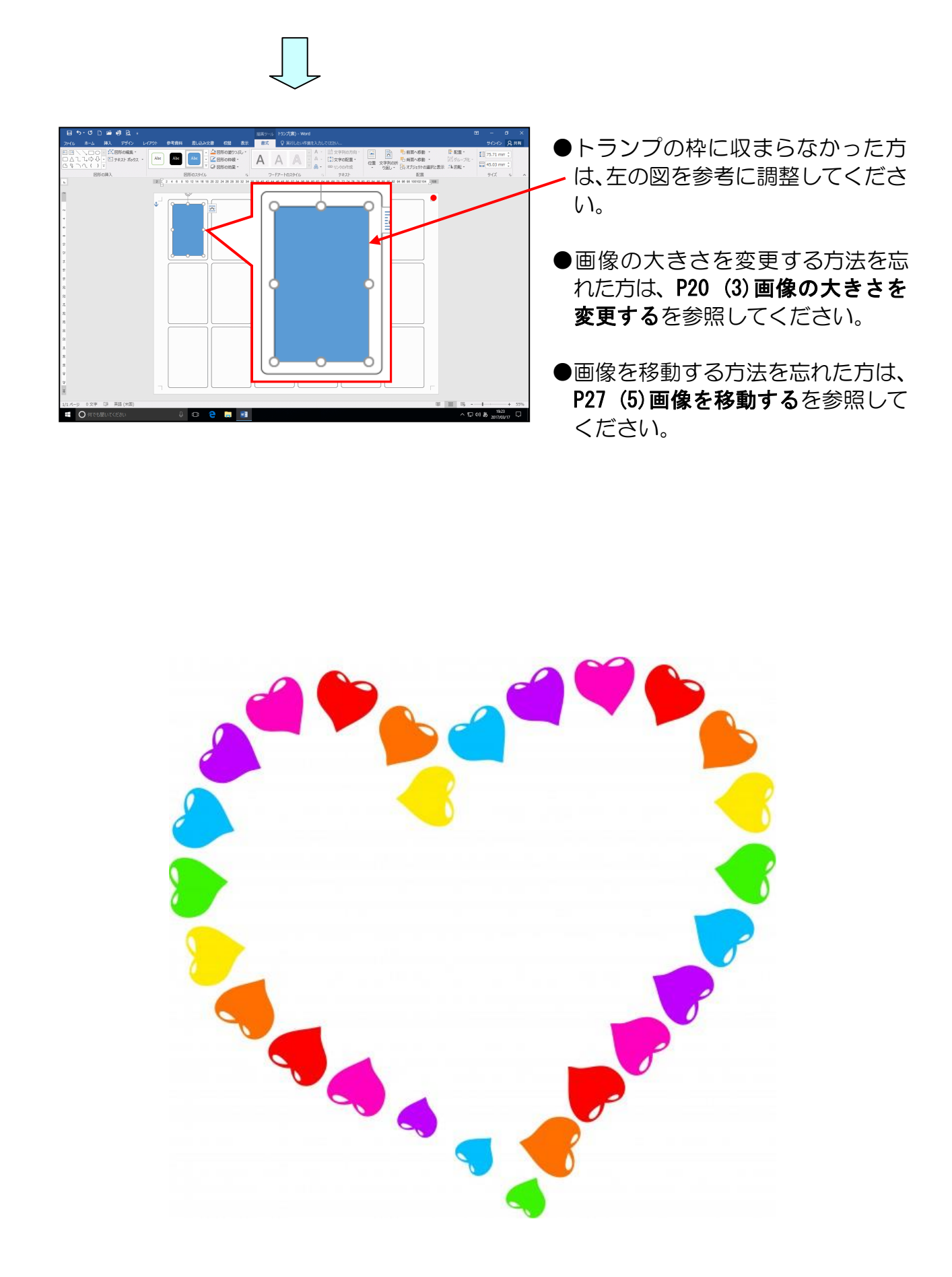

## (3) 図形にパターンを設定する

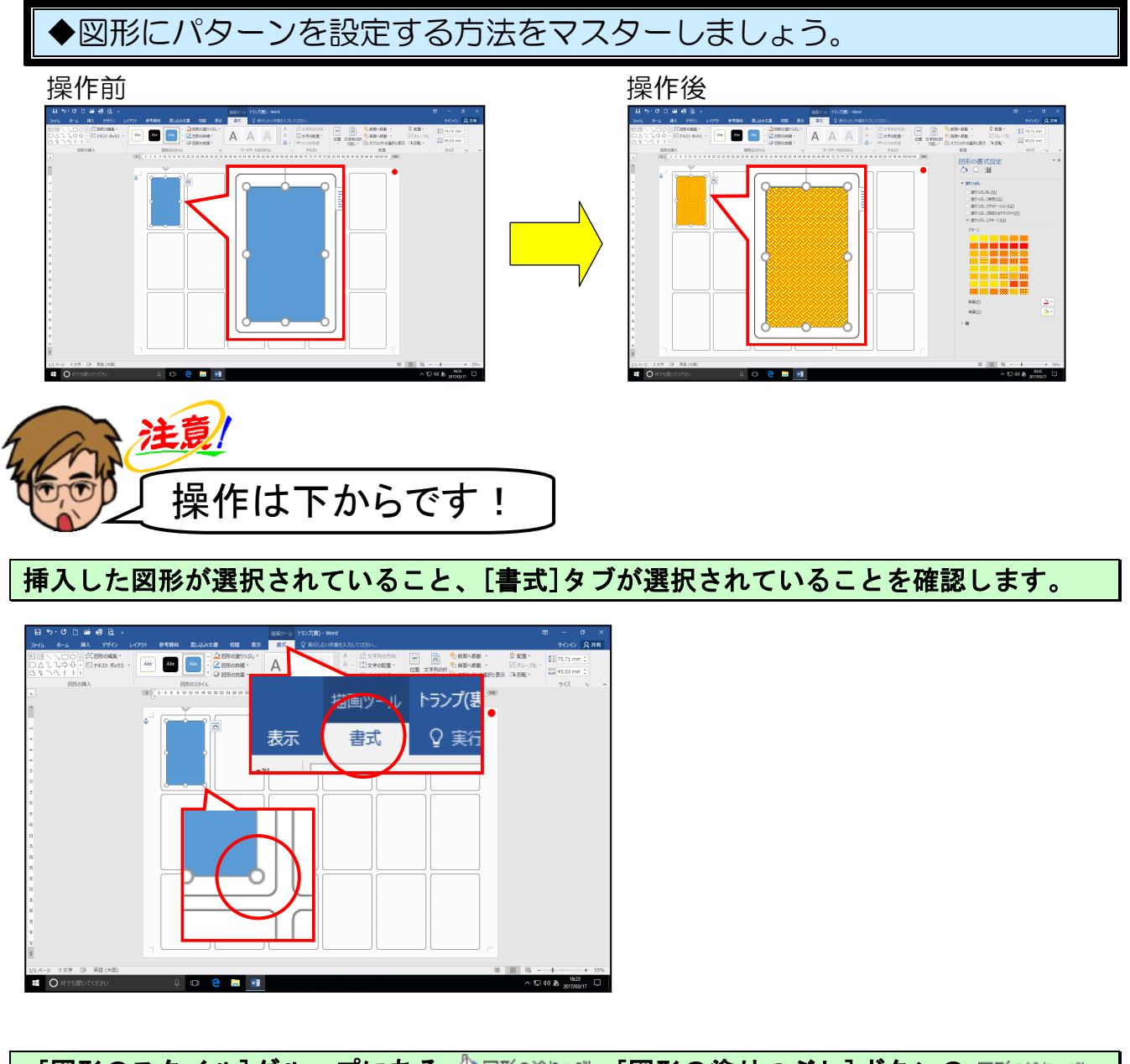

[図形のスタイル]グループにある <sup>(2)</sup> 図形の塗りつぶし\*[図形の塗りつぶし] ボタンの 図形の塗りつぶし\* にポイントし、クリックします。

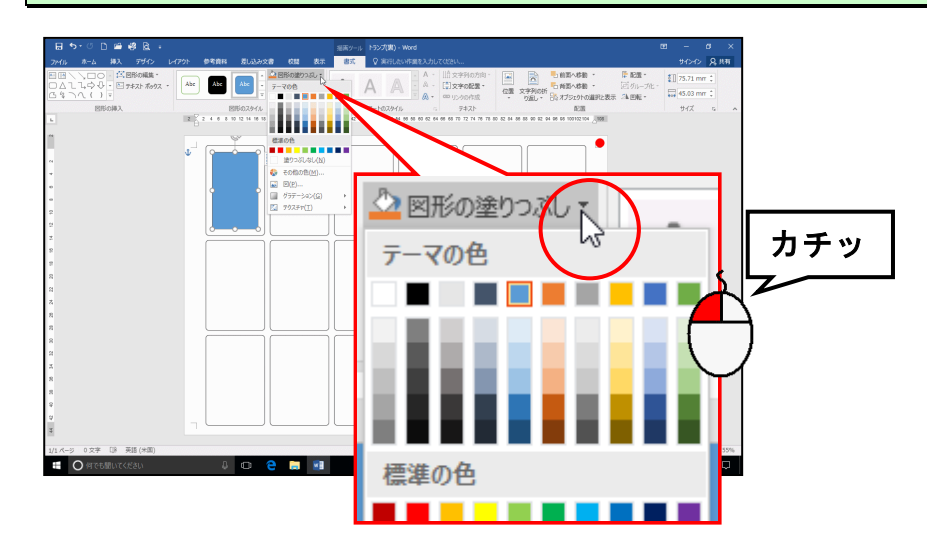

#### 表示された一覧から [グラデーション(G)] にポイントします。

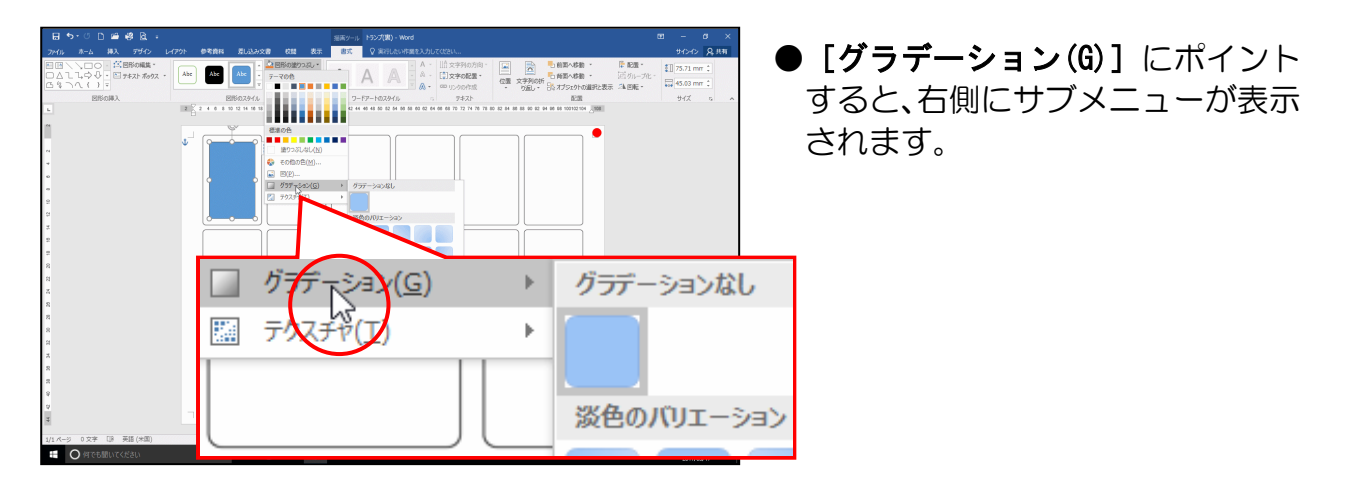

右側に表示されたサブメニューの一番下にある [その他のグラデーション(M)...] にポイ ントし、クリックします。

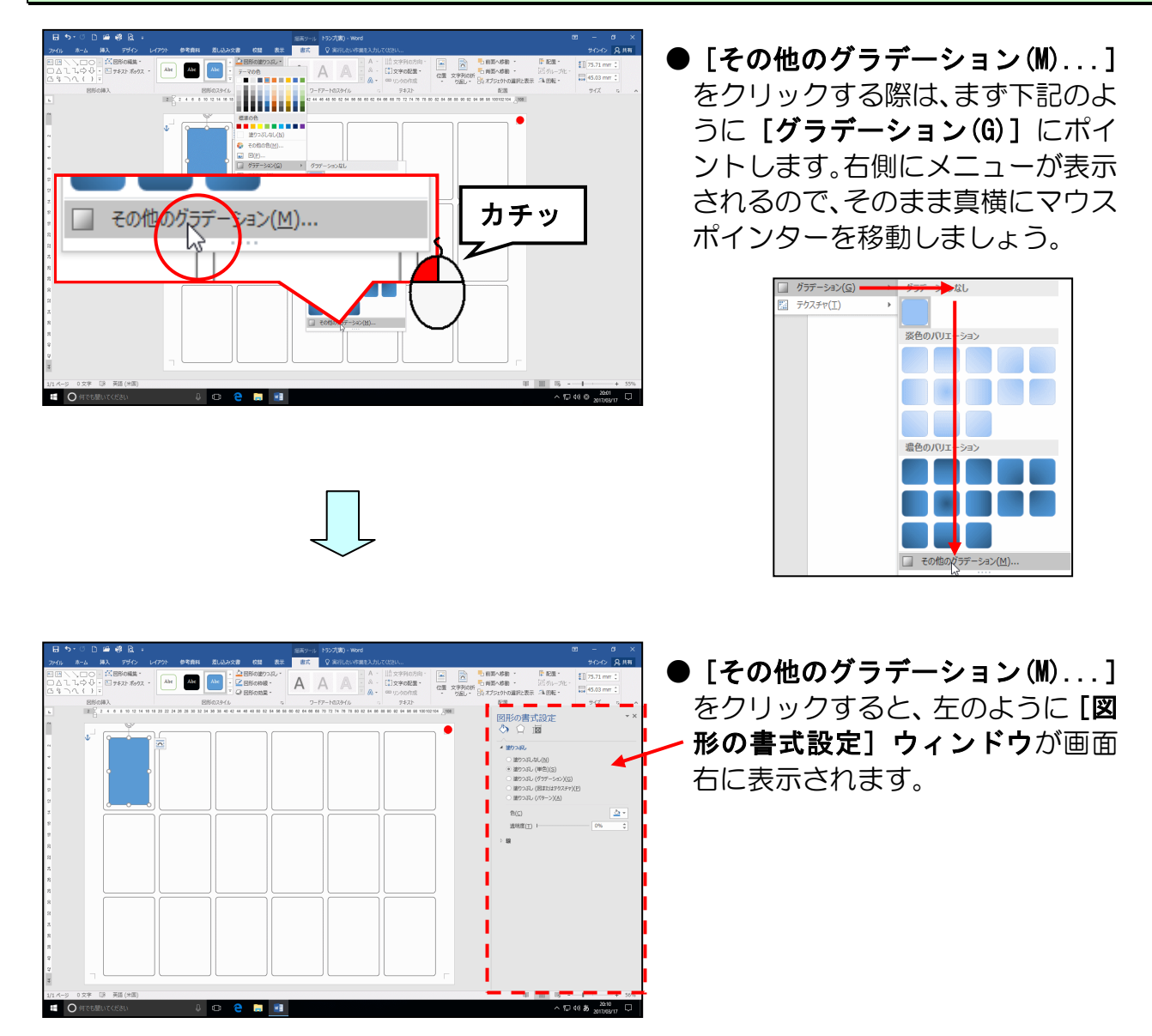

表示された [図形の書式設定] ウィンドウの 「塗りつぶし」で [塗りつぶし(パターン)(A)] のチェックボックスにポイントし、クリックします。

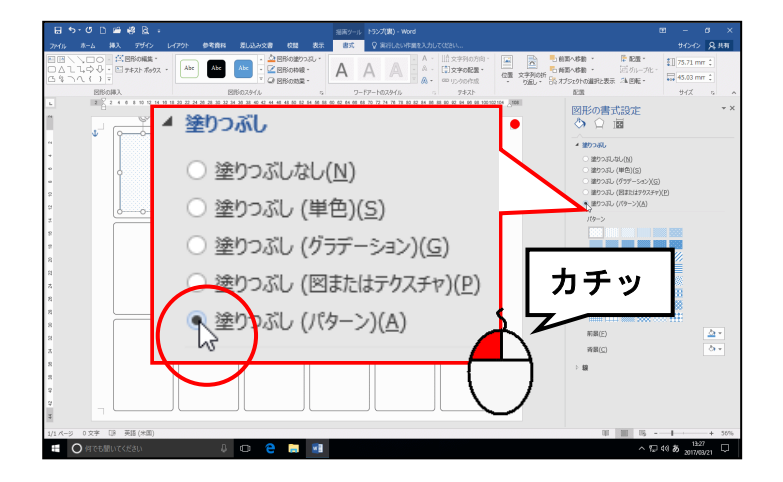

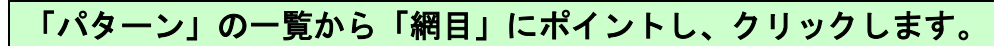

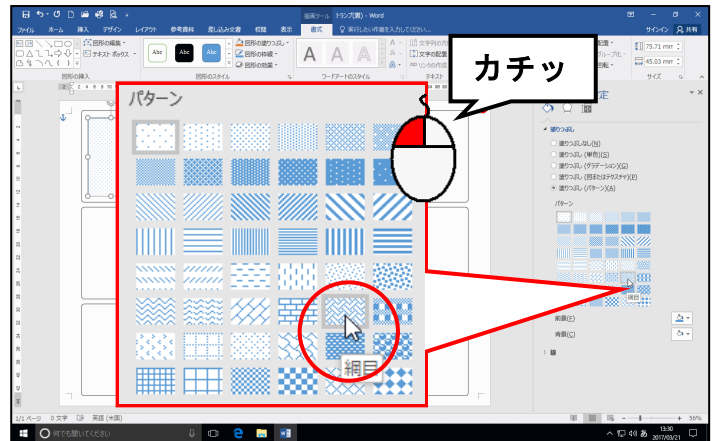

注意!

●印刷の際にパターンの種類によって、多少のズレが生じる場合がありますので、パターンをご使用する際は、細かい模様をお選びください。

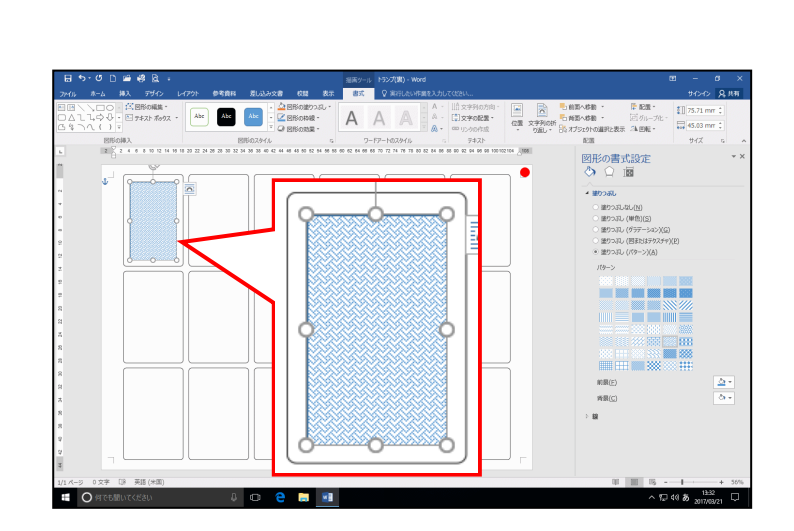

「前景(F)」ボックスの右にある 💁 [前景] ボタンにポイントし、クリックします。

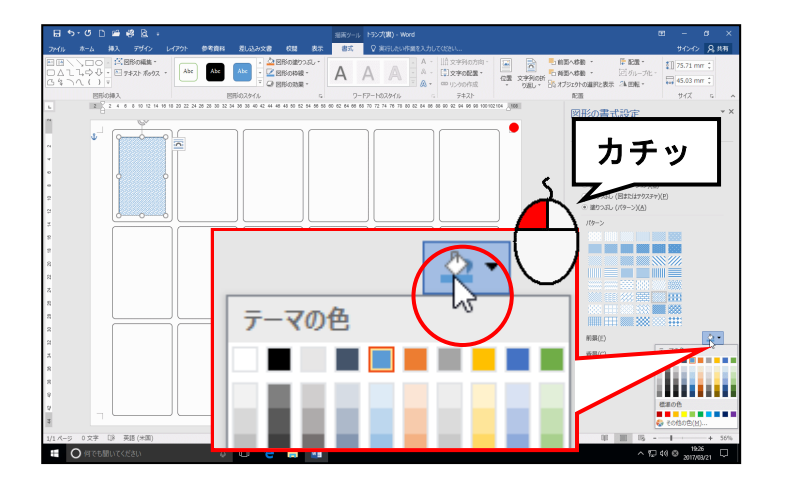

表示された一覧から「赤」にポイントし、クリックします。

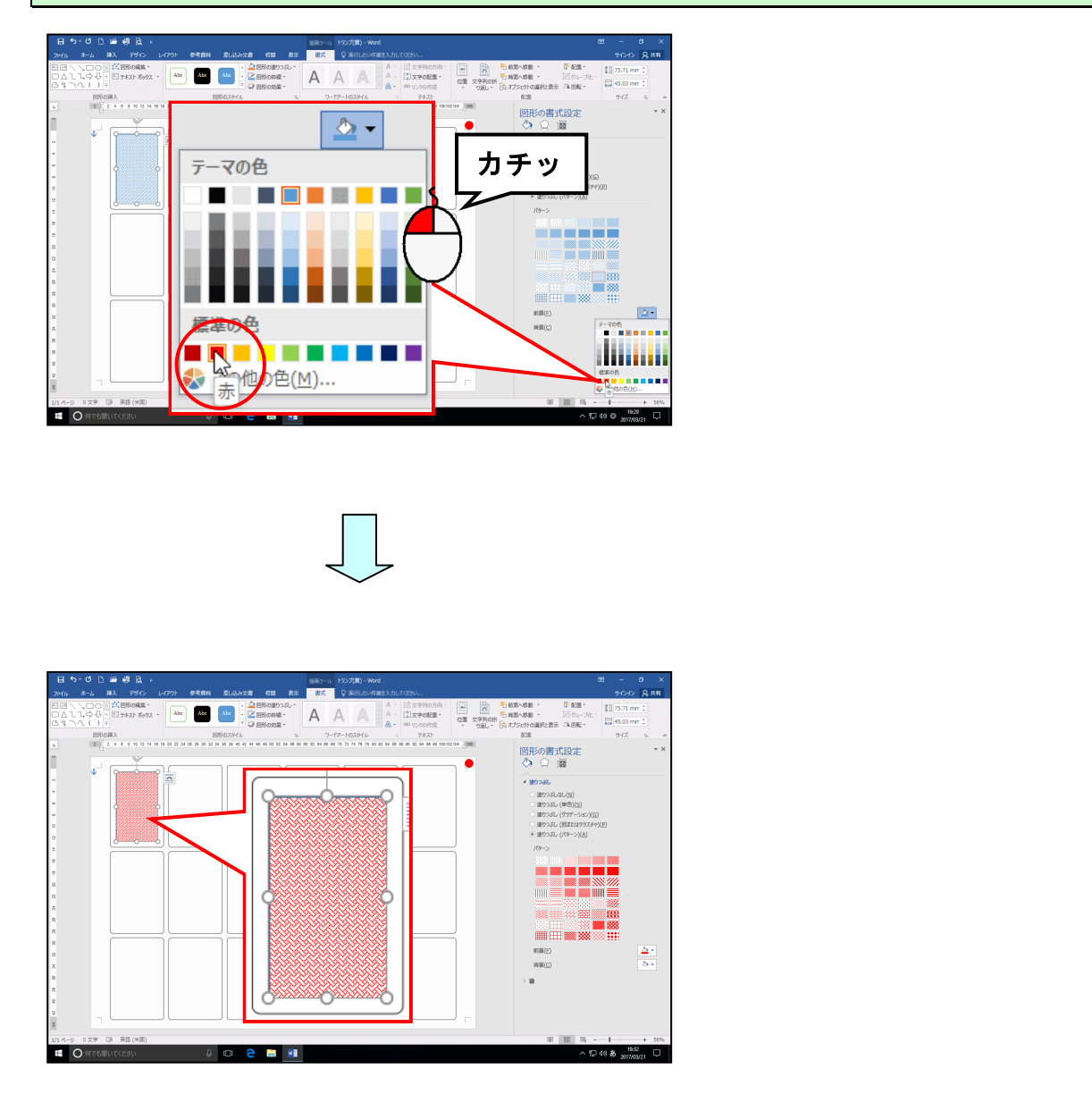

# 同様の手順で「背景(C)」ボックスの右にある <a>◆◆ [背景] ボタンで、背景の色を「黄」にします。</a>

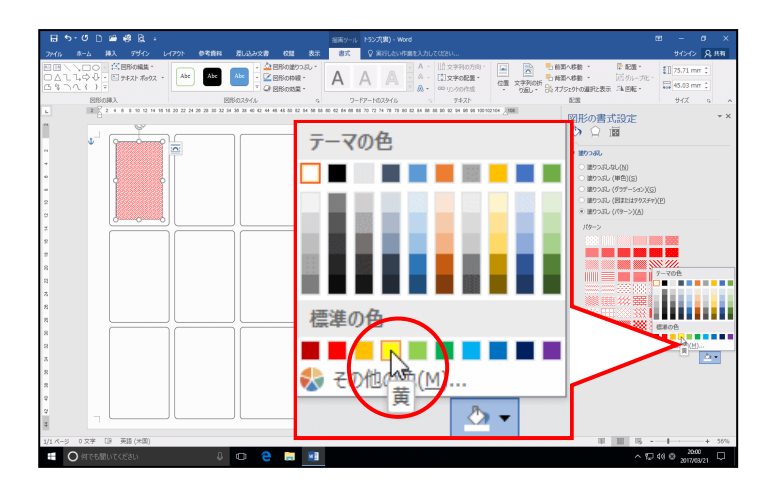

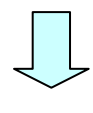

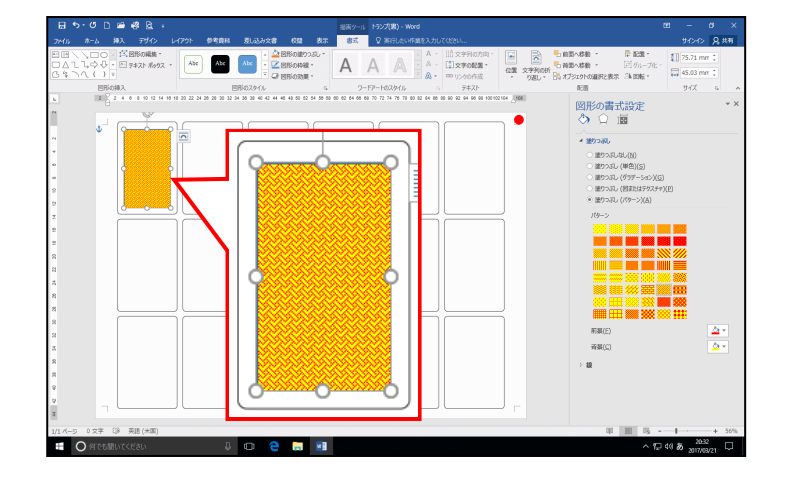

-54-

## (4) 図形の枠線を変更する

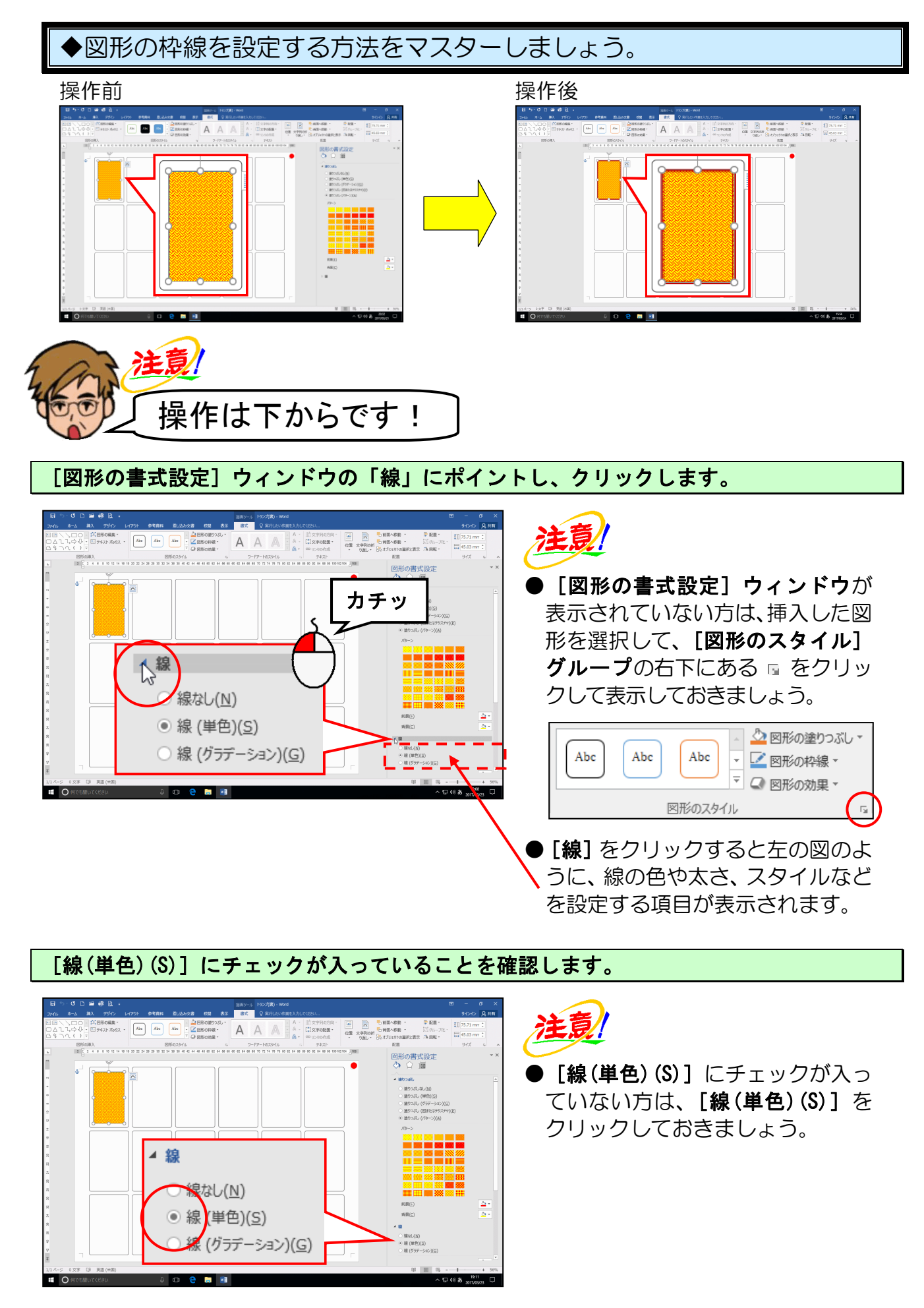

「色(C)」ボタンの右にある 🔤 [輪郭の色] ボタンにポイントし、クリックします。

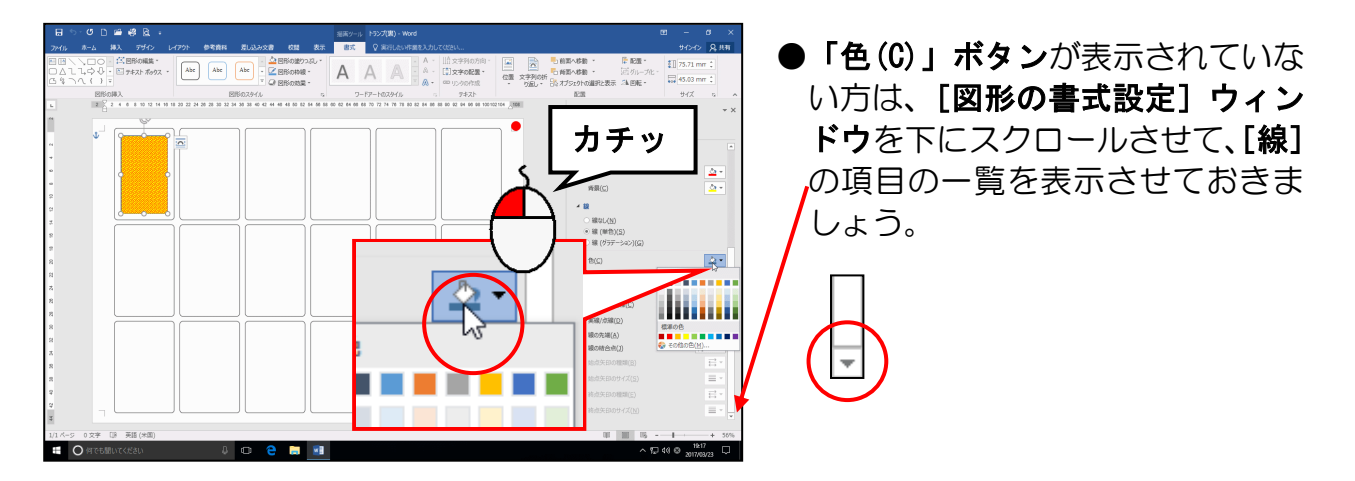

表示された色の一覧から「濃い赤」にポイントし、クリックします。

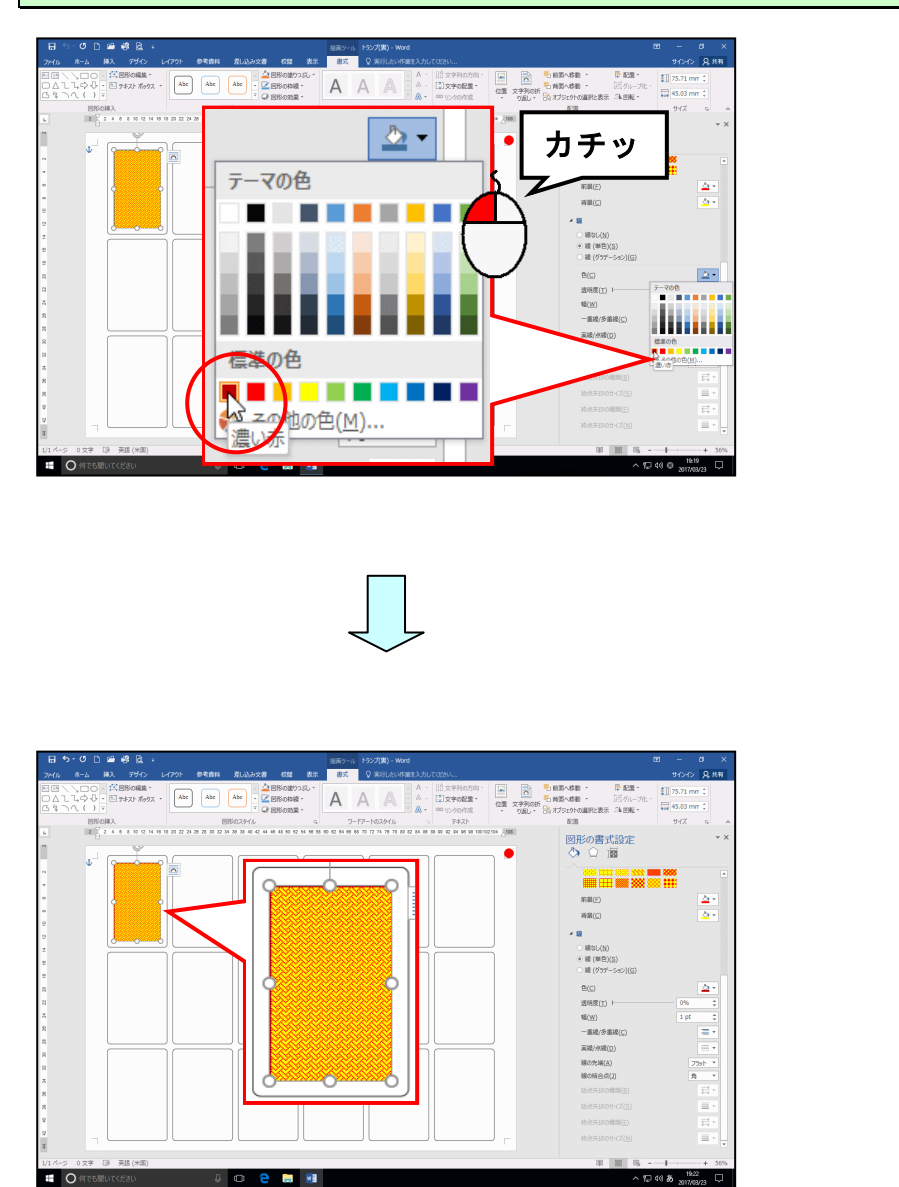

「幅(W)」ボックスの右にある ▲ にポイントし、「7pt」になるまでクリックします。

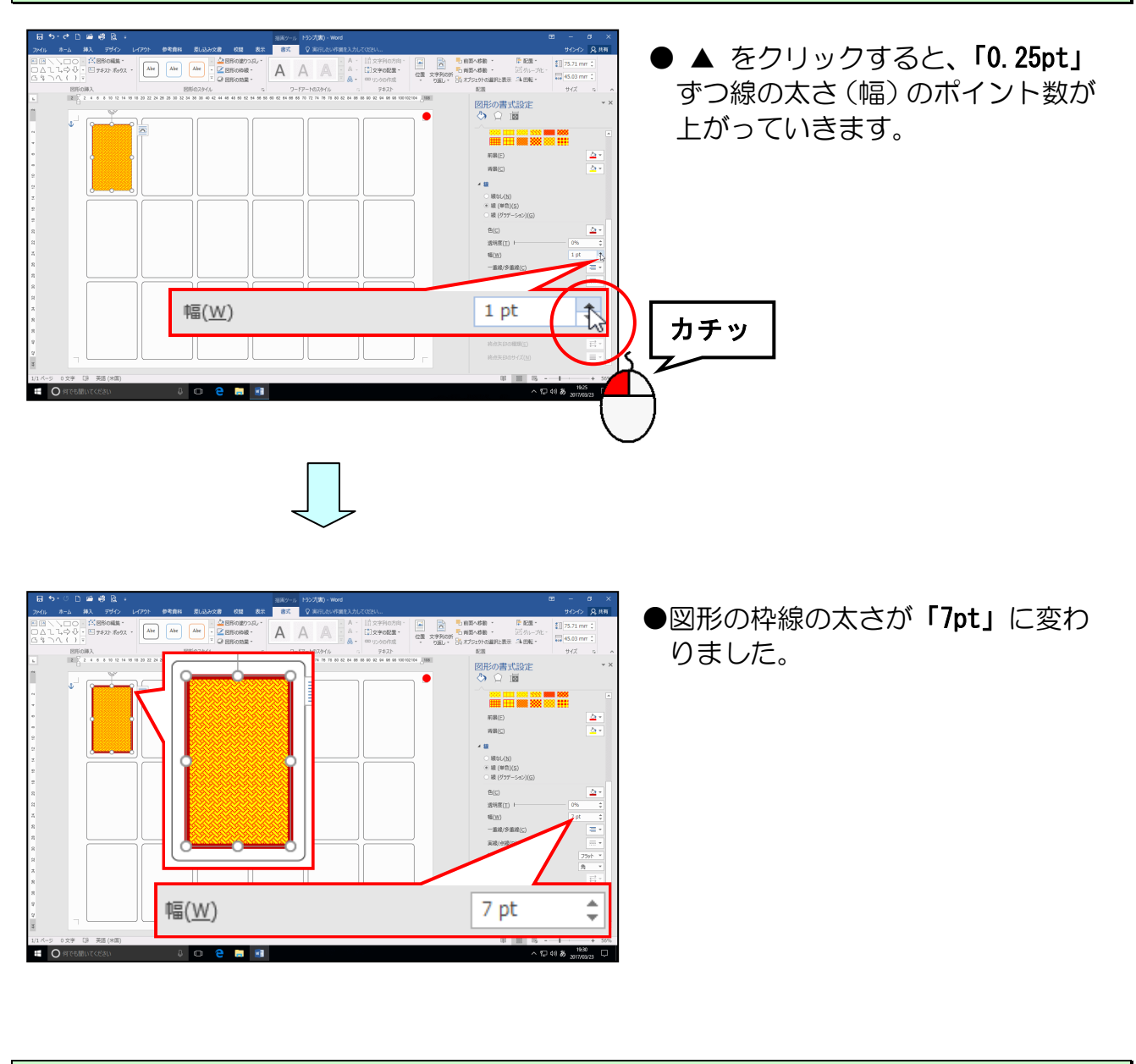

[一重線/多重線(C)] <mark>ボッ</mark>クスの右にある => [一重線/多重線] ボタンにポイントし、 クリックしま<mark>す</mark>。

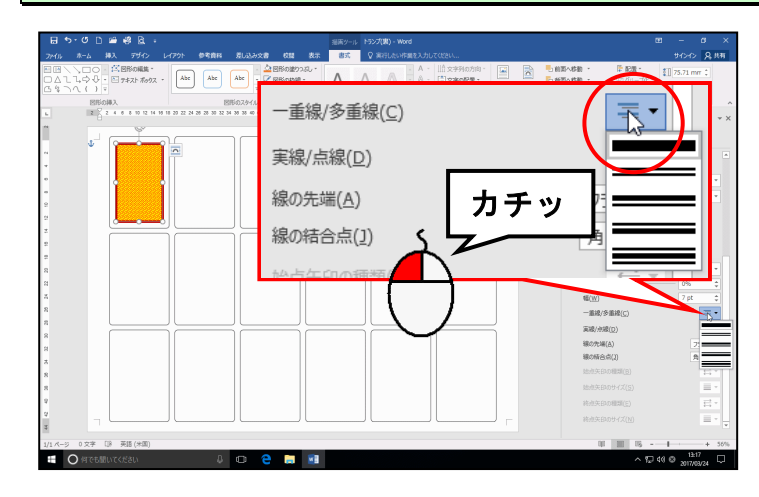

● ■ [一重線/多重線] ボタンを クリックすると、枠線のスタイルの 一覧が表示されます。 表示された線のスタイルの一覧から「太線+細線」にポイントし、クリックします。

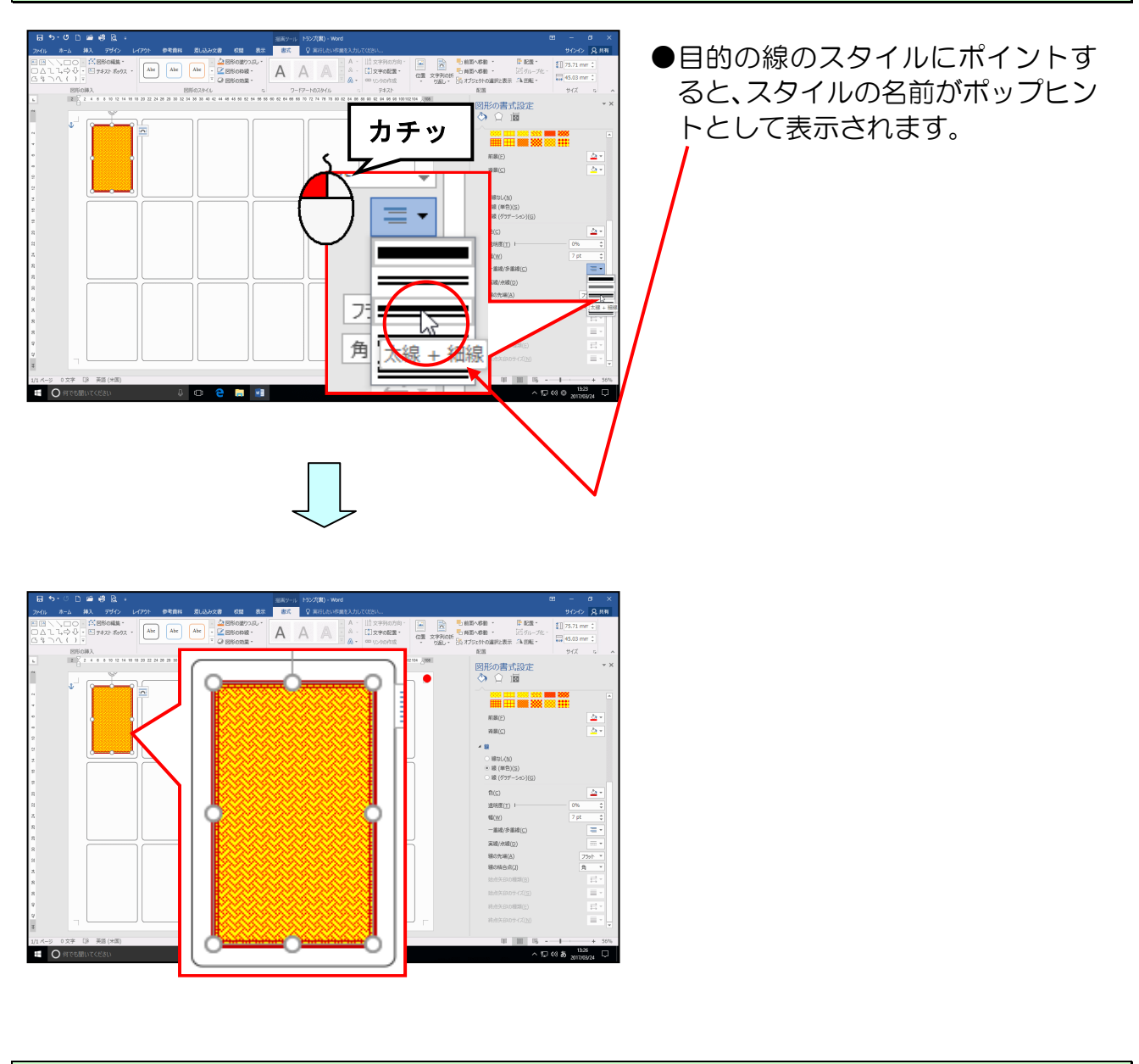

[図形の書式設定]ウィンドウの × [閉じる] ボタンにポイントし、クリックします。

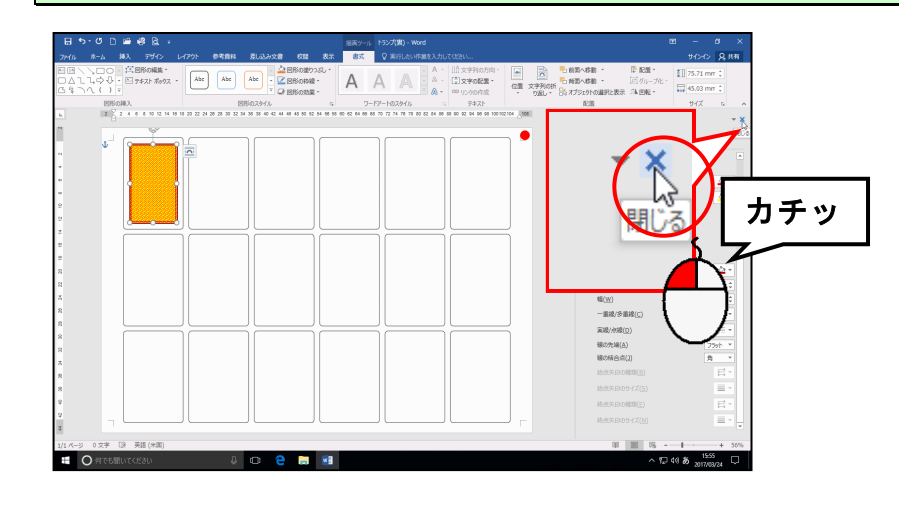

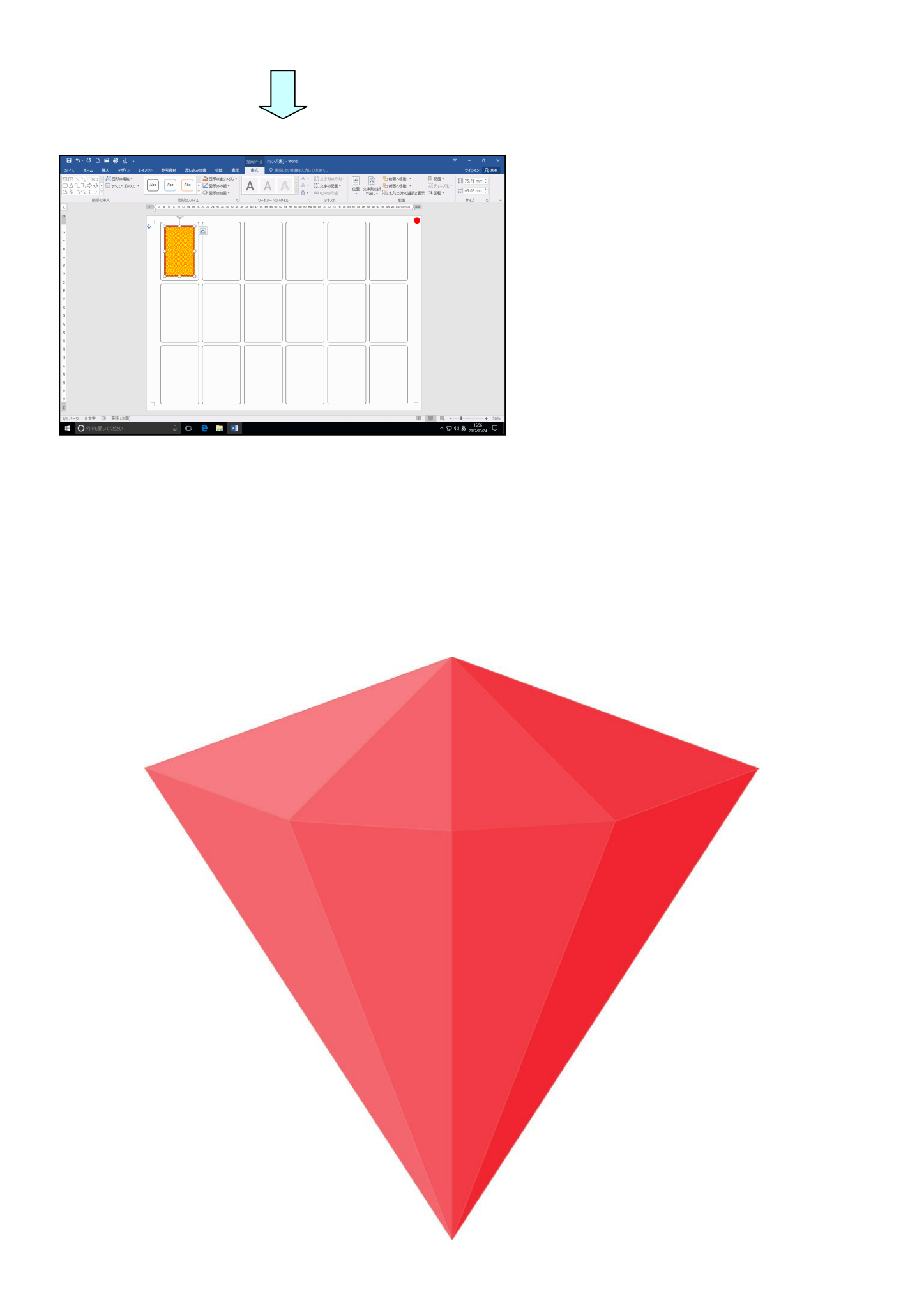

(5) 図形をコピーする

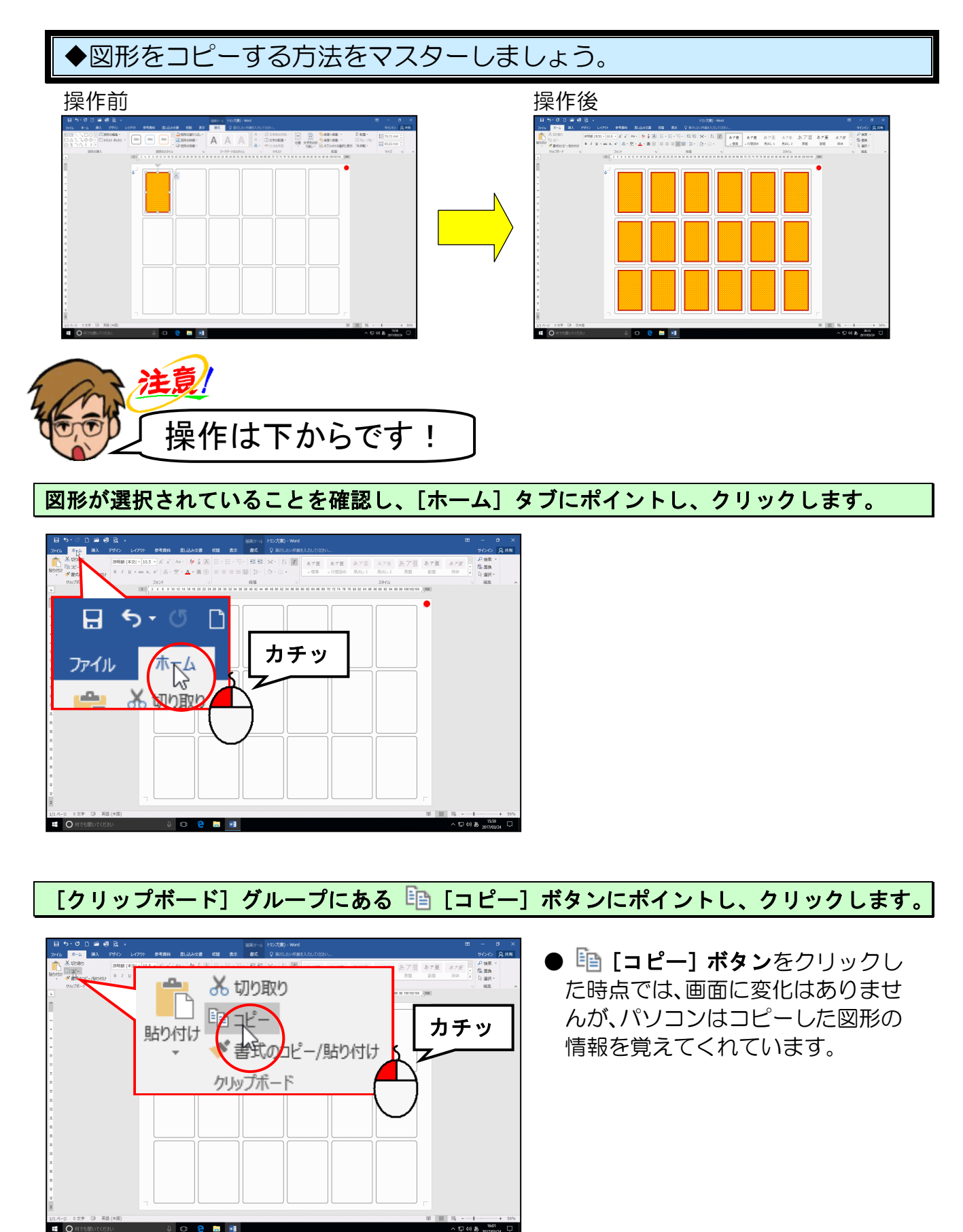

[クリップボード] グループにある 🛅 [貼り付け] ボタンにポイントし、クリックします。

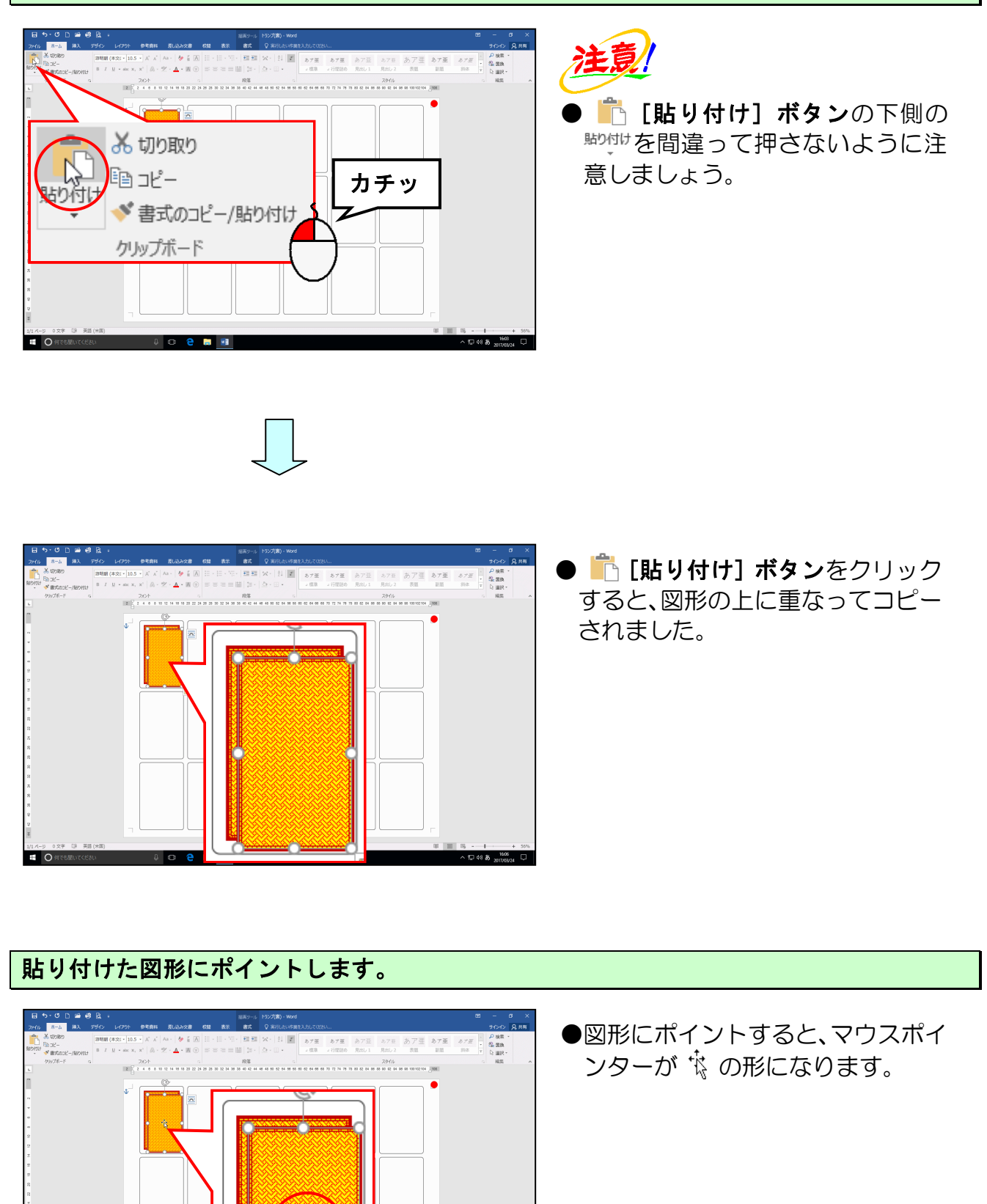

ŧ.

## そのまま右隣りのトランプの枠に合うようにドラッグします。

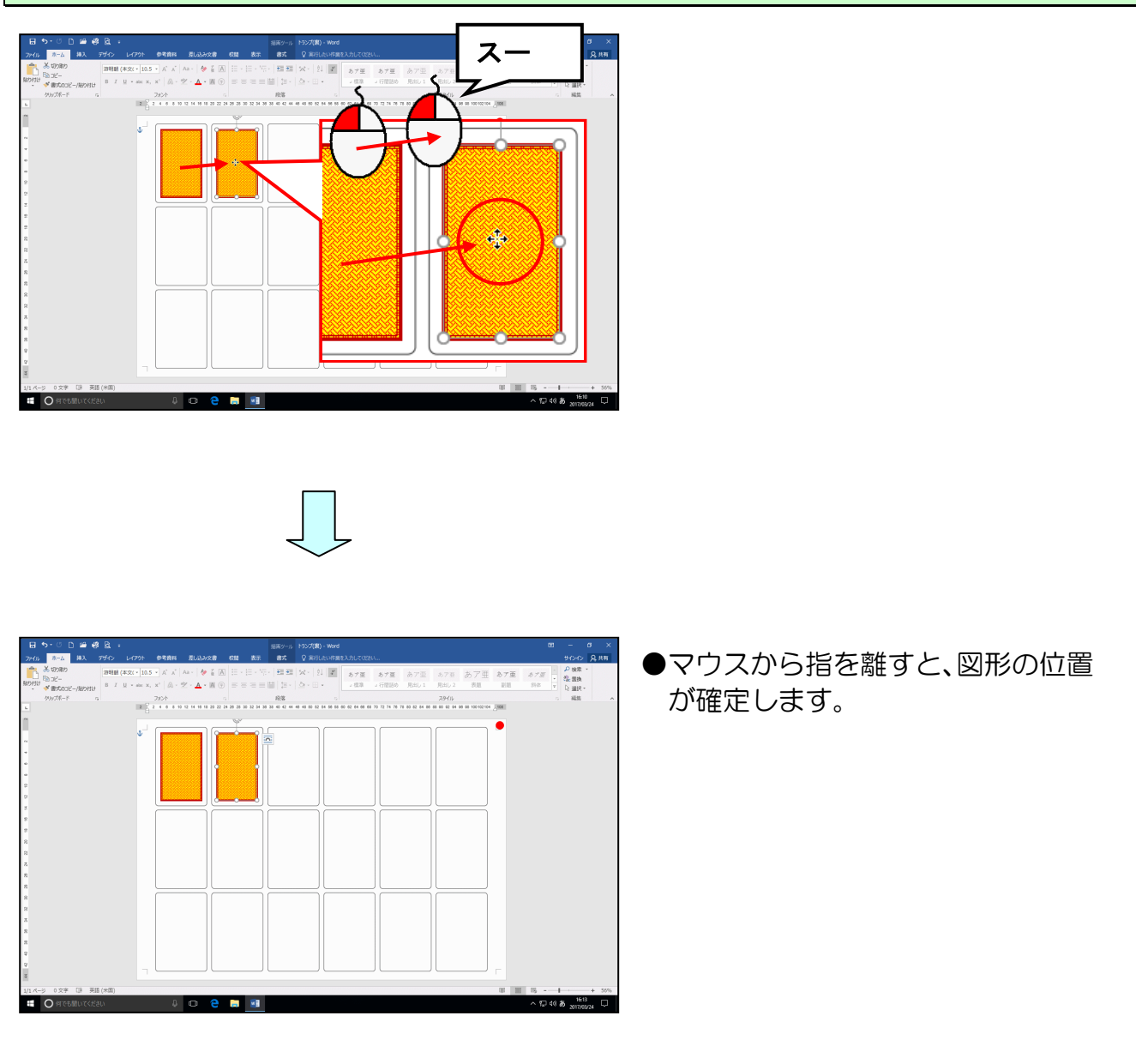

## 同様の操作を繰り返し、すべてのページに図形をコピーしましょう。

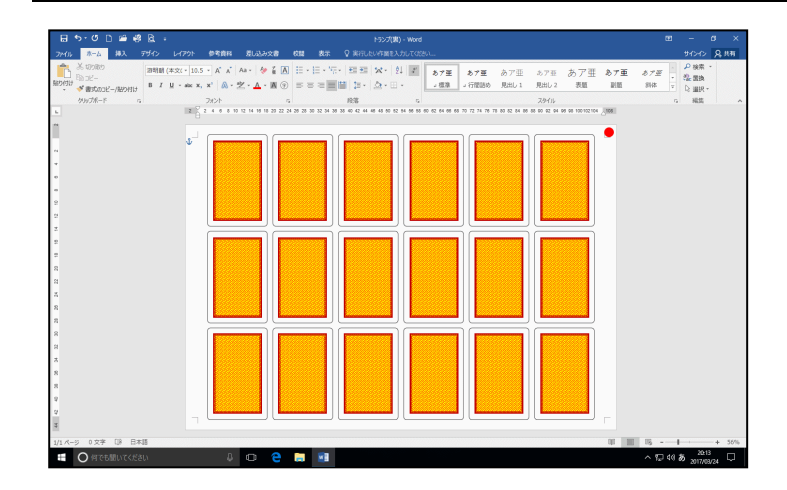

## (6) トランプ(裏)の仕上げをする

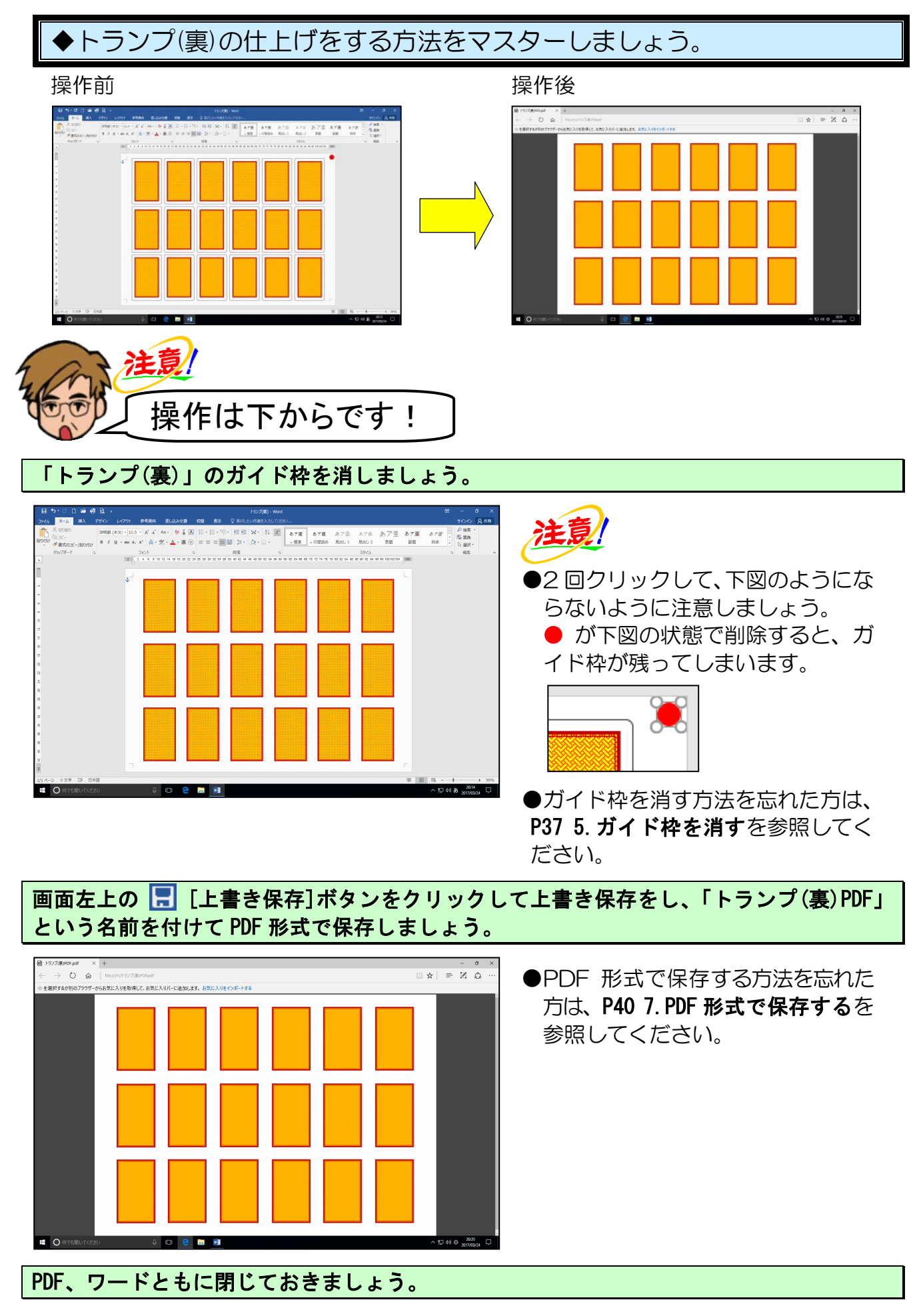

- 9. トランプ(箱)の作成
  - (1) トランプ(箱)の作成準備をする

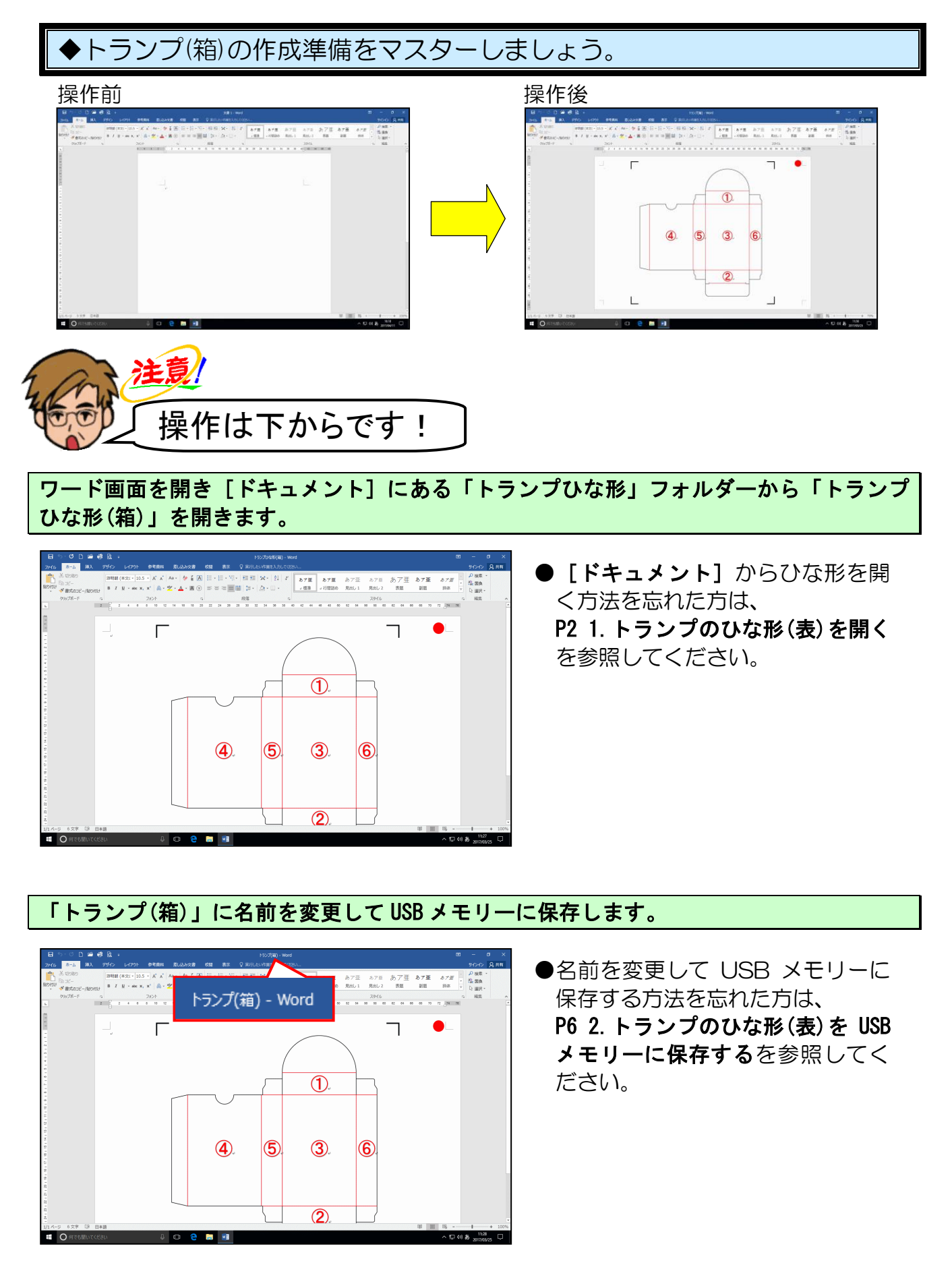

#### ページ全体が表示されるように、表示倍率を変更します。

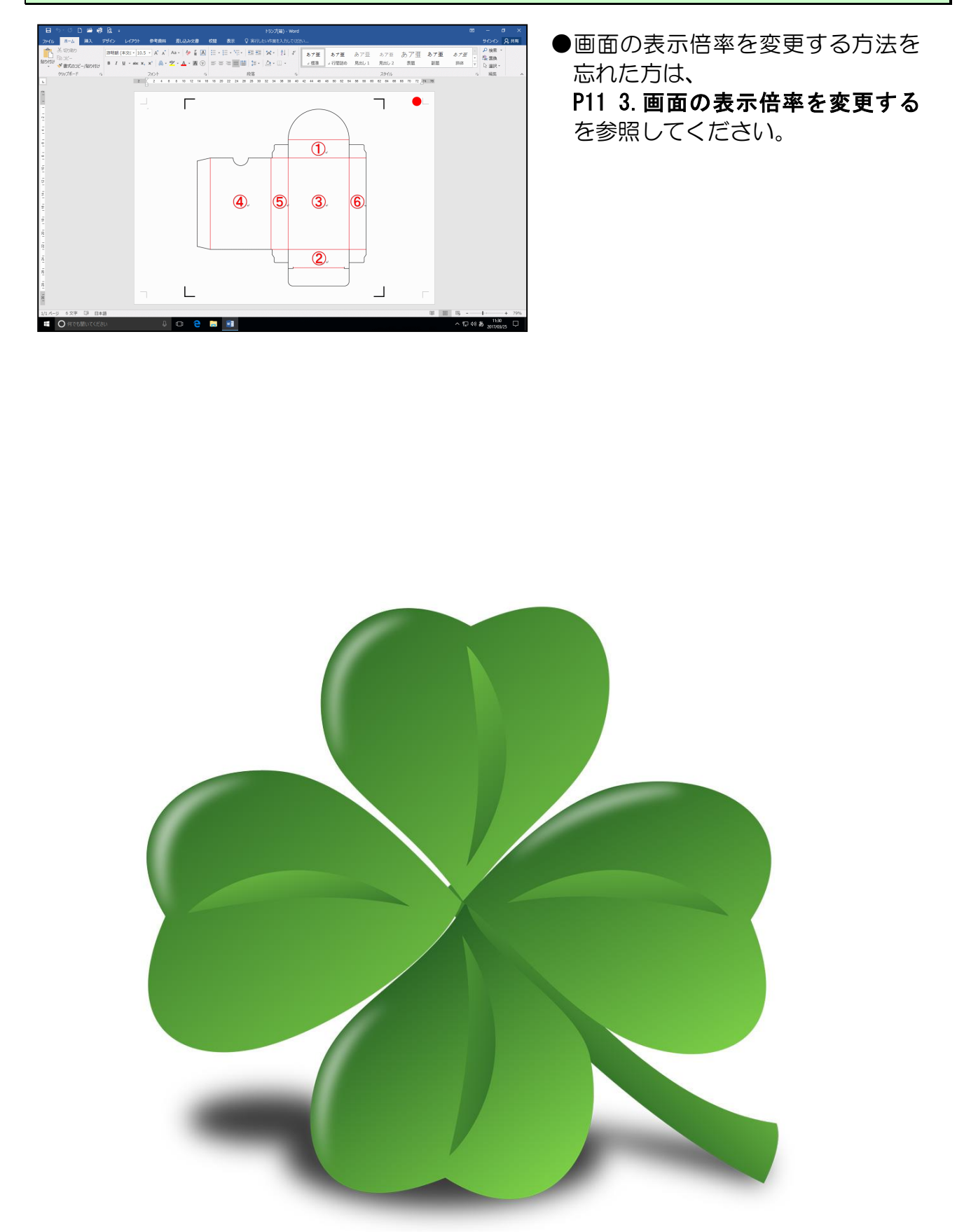

(2) ワードアートを挿入する

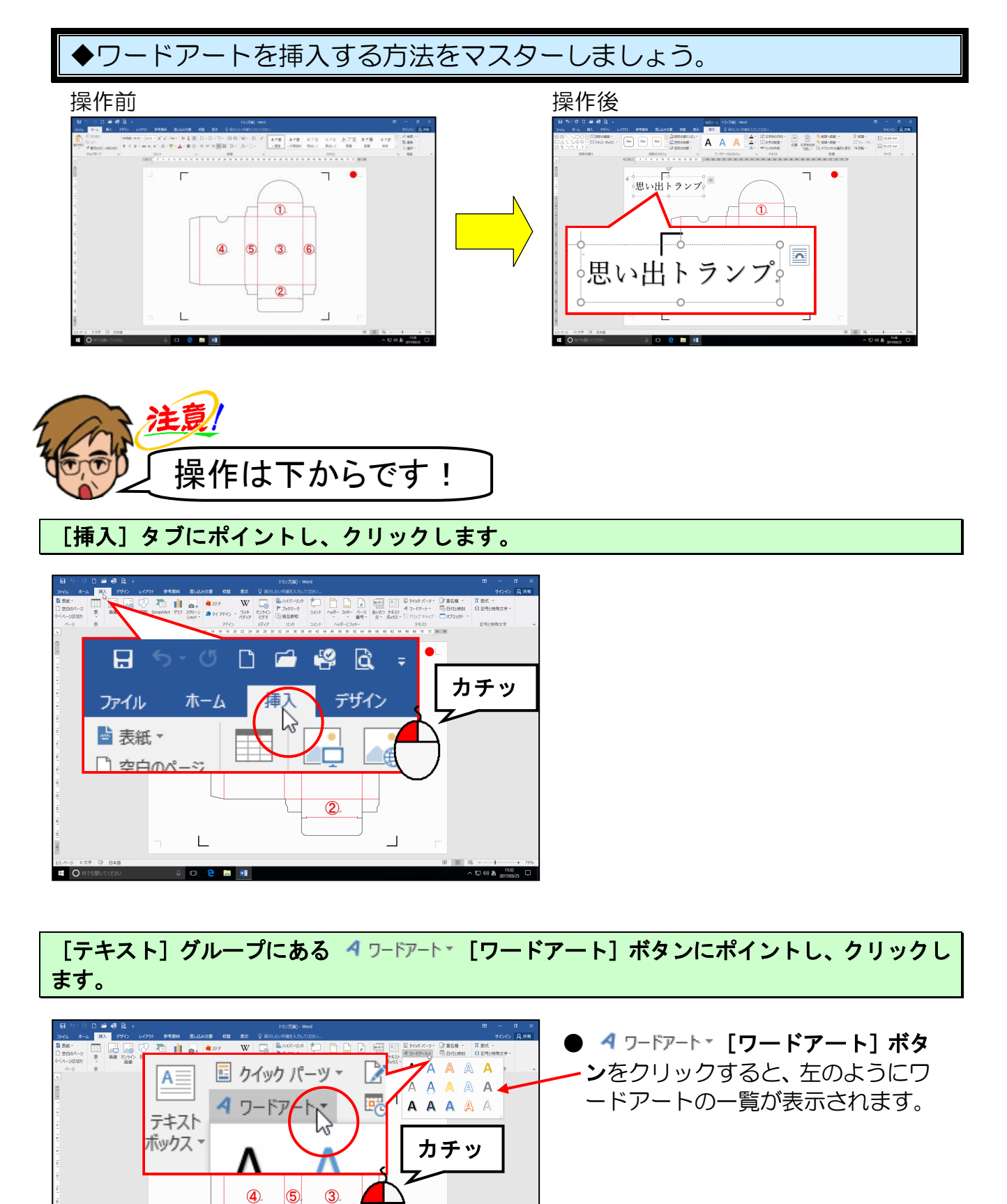

^ 10 46 © 1134

2.

L

表示された[ワードアートギャラリー]の、左から1列目の上から1行目のワードアート スタイルにポイントし、クリックします。

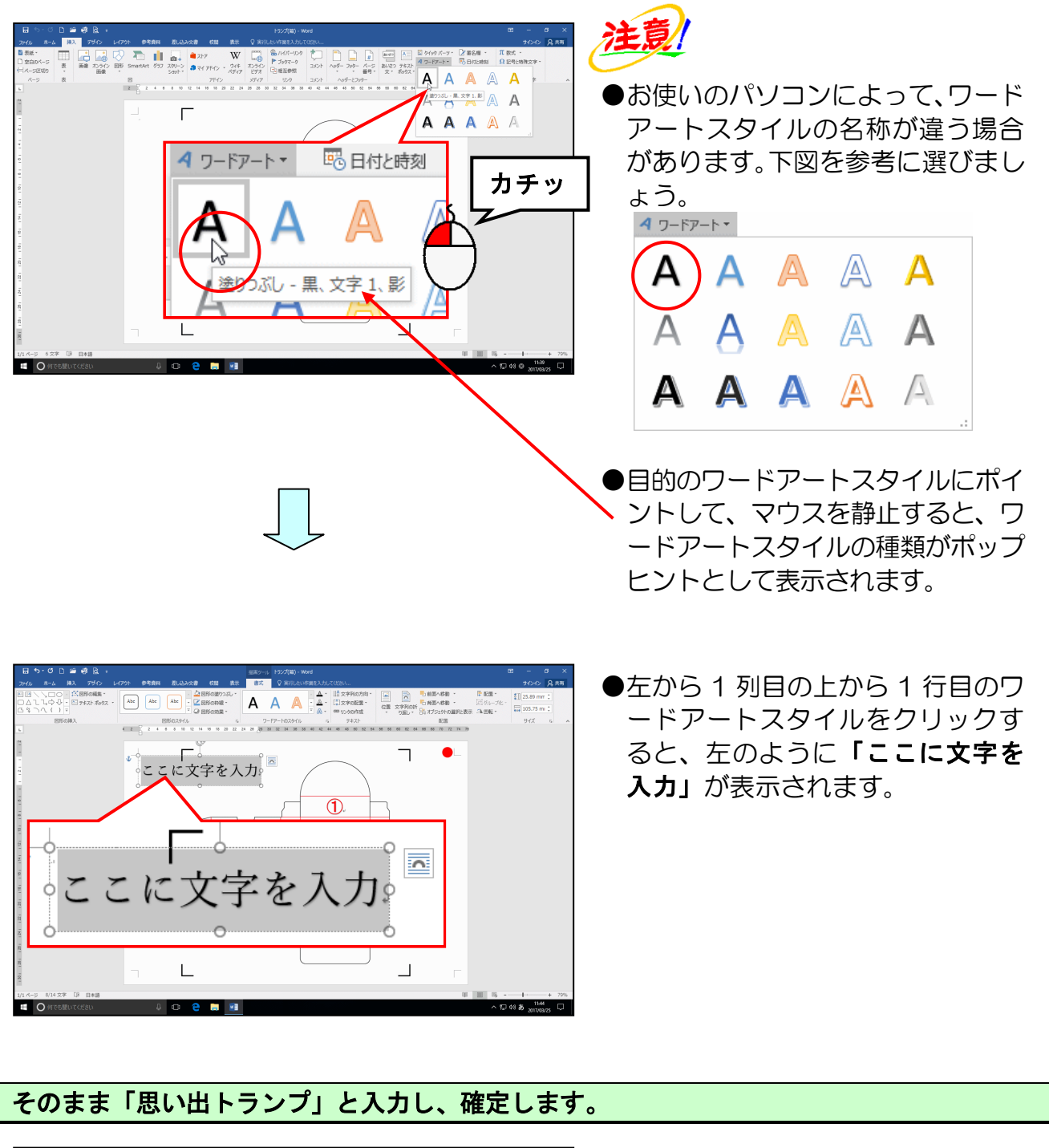

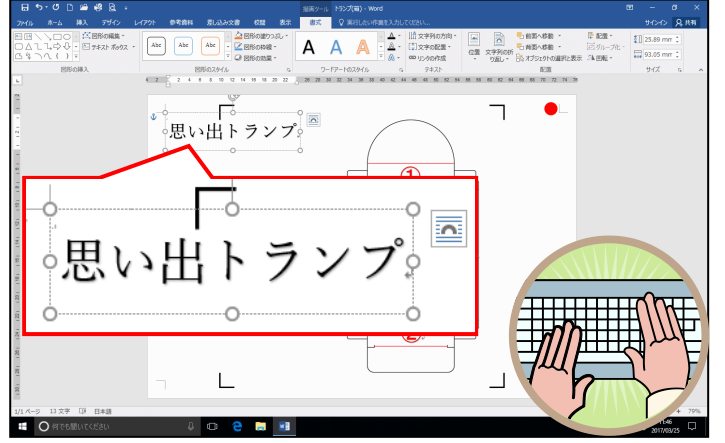

## (3) ワードアートのフォント(文字の書体)の変更

◆ワードアートのフォント(文字の書体)を変更する方法をマスターしましょう。

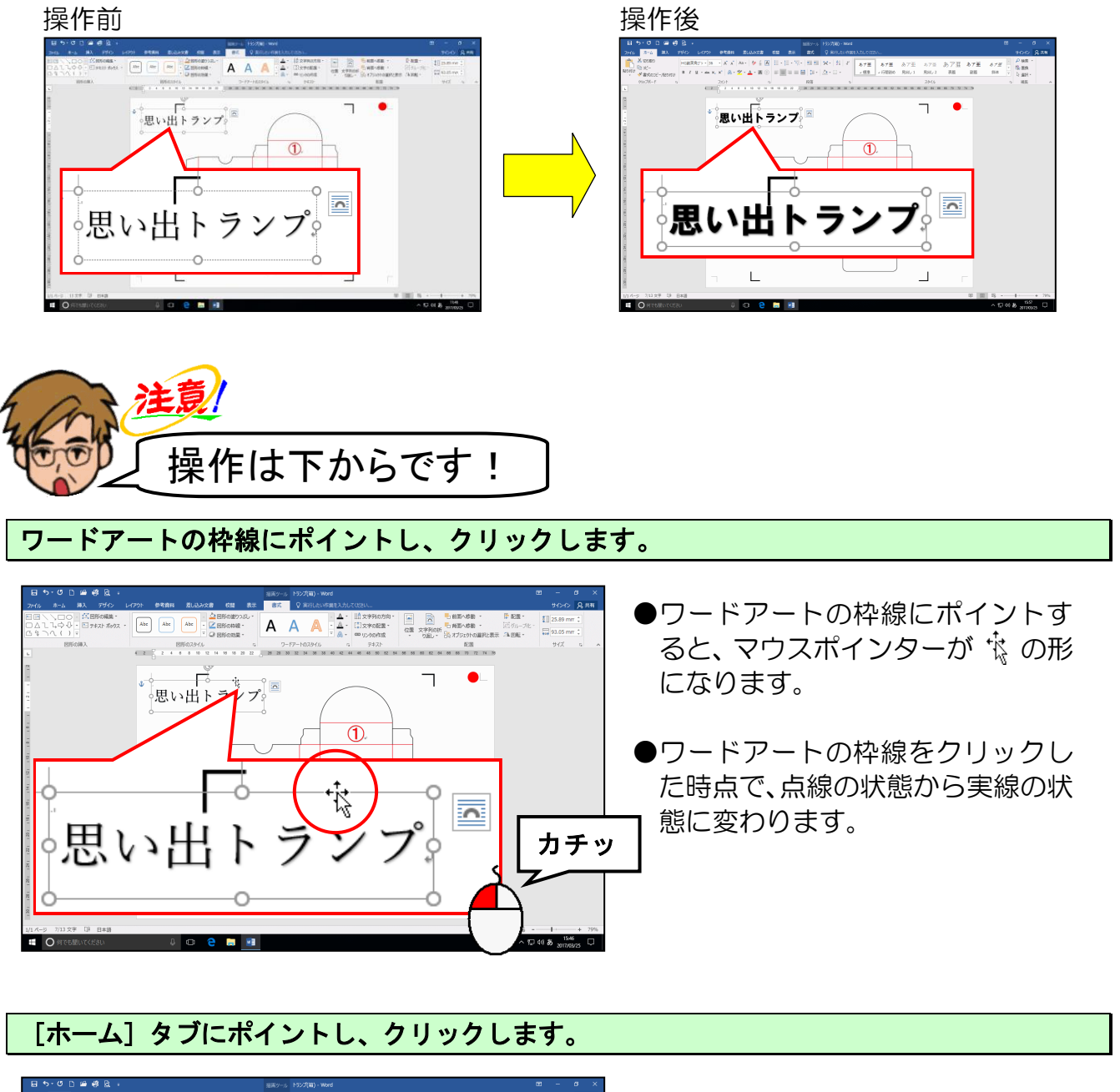

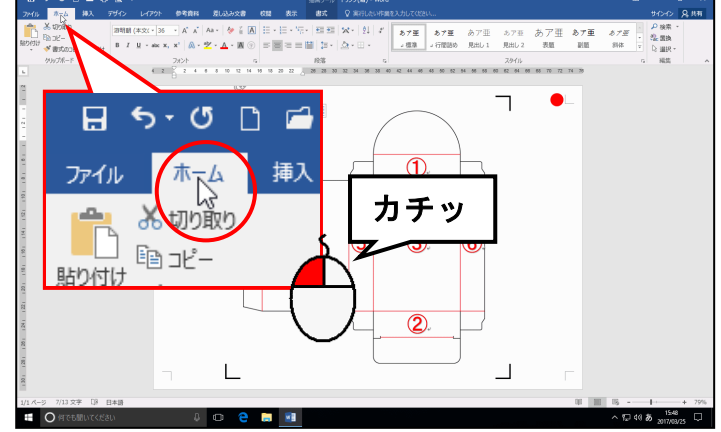

[フォント] グループにある <sup>滋明朝</sup> [フォント] ボックスの ▼ にポイントし、クリッ クします。

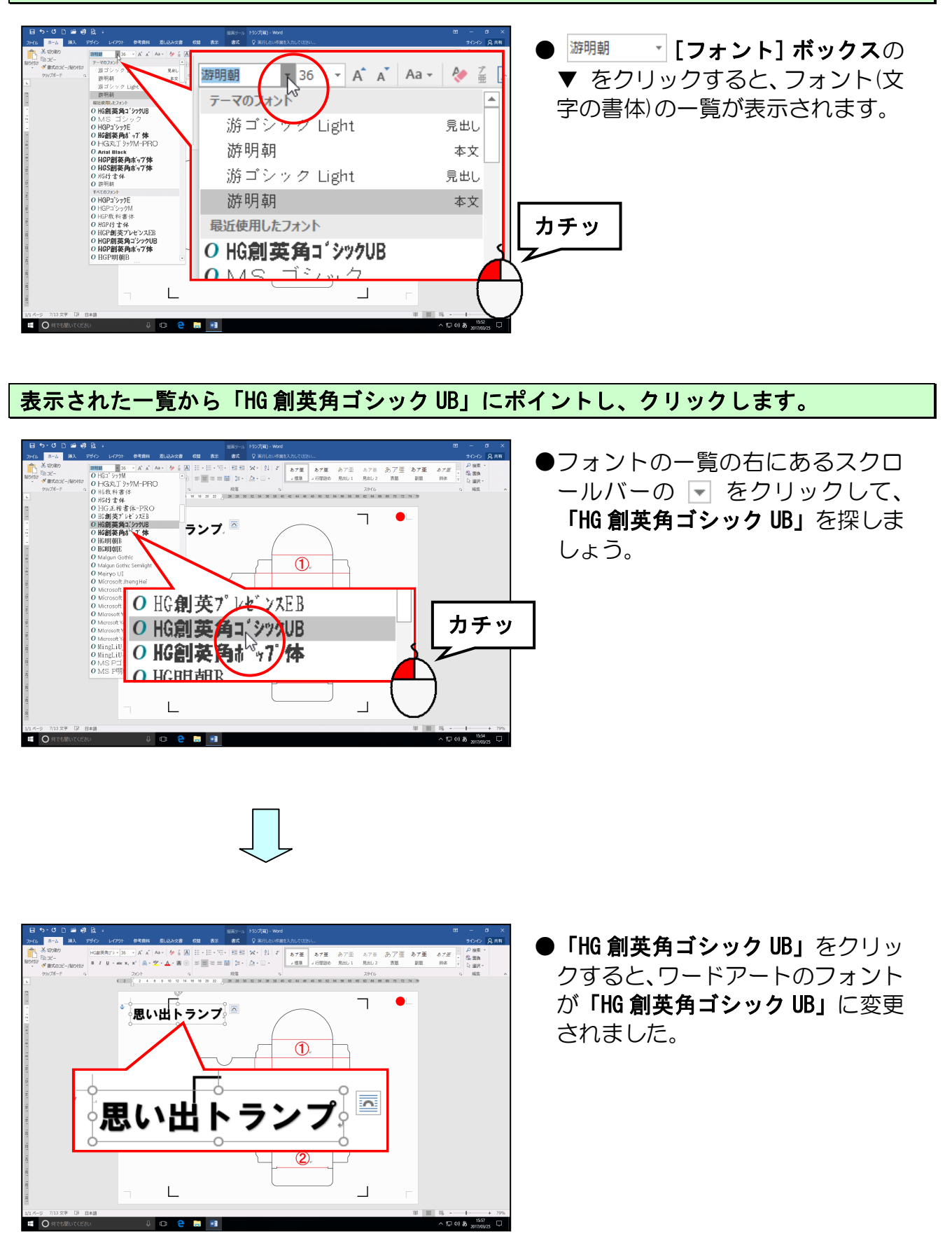

## (4) ワードアートのフォントサイズ(文字の大きさ)の変更

◆ワードアートのフォントサイズ(文字の大きさ)を変更する方法をマスターしましょう。

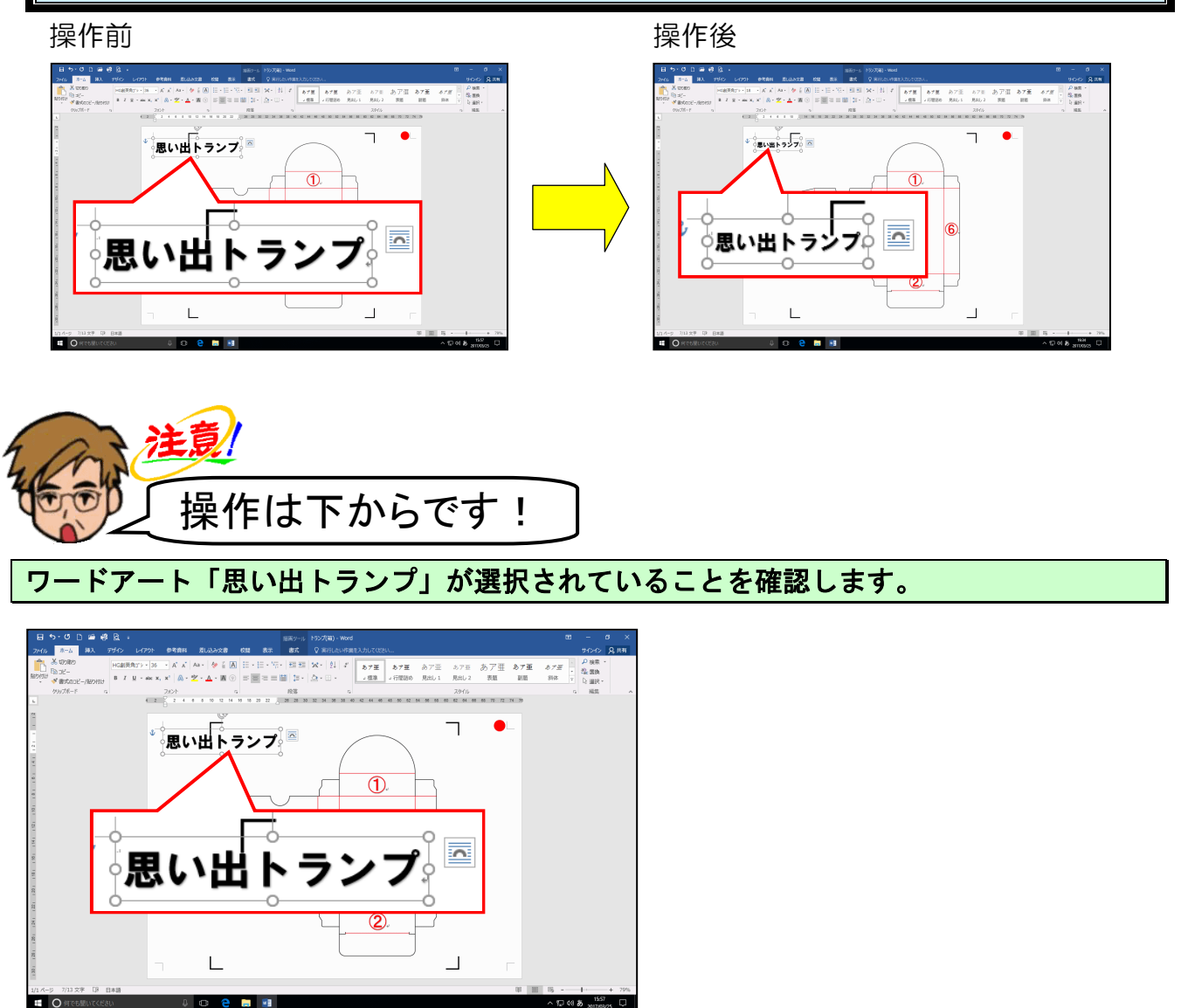

[ホーム] タブの [フォント] グループ内にある [フォントサイズ] ボックスの ▼ にポイン トし、クリックします。

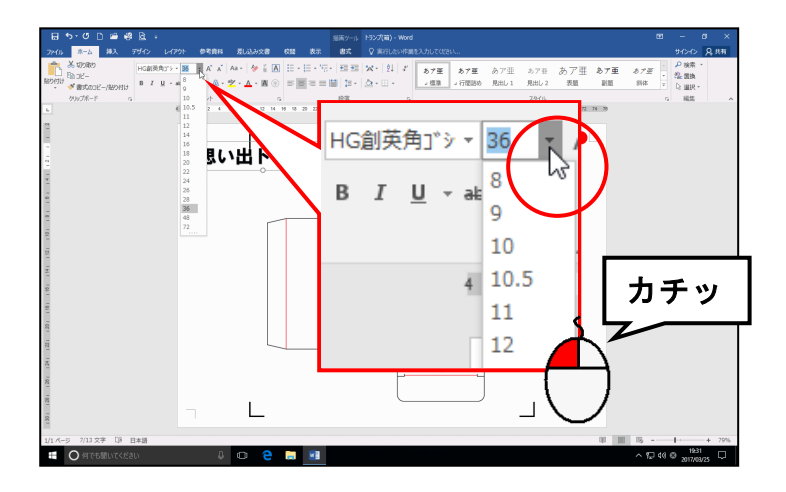
## 表示されたサイズから「18」にポイントし、クリックします。

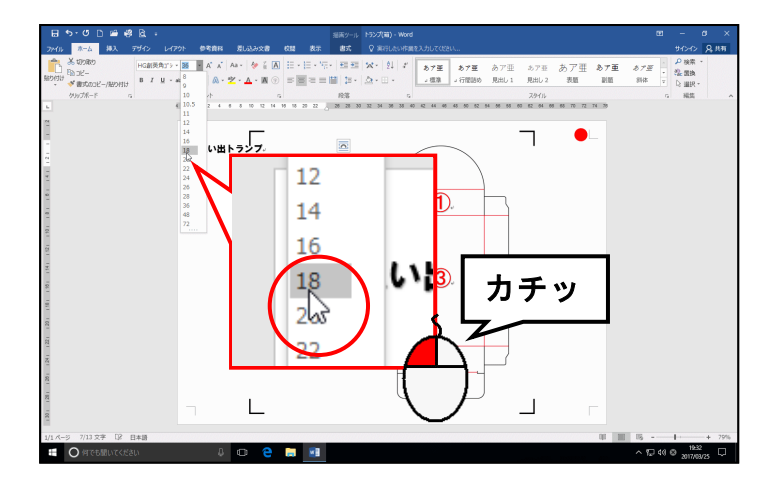

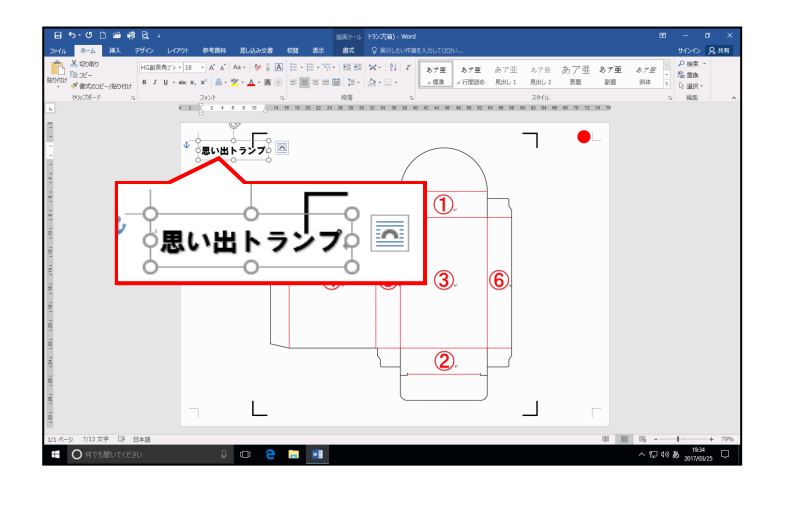

(5) ワードアートの塗りつぶしの色の変更

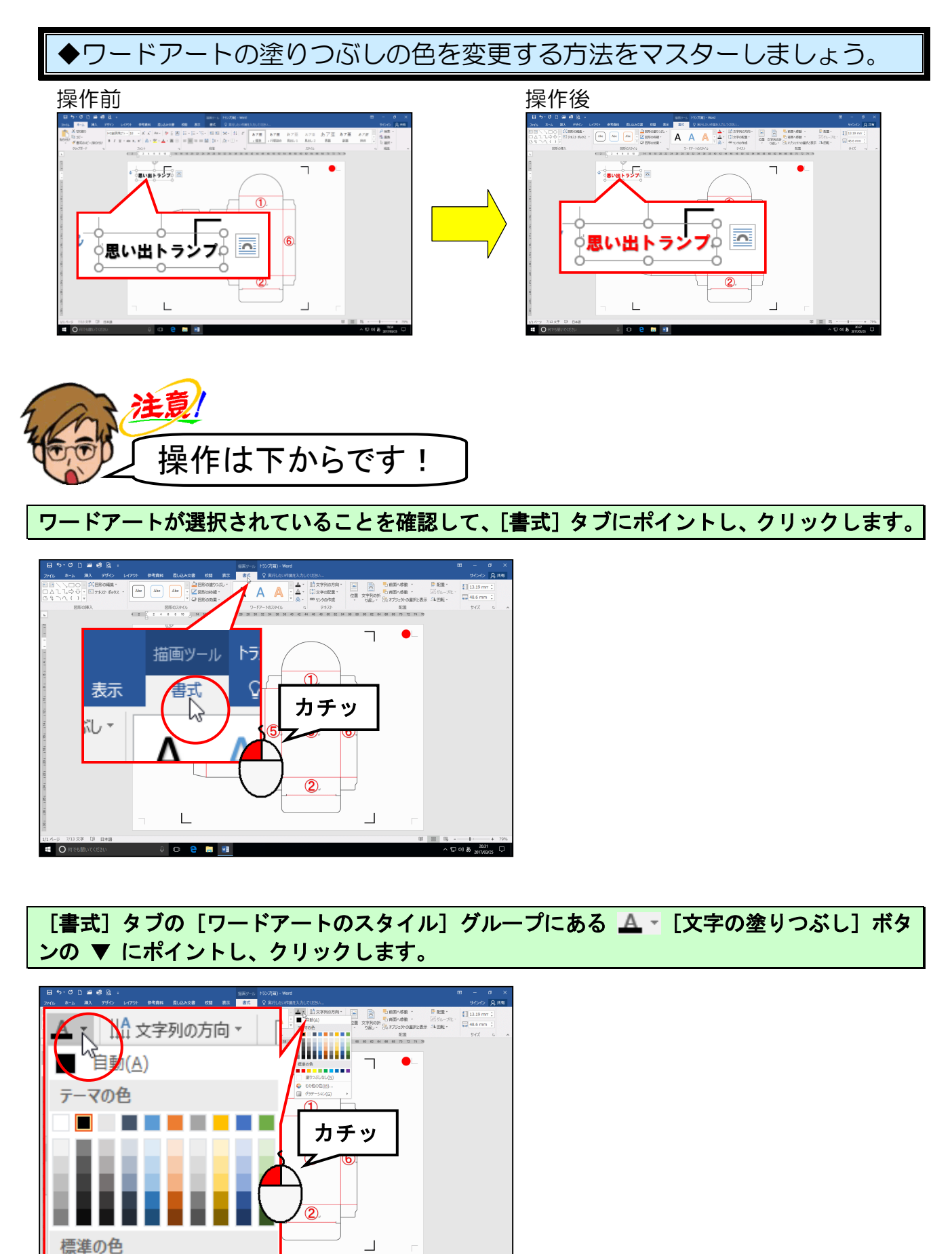

A 10 40 0 2033 A 10 40 0 2017/03

#### 表示された色の一覧から「赤」にポイントし、クリックします。

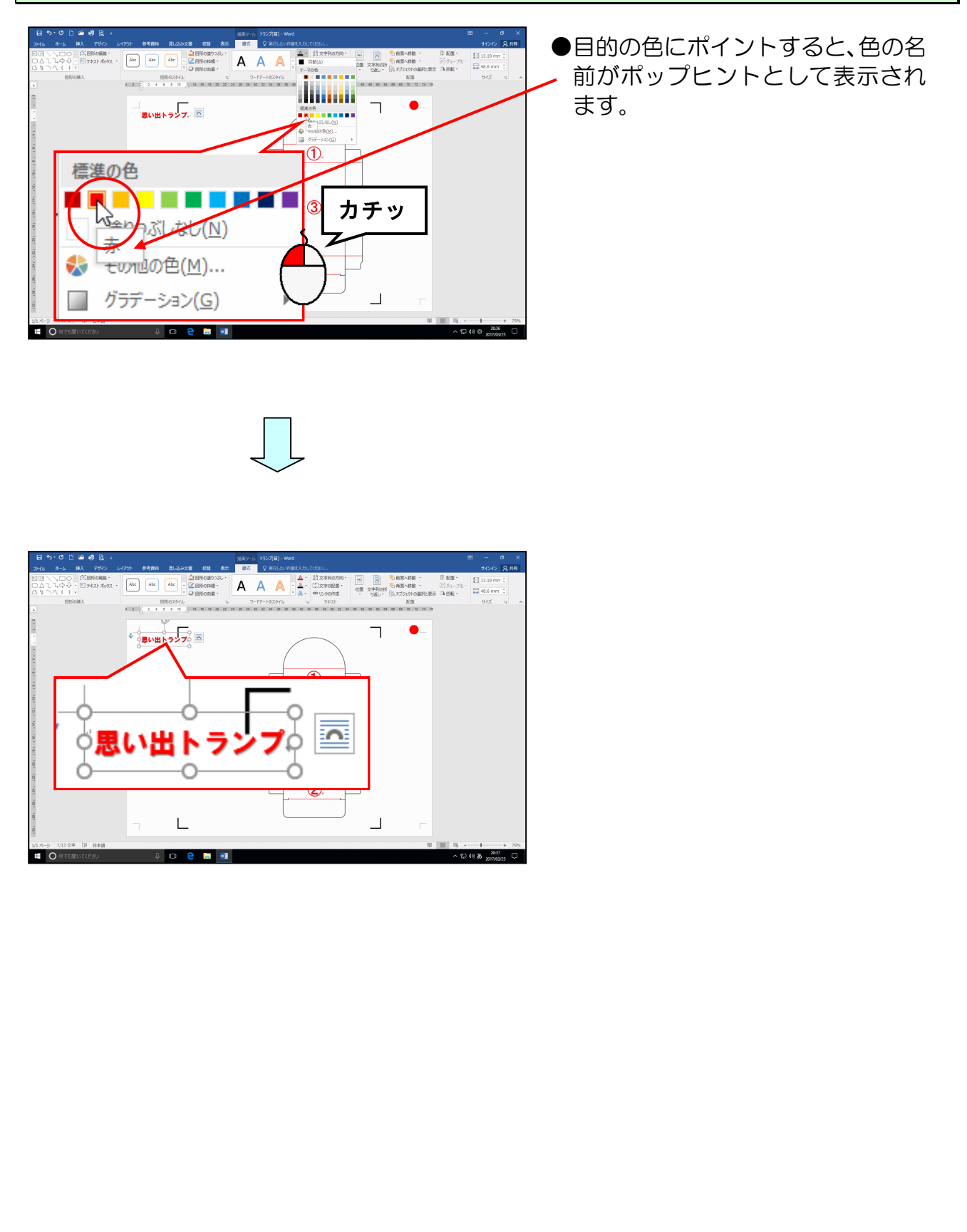

(6) ワードアートの線の色の変更

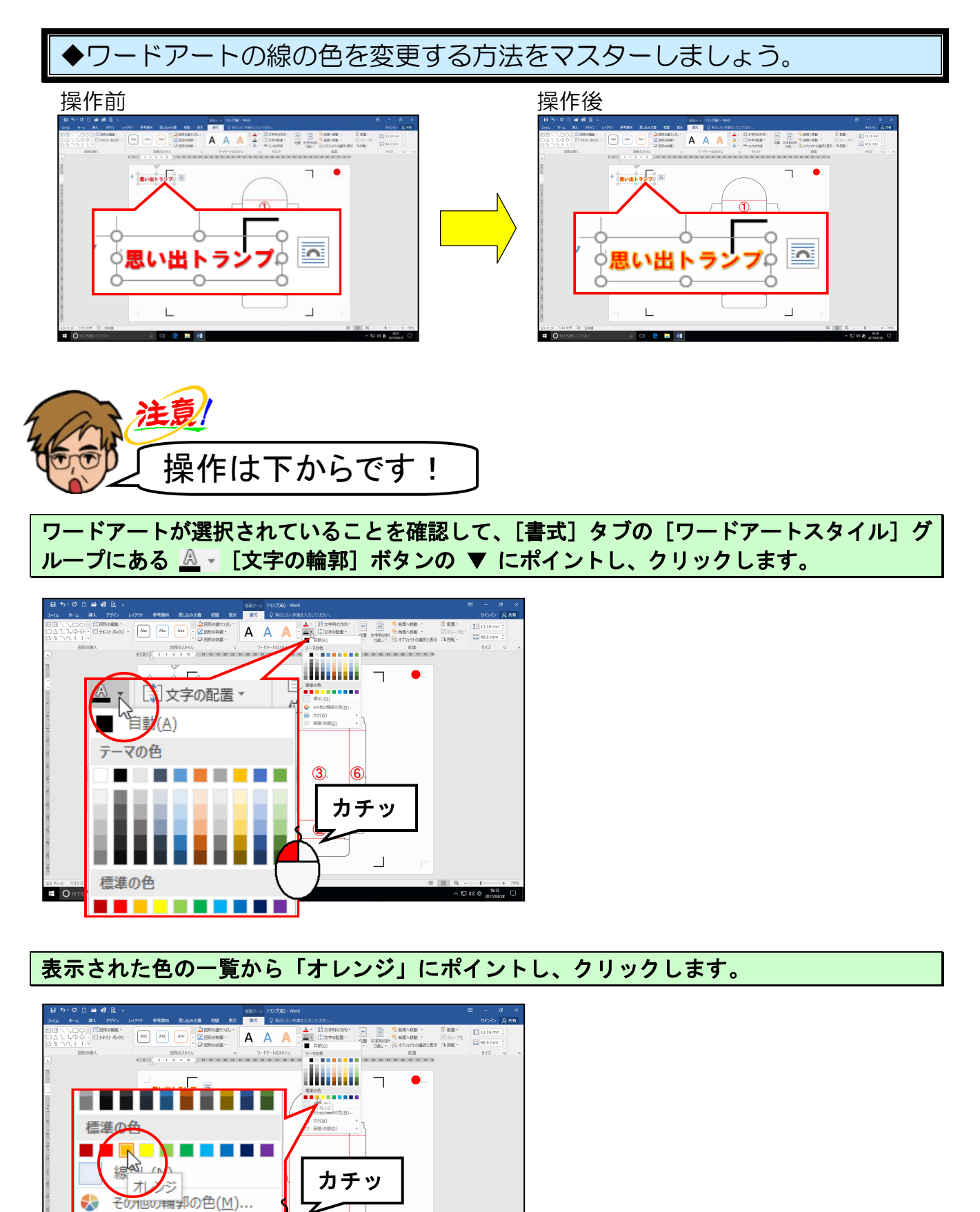

> 10 40 ⊕ 161 100 mm

2.

<u>
太さ(W</u>)

宝娘/占娘(n)

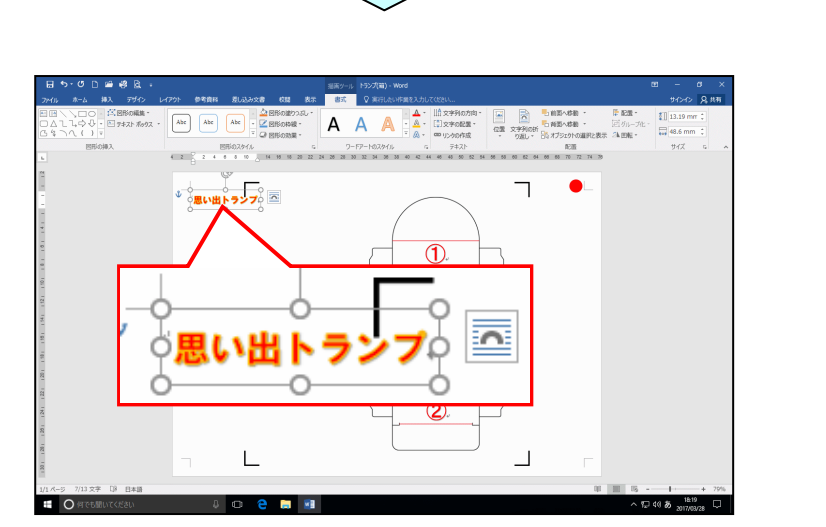

 $\int_{-}^{-}$ 

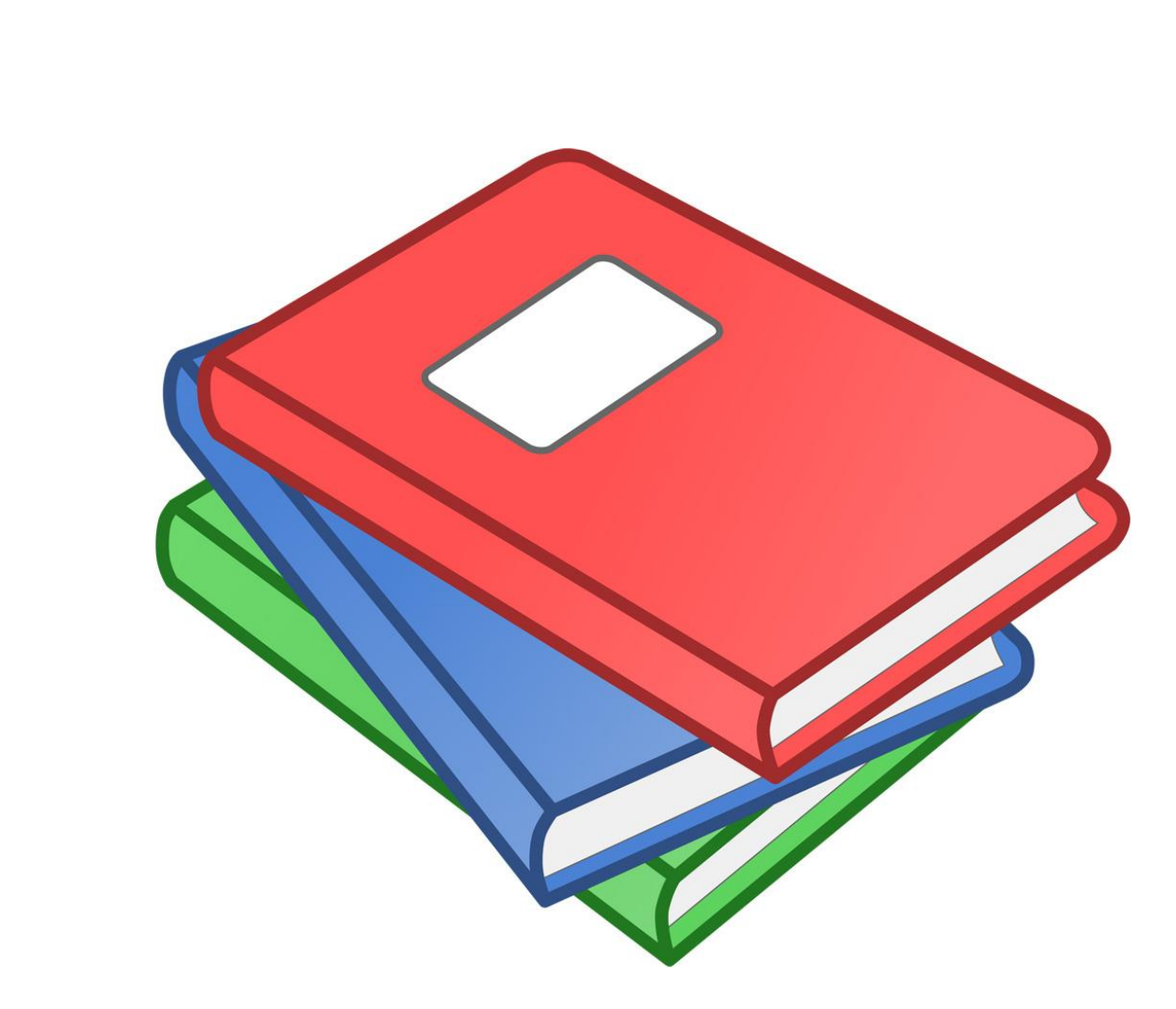

## (7) ワードアートの線の太さの変更

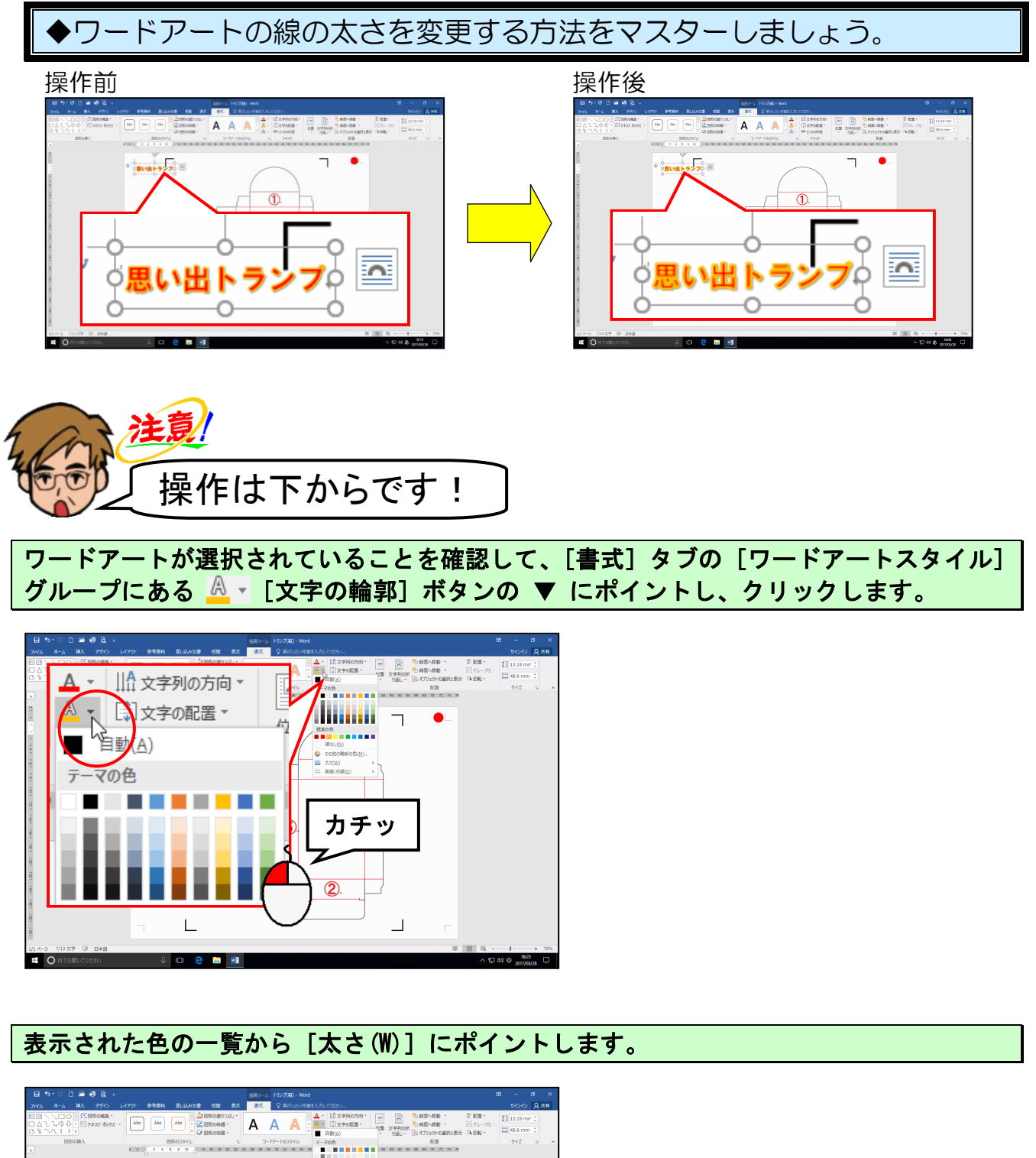

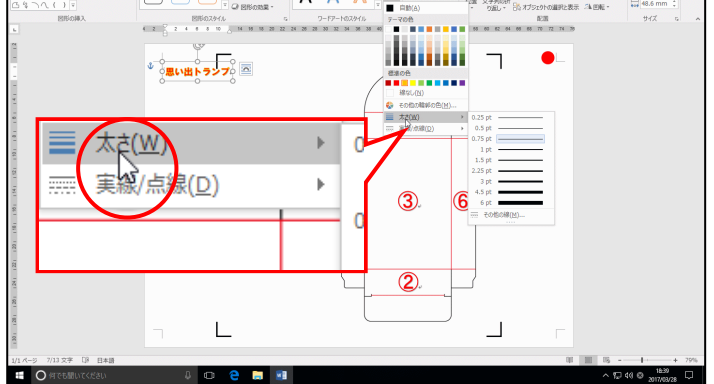

## 右側に表示された太さの一覧から「1.5pt」にポイントし、クリックします。

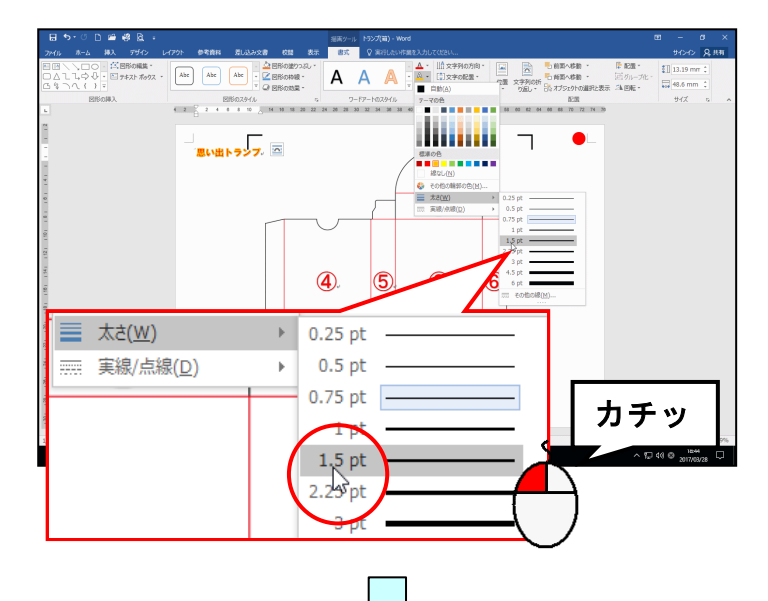

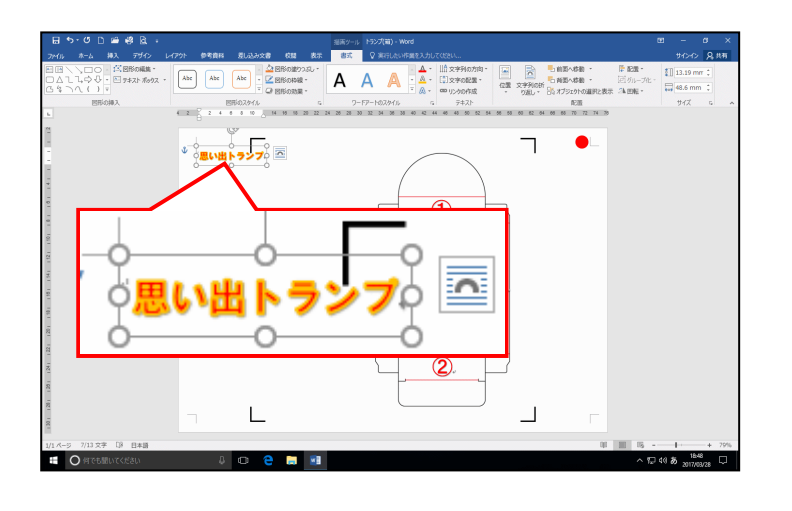

(8) ワードアートを移動する

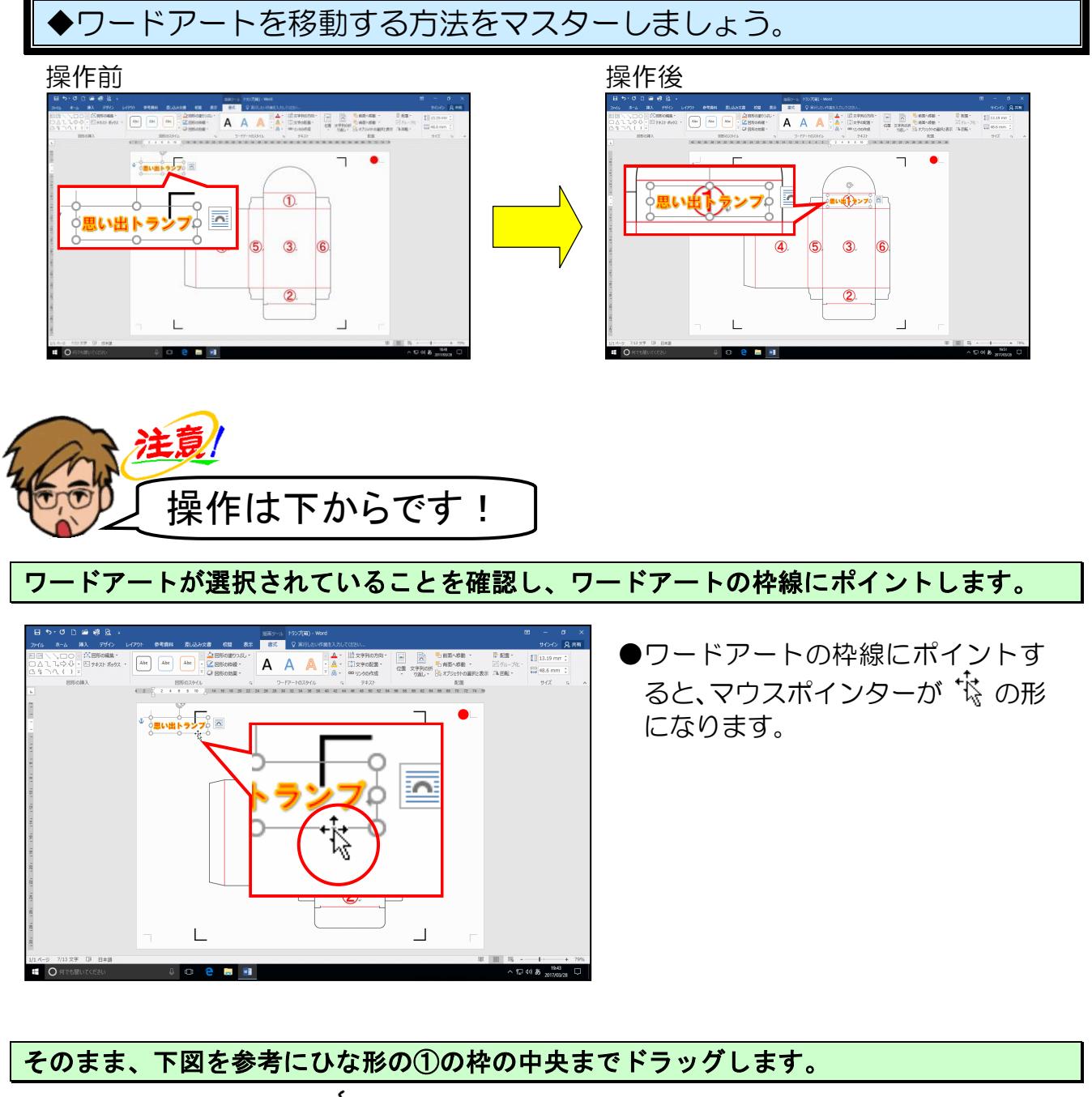

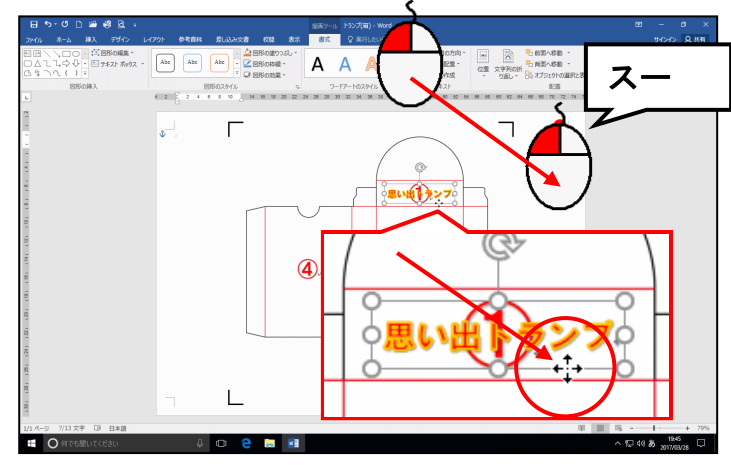

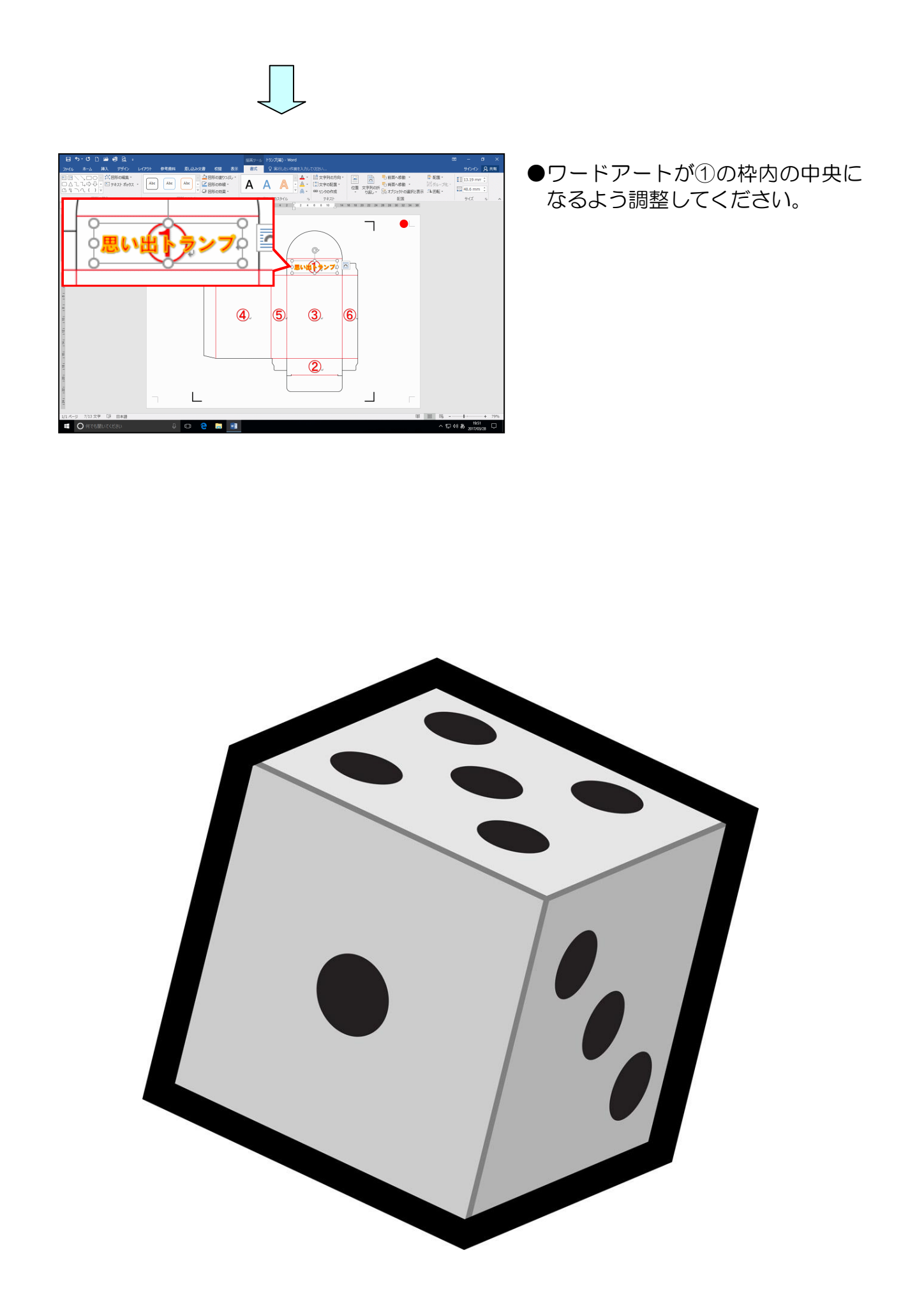

(9) ワードアートをコピーする

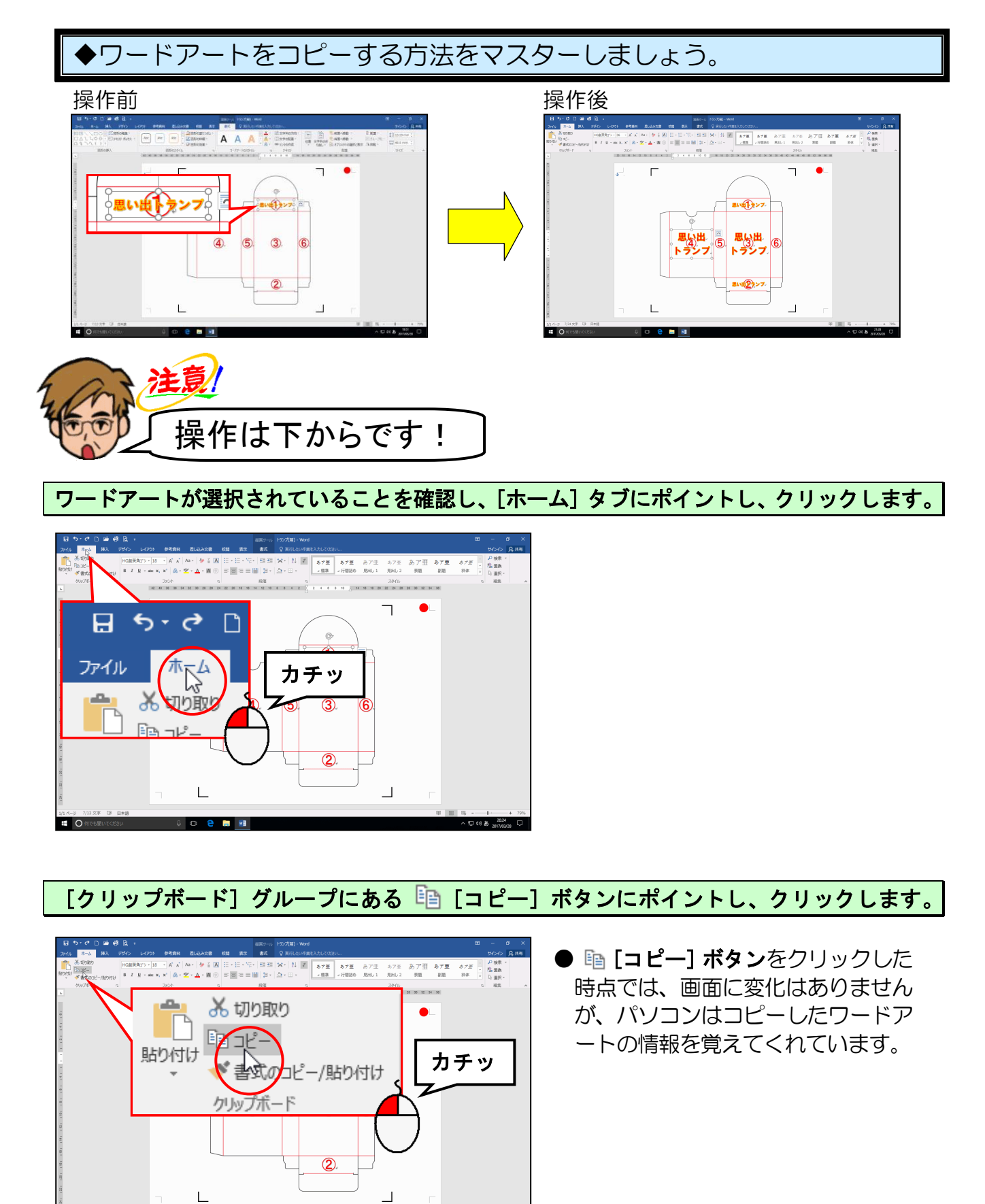

ページの先頭にカーソルを移動します。

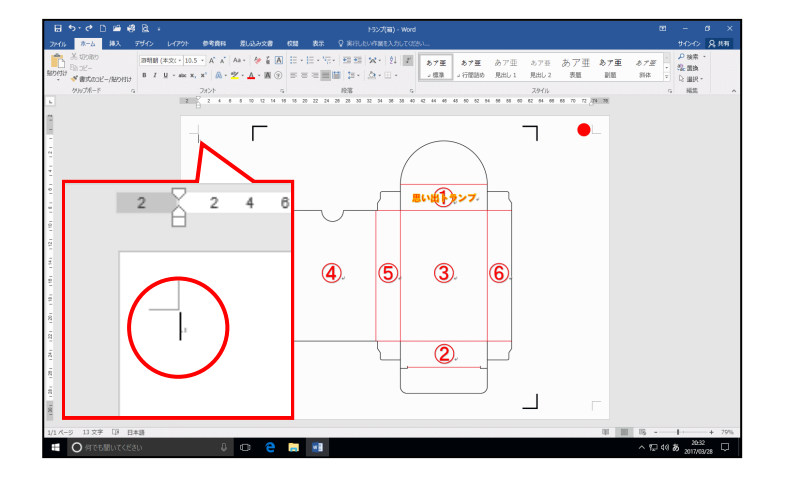

[クリップボード] グループにある 💼 [貼り付け] ボタンにポイントし、クリックします。

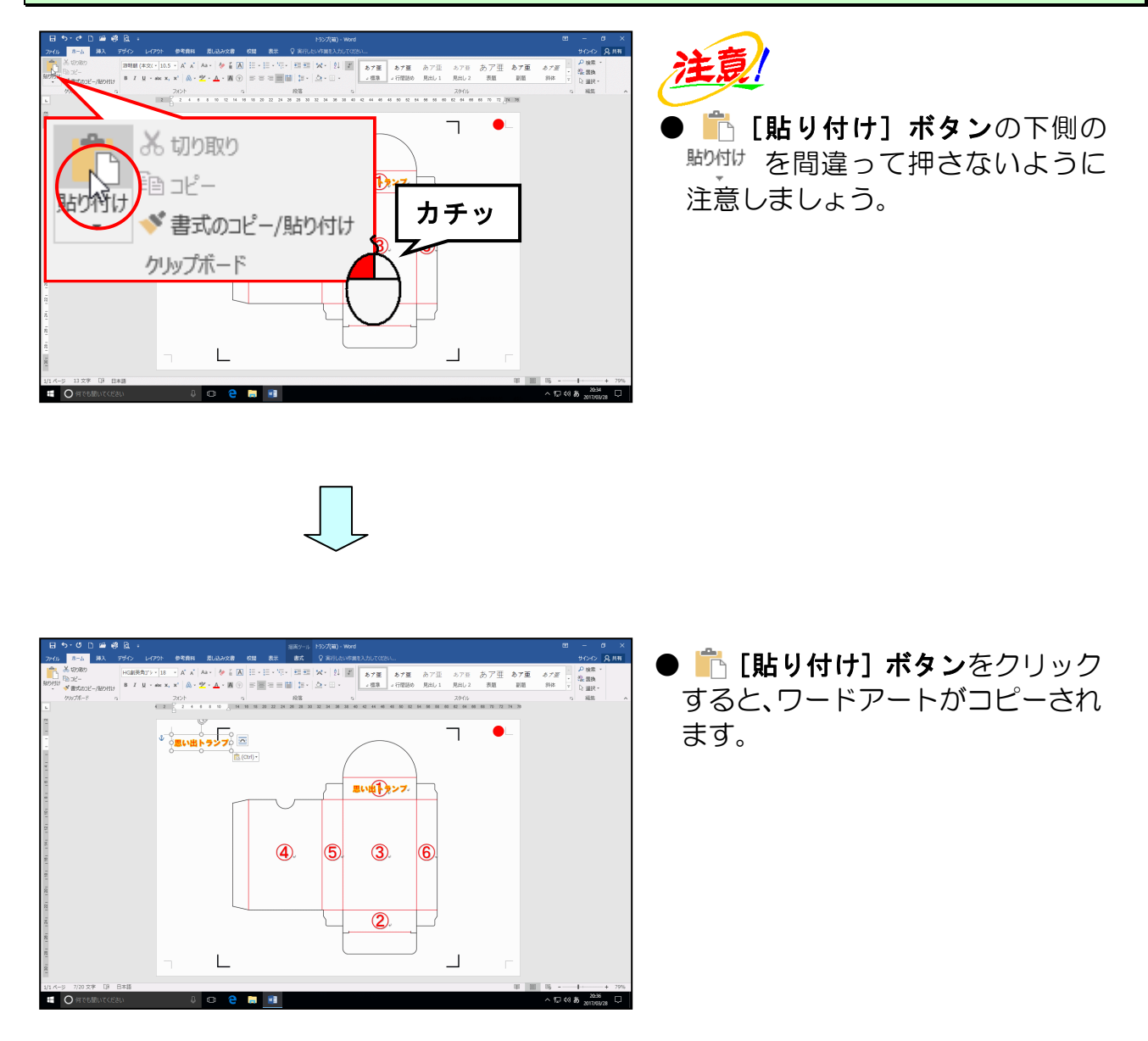

貼り付けたワードアートを②の枠に移動します。

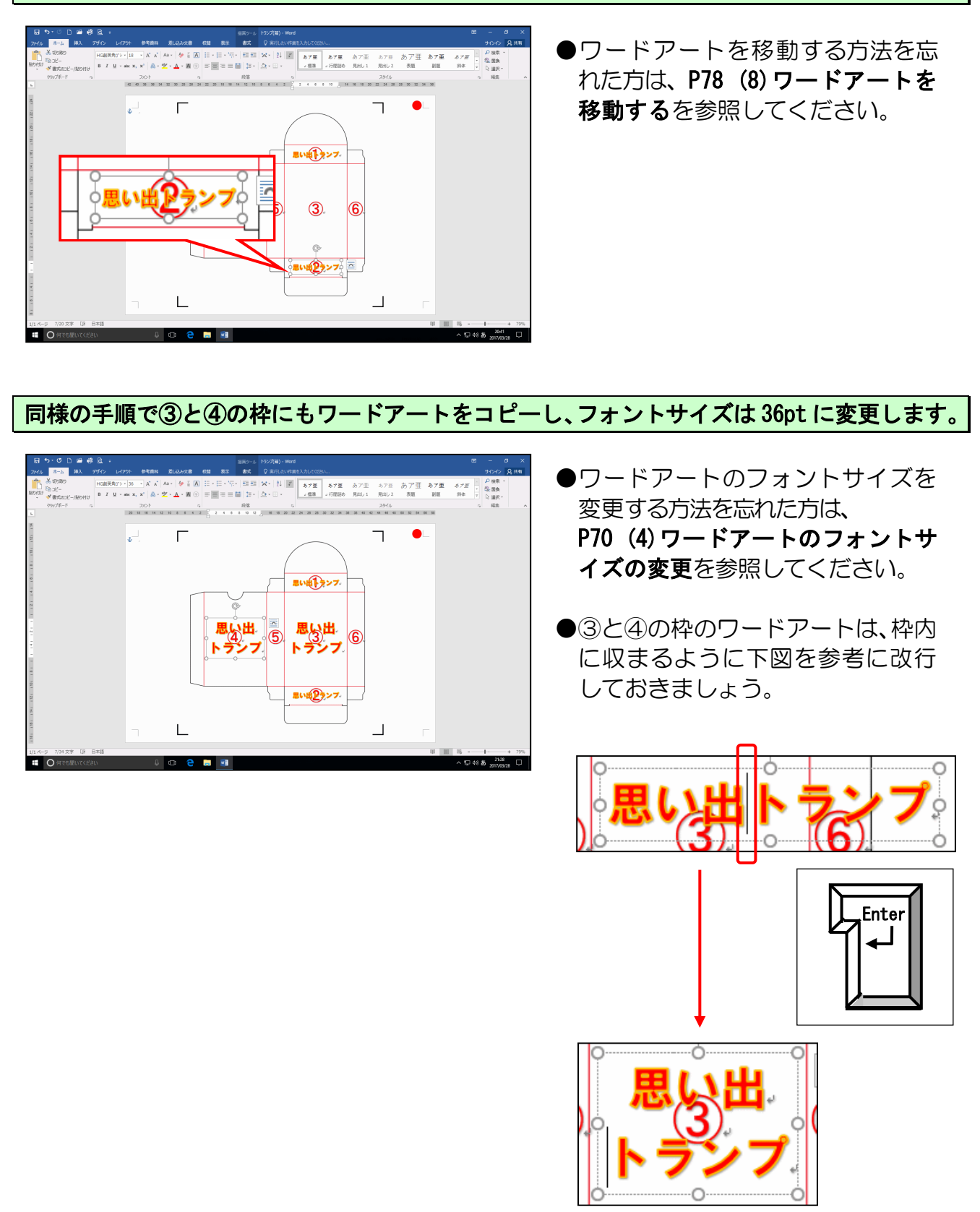

### (10) ワードアートを回転する

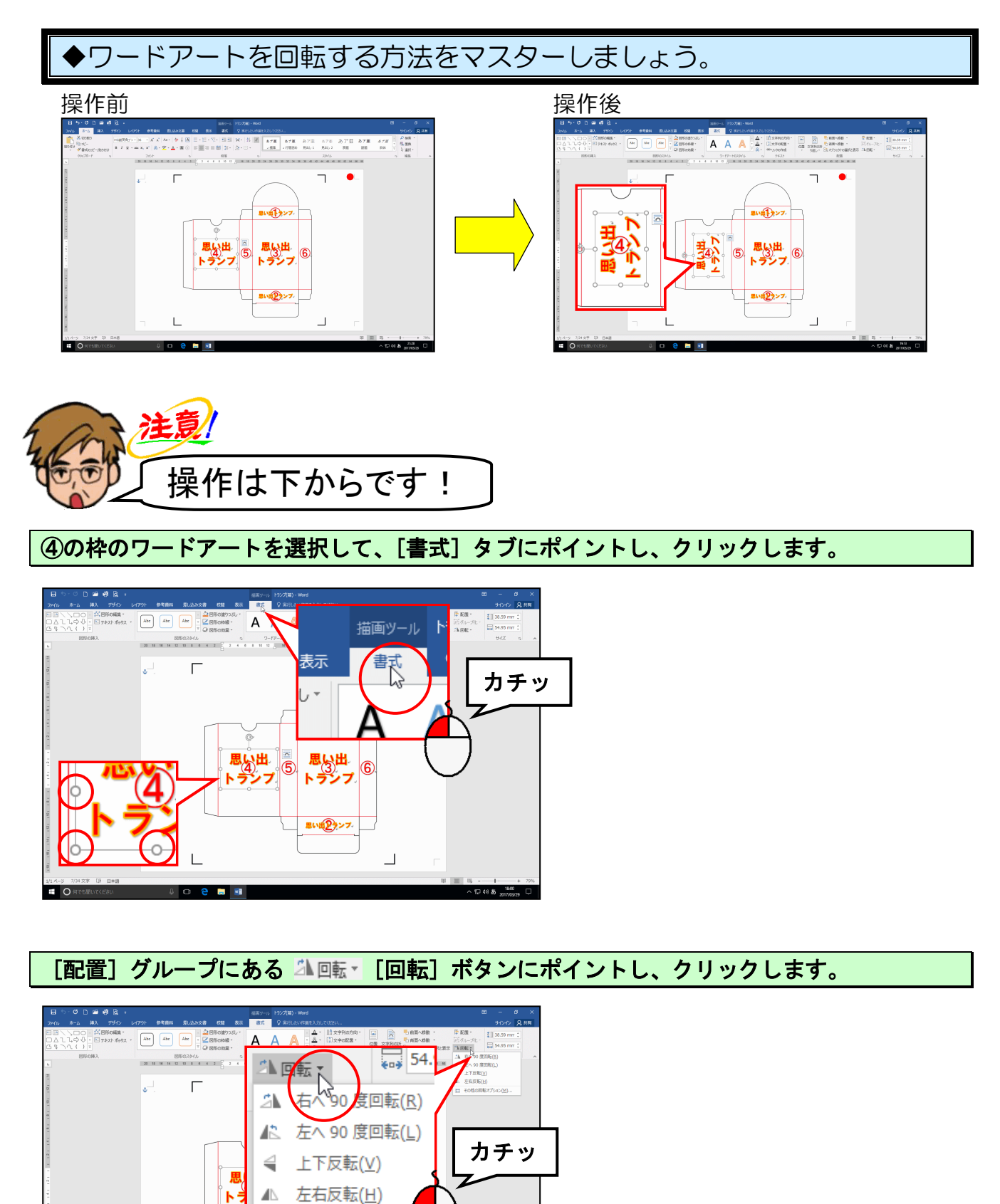

^ 10 46 © 1609 2017/03/29

思い出27ンプ

L

### 表示された一覧から [左へ 90 度回転(L)] にポイントし、クリックします。

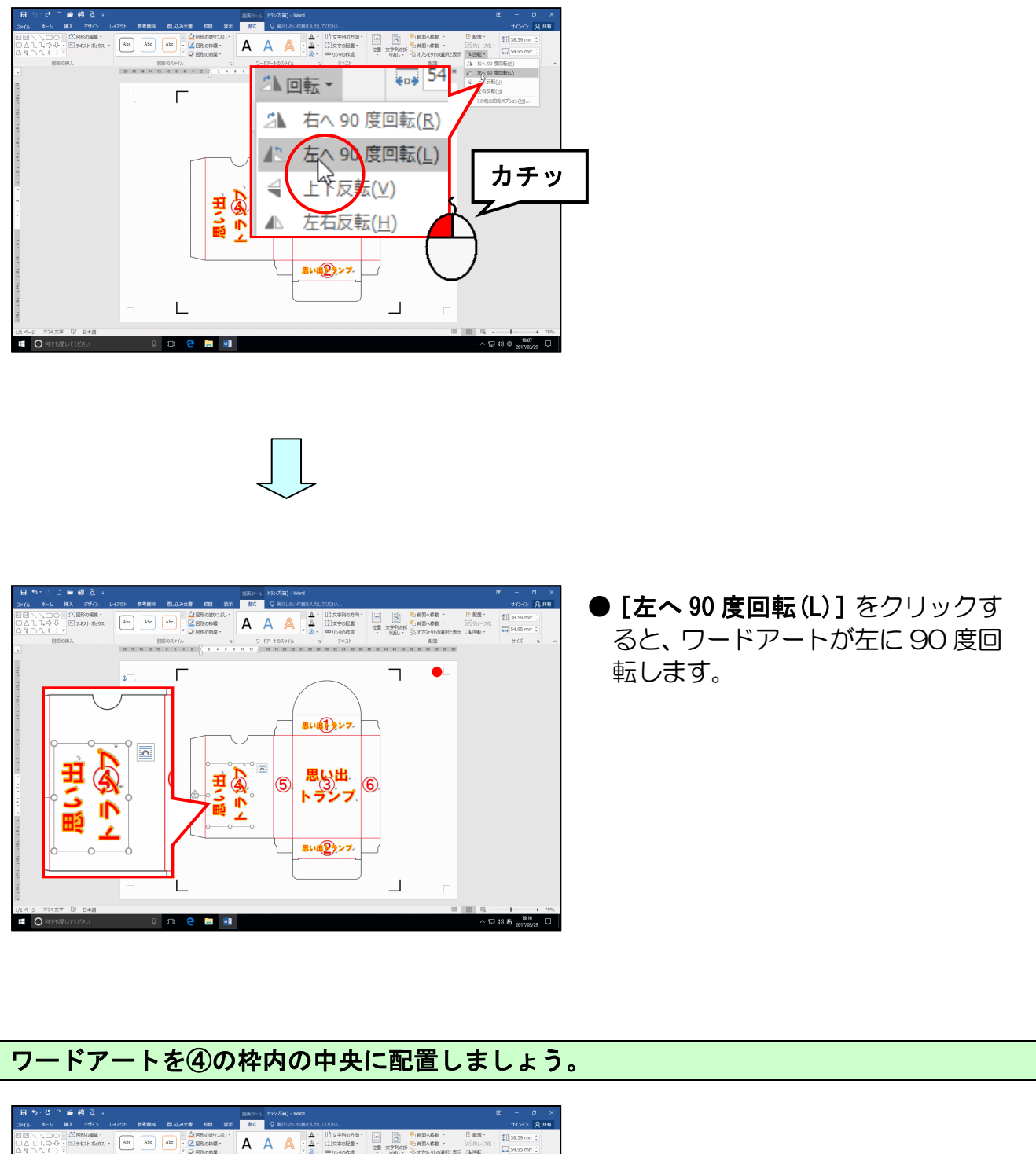

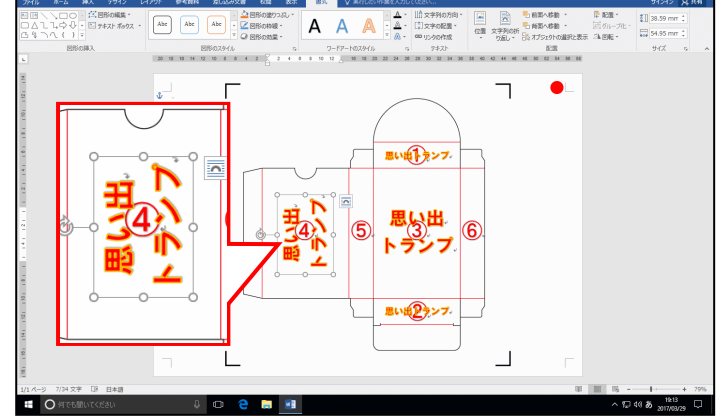

## (11) トランプ(箱)の仕上げをする

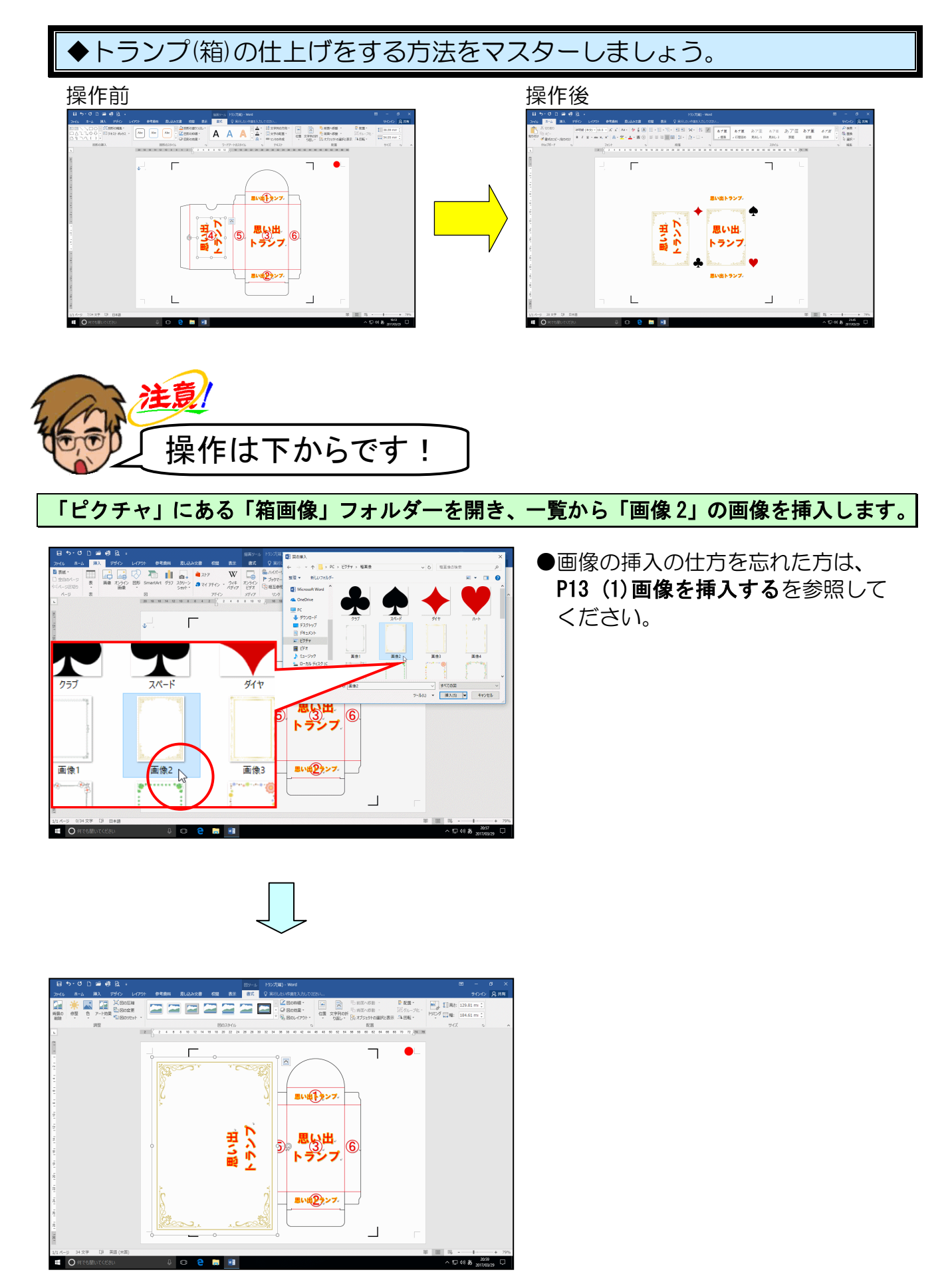

画像の文字列の折り返しを「背面」にします。

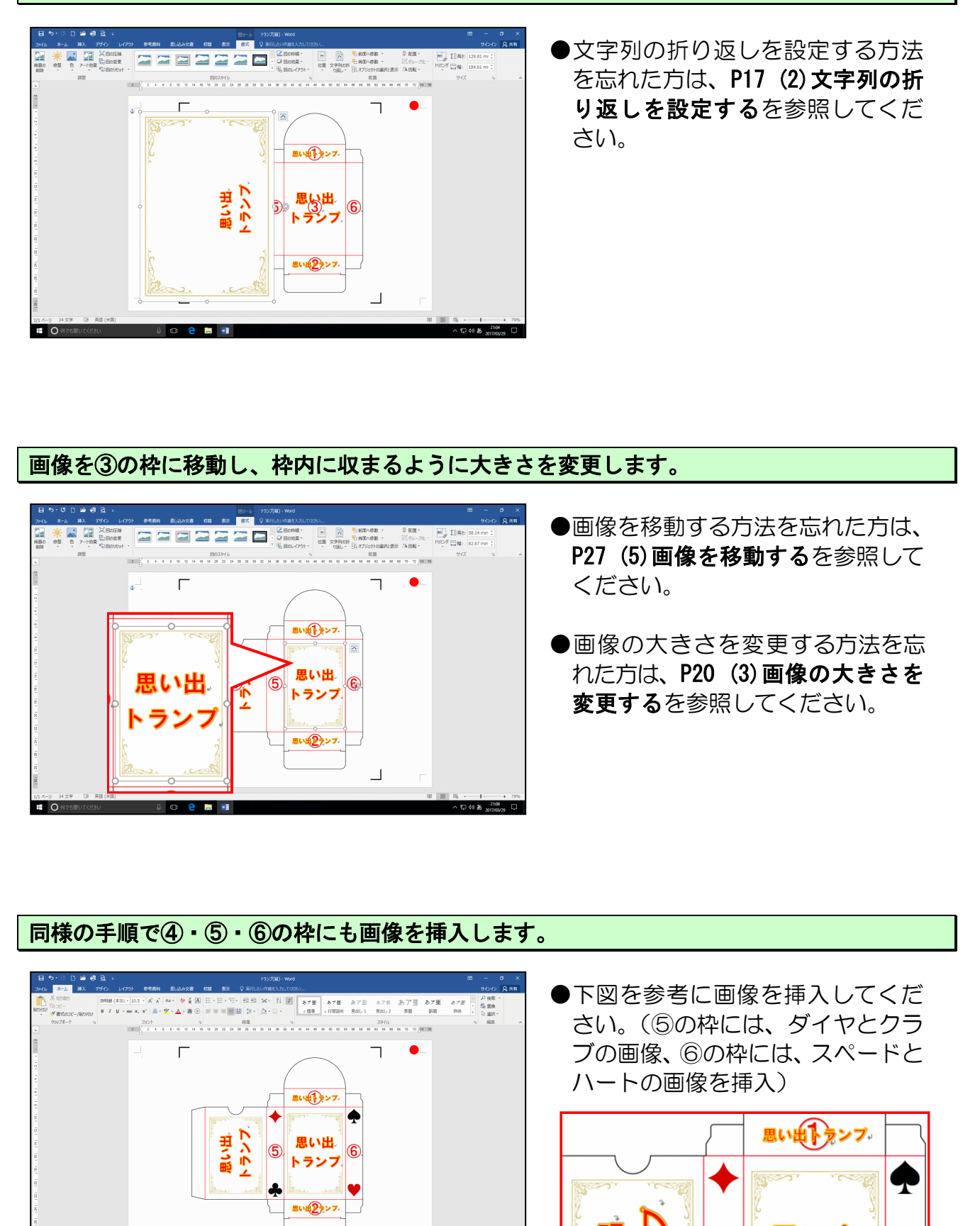

-86-

ະ⊡40 **ສ**\_2

5

¢

思い出アランプ

6

L

ひな形のガイド枠を消します。

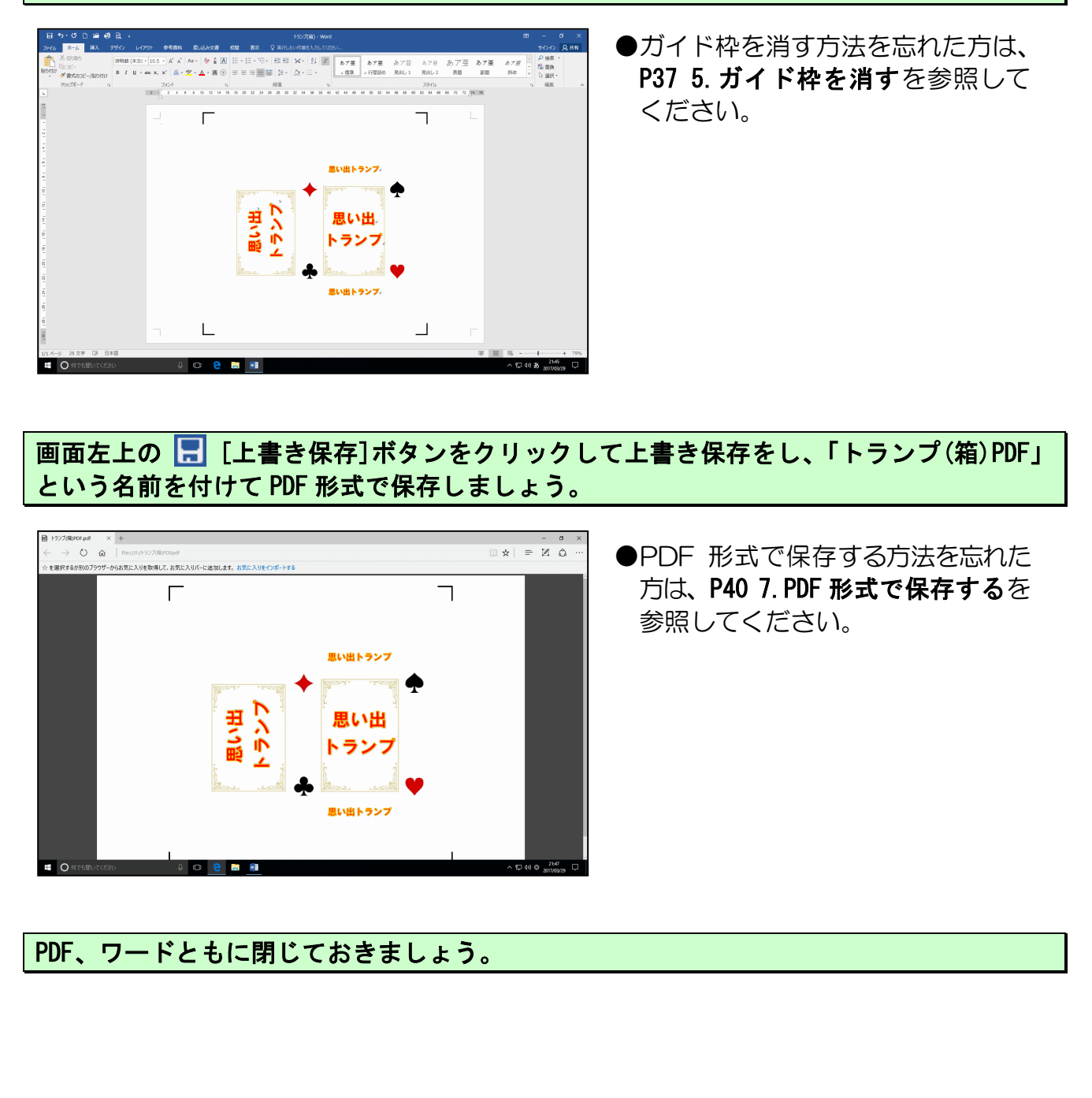

今回はテキストどおりに作成していただきましたが、皆さんも世界にひとつだけの オリジナルトランプを作成しましょう。

作成したトランプ(表)、トランプ(裏)、トランプ(箱)の3つのデータ をお預かりして、下図の【完成例】のように作成してお渡しするこ とができます。 ご注文に関しては、教室スタッフまでお問い合わせください。 【完成例】 トランプ(表) 思い出 トランフ D. .000 思い出トランプ トランプ(箱) トランプ(裏) オリジナルのトランプが完成!! 孫や子供もきっと喜んでくれる事間違いなしね♪ わしも作ってみたくなった! 写真をたくさん撮って作成してみよう♪

# こだわりグッズをつく<mark>ろう!</mark>トランプ編(2016)

2017年5月9日 🔶 初版 🛛 🛱 1 刷発行

本書の無断複写複製(コピー)は、特定の場合を除き、著作者の権利侵害になります。

ご連絡先

●Microsoft、Windows は、米国 Microsoft Corporation の米国およびその他の国における登録商標です。

- ●その他、記載されている会社名、製品名は、各社の商標および登録商標です。
- ●テキストに記載されている内容、仕様は予告なしに変更されることがあります。
- ●本文中では、®や TM などのマークは省略しています。

●本文中での挿絵は、フリーイラスト素材集「GATAG」または「pixabay」の、パブリックドメインのライセンスのものを利用しています。